#### Navigating Ethics & Compliance Online System (ECOS) User Guide

#### Clinical Research Management System (CRMS) Module

(ECOS User Guide – CRMS Module , Ver 1, 7 May 24)

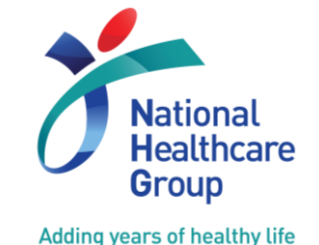

© National Healthcare Group Pte Ltd

### Contents

- 1. Overview
- 2. User Access
- 3. Study List
  - a. Study Information
    - i. Basic Information
    - ii. Regulatory Information
  - b. Site Information
  - c. User Authorisation List
  - d. Milestones
  - e. Participants
    - i. Recruitment Numbers
    - ii. Participant List
    - iii. Study Configuration
- 4. Study Member Review

- 5. Creating IRB Application Form
- 6. General Page Functions
- 7. Email Notification
- 8. Migrated studies from NHG ROAM

# **Clinical Research Management System (CRMS)**

 New module developed as a research toolkit to help researchers record, track and manage their respective clinical research projects and activities.

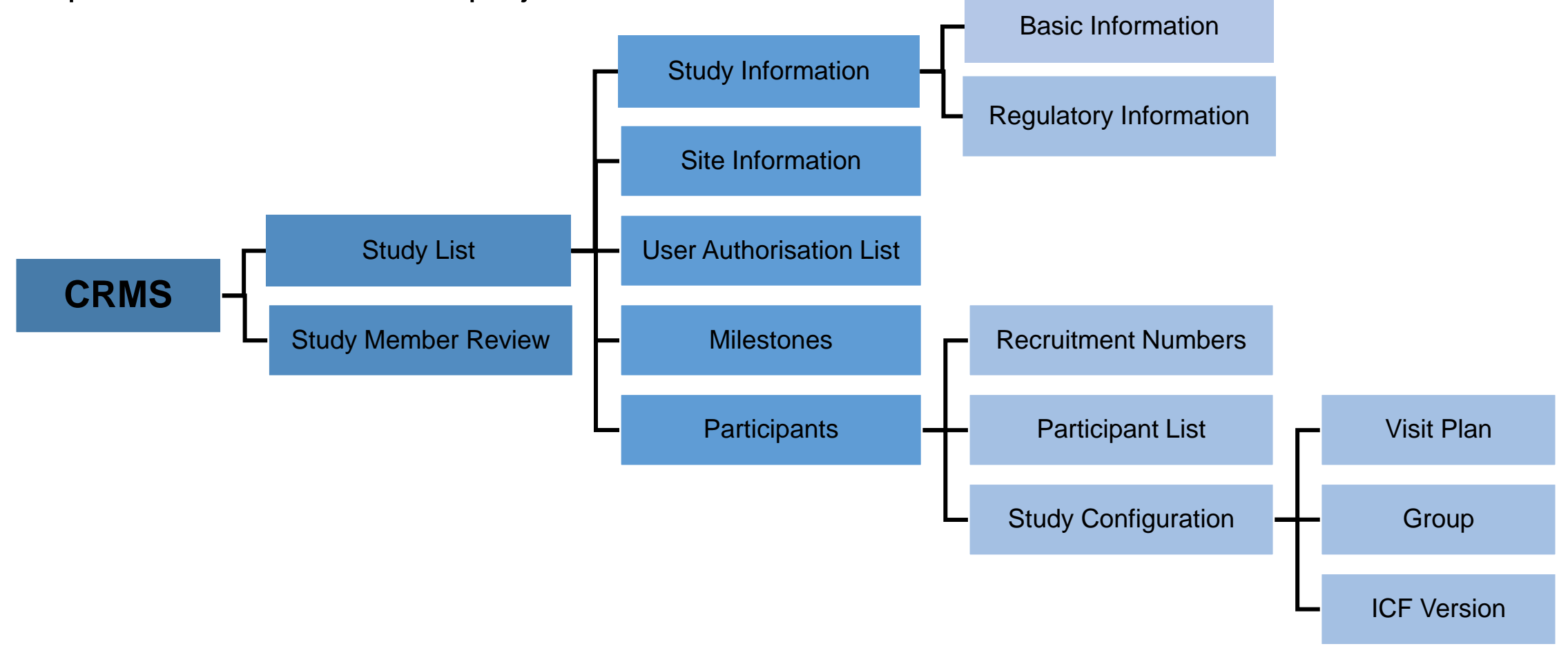

#### **CRMS - Overview**

Section C1 in the IRB application

form)

• There are 5 main functions of CRMS:

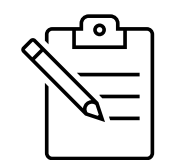

The use of CRMS module is <u>optional</u> except for these two sections.

| Study Information                                                                                                    |              | Site Information                                                                                                    |   | <u>User Authorisation</u><br><u>List</u>                                                                                                    |      | <u>Milestones</u>                                                                                                    | <u>Participants</u>                                                                                                    |
|----------------------------------------------------------------------------------------------------|--------------|----------------------------------------------------------------------------------------------------|---|----------------------------------------------------------------------------------------------------|------|----------------------------------------------------------------------------------------------------|----------------------------------------------------------------------------------------------------|
| Sponsor, CRO contact<br>details<br>IRB review fees billing<br>contact details<br>Regulation information<br>(e.g. submission details) |              | <ul> <li>Primary &amp; backup site<br/>coordinators</li> <li>Funding/ Grant details</li> <li>Study agreement<br/>information</li> <li>Sponsor/CRO contract</li> <li>Publications and<br/>presentations</li> </ul> |   | <ul> <li>Study team members/<br/>Sponsors added can draft<br/>IRB form</li> <li>3 types of roles can be<br/>assigned (each affecting<br/>their access in CRMS):<br/>Study Sponsor, Study<br/>Administrator and Study<br/>Team Member</li> <li>PI, Site-PI and Co-I will be<br/>auto-synced from IRB App<br/>Form</li> </ul> |      | <ul> <li>Project managers/Study<br/>coordinators can create &amp;<br/>track Study Milestones<br/>(e.g. IRB approval, Study<br/>Initiation, First participant<br/>screened)</li> </ul> | <ul> <li>Track recruitment<br/>numbers (by month and<br/>in total)</li> <li>Capture participants'<br/>information (e.g. Basic<br/>information, Signed ICF<br/>tracking, Visit plan)</li> </ul> |
| Mandatory for<br>Industry Sponso                                                                                                    | Phai<br>ored | rmaceutical/<br>study (as per                                                                                                    | S | Mandatory if other <b>non-invest</b><br>tudy team members require <b>a</b> d                                                                                                    | igat | or<br>s to                                                                                                    |                                                                                                    |

the IRB documents and submissions

#### **CRMS - Overview**

- CRMS module is a useful clinical research management tool at the site, study and institutional level when fully maximised.
- Study Information page must be completed for <u>Pharmaceutical/ Industry Sponsored studies</u> to facilitate submission of IRB Application Form.
- User Authorisation List (UAL) controls user access to CRMS, IRB and other future modules for Study Team Member (STM), Study Administrators (SA) and Study Sponsor (SS) roles.
- Site Information, Milestones and Participants Recruitment Numbers pages contain important data fields that can be used for study management, institution's trending and reporting purposes.

#### **User Access**

- Different user roles will have different levels of access to CRMS.
- Once a user has been added in the <u>initial</u> IRB **Application** Form or CRMS User Authorisation List, the user will gain immediate access to a limited number of pages, i.e. limited access.
- The newly added users will then require IRB's approval or PI's endorsement in CRMS to gain full access to CRMS.

**Exception**: Institutional Research Office administrators assigned with the CRMS role will have full access upon role assignment by the CRMS Module Admin (from NHG).

For new investigators (i.e. PI, Site-PI, Co-I) added in the IRB Amendment Forms, full CRMS access will be granted after IRB has provided approval. New investigators pending IRB approval will not have any access to the CRMS.

#### **User Access Matrix**

#### **IRB** <u>Application</u> Form

| CRMS Sections/ Degas               | Roles        |              |     |    |              |              |  |  |  |  |  |
|------------------------------------|--------------|--------------|-----|----|--------------|--------------|--|--|--|--|--|
| CRIVIS Sections/ Pages             | PI/ Site-PI  | Co-I         | STM | SA | SS           | CRMS RO      |  |  |  |  |  |
| Study Information                  | $\checkmark$ | $\checkmark$ | ✓   | ✓  | $\checkmark$ | $\checkmark$ |  |  |  |  |  |
| User Authorisation List            | $\checkmark$ | $\checkmark$ | ✓   | ✓  | $\checkmark$ | $\checkmark$ |  |  |  |  |  |
| Site Information                   | ✓            | $\checkmark$ | ✓   | ✓  |              | $\checkmark$ |  |  |  |  |  |
| Milestones                         | ✓            | ✓            | ✓   | ✓  |              | ✓            |  |  |  |  |  |
| Participants                       | ✓            | $\checkmark$ | ✓   | ✓  |              | $\checkmark$ |  |  |  |  |  |
| Participants – Study Configuration | ✓            | $\checkmark$ | ✓   | ✓  |              |              |  |  |  |  |  |
| Study Member Review                | ✓            |              |     |    |              |              |  |  |  |  |  |

#### <u>Legend</u>

- ✓ Access (View & Edit) granted upon the addition of user in the IRB Application Form or User Authorisation List.
- ✓ Access (View & Edit) granted after IRB's approval or PI's endorsement in CRMS.
- Access (View & Edit) granted without any approval or endorsement required.

*PI*: Principal Investigator; *Site-PI*: Site-Principal Investigator; *Co-I*: Co-investigator; *STM*: Study Team Member; *SA*: Study Administrator; *SS*: Study Sponsor; *CRMS RO*: Research Office administrator assigned with CRMS role.

#### **User Access Matrix**

#### IRB <u>Amendment</u> Form

| CRMS Sections/ Perso               | Roles        |              |              |    |              |              |  |  |  |  |  |
|------------------------------------|--------------|--------------|--------------|----|--------------|--------------|--|--|--|--|--|
| CRIVIS Sections/ Pages             | PI/ Site-PI  | Co-I         | STM          | SA | SS           | CRMS RO      |  |  |  |  |  |
| Study Information                  | $\checkmark$ | $\checkmark$ | $\checkmark$ | ✓  | $\checkmark$ | $\checkmark$ |  |  |  |  |  |
| User Authorisation List            | $\checkmark$ | $\checkmark$ | ✓            | ✓  | $\checkmark$ | $\checkmark$ |  |  |  |  |  |
| Site Information                   | ✓            | $\checkmark$ | ✓            | ✓  |              | ✓            |  |  |  |  |  |
| Milestones                         | ✓            | $\checkmark$ | ✓            | ✓  |              | ✓            |  |  |  |  |  |
| Participants                       | ✓            | $\checkmark$ | ✓            | ✓  |              | ✓            |  |  |  |  |  |
| Participants – Study Configuration | ✓            | $\checkmark$ | ✓            | ✓  |              |              |  |  |  |  |  |
| Study Member Review                | $\checkmark$ |              |              |    |              |              |  |  |  |  |  |

<u>Legend</u>

- ✓ Access (View & Edit) granted upon the addition of user on the User Authorisation List.
- Access (View & Edit) granted after IRB's approval or PI's endorsement in CRMS.
- ✓ Access (View & Edit) granted without any approval or endorsement required.

*PI*: Principal Investigator; *Site-PI*: Site-Principal Investigator; *Co-I*: Co-investigator; *STM*: Study Team Member; *SA*: Study Administrator; *SS*: Study Sponsor; *CRMS RO*: Research Office administrator assigned with CRMS role.

### **CRMS Page Level**

| Page<br>Level | CRMS Sections/ Pages    |                        |  |  |  |  |
|---------------|-------------------------|------------------------|--|--|--|--|
| Study         | Study                   | Basic Information      |  |  |  |  |
| Level         | Information             | Regulatory Information |  |  |  |  |
|               | Site Information        |                        |  |  |  |  |
|               | User Authorisation List |                        |  |  |  |  |
| Site          | Milestones              |                        |  |  |  |  |
| Level         |                         | Recruitment Numbers    |  |  |  |  |
|               | Participants            | Participant List       |  |  |  |  |
|               |                         | Study Configuration    |  |  |  |  |

#### Study Level

Information entered will be shared across all participating sites. E.g. data entered by 1 site will be seen by all sites. Similarly, data revision made by 1 site will also be seen by the other sites.

#### Site Level

Information entered are restricted to the specific site only. E.g. data entered by 1 site will not be shared nor seen by another site. Participating sites do not have access to each other's pages.

#### **CRMS Role – Research Office Administrators**

- Research Office Administrators will have View & Edit access to CRMS module.
  - Authority is Institution-specific.
  - Able to access to CRMS Study Level and Site Level pages.
  - No access to Study Member Review and Study Configuration pages.

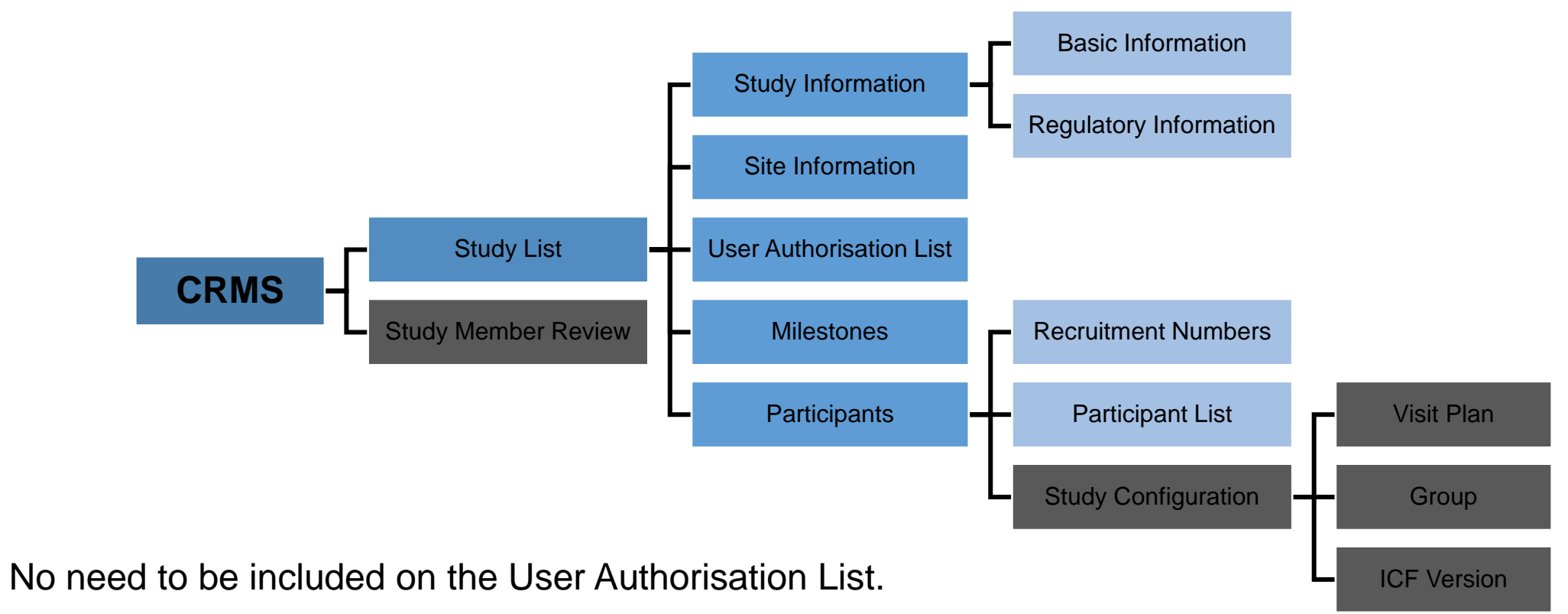

#### **CRMS Access**

- There are 2 ways to access CRMS:
  - 1. Via ECOS Navigation Menu > CRMS

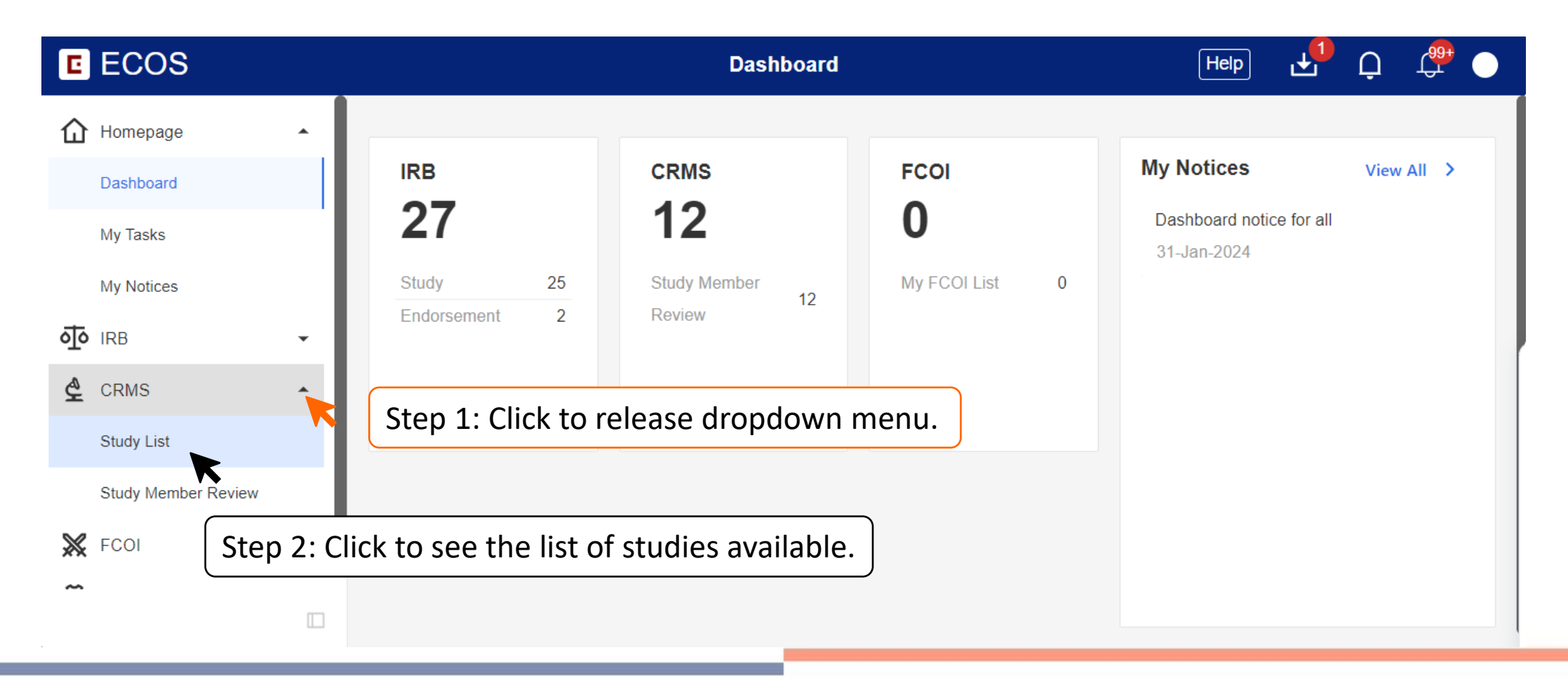

#### **CRMS Access**

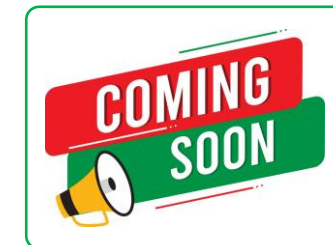

*This option may be made available in Q3 2024.* 

- There are 2 ways to access CRMS:
  - 2. Within the IRB Application or Amendment Form > Quick Link: CRMS

| K Back to Submission List                     | Submissio                                                     | n Detail                   | ب 🛱 🕁                  |
|-----------------------------------------------|---------------------------------------------------------------|----------------------------|------------------------|
| 2024-0205-APP1 Draft S<br>ECOS Ref: 2024-0205 |                                                               |                            | → Declare and Submit   |
| Form Type: Application                        | Form Outcome: -                                               | Initial Review Category: - |                        |
| Current Editor: -                             |                                                               |                            |                        |
| PI/Site PI: Dr SGH_PI (Singapore Ger          | eral Hospital), Prof NUH_PI (National University Hospital)    |                            |                        |
| Study Title: Efficacy and Safety of Dr        | ıg-X in the Treatment of Osteoporosis with High Fracture Risk |                            |                        |
| Quick Link: Study Summary,CRMS                |                                                               |                            |                        |
| Form Detail                                   | Click to enter CRMS of the study 2024-0205                    |                            |                        |
|                                               |                                                               |                            |                        |
| Application Form                              |                                                               |                            | 📩 Export 🖉 Edit        |
| *A1. Please enter the Study Title for t       | nis Study.                                                    |                            | Section A: Study Title |
|                                               |                                                               |                            |                        |

### **CRMS Sitemap**

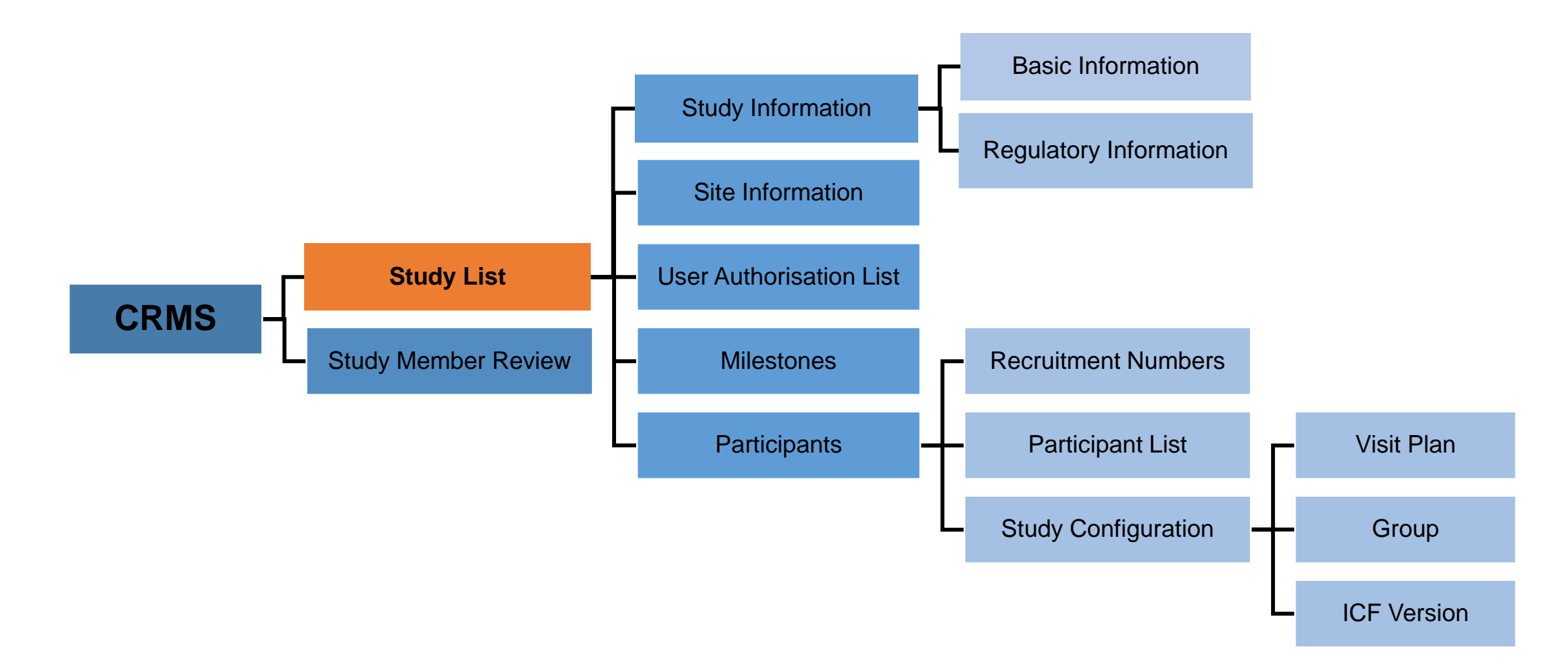

# **Study List**

- The Study List will only display the studies where a user has been added into the IRB forms or User Authorisation List.
  - Exception: CRMS RO administrators will be able to see the full list of institution studies.
- A new study will be created in CRMS once the IRB Application Form draft is saved for the first time.
- Relevant information from the IRB Application or Amendment Forms will be synced to CRMS, which are:
  - Study details (e.g. study title, study sites, etc.) to the Study List.
  - List of Investigators added in IRB form to User Authorisation List.
- Synchronisation points:
  - Upon saving the IRB Application Form.
  - Upon IRB approval or acknowledgement.

**NOTE**: No information will flow from CRMS to IRB module.

### **Study List**

Below is an example of the Study List of a user.

#### Data Columns

- ECOS Ref
- IRB
- PI/Site-PI
- Department
- Number of Sites
- Study Title
- Study Status
- Initial Outcome Date
- Valid Till Date

| C | ECOS                                            |     |       |                                    |       |                                                                                             | Stud   | ly List                                                                                                  |                |                                                                                                  |                 | ᅶ                               | Q C                   |               |
|---|-------------------------------------------------|-----|-------|------------------------------------|-------|---------------------------------------------------------------------------------------------|--------|----------------------------------------------------------------------------------------------------|----------------|--------------------------------------------------------------------------------------------------|-----------------|---------------------------------|-----------------------|---------------|
| ⊚ | Homepage                                        | •   |       |                                    |       |                                                                                             |        |                                                                                                    |                | Columns                                                                                          | 🛃 Exp           | port                            | Filter(1)             |               |
| ক | IRB                                             | •   | ECOS  | Ref 🌲   IRB                        | ÷     | PI/Site-PI                                                                                  | \$     | Department                                                                                               | Number of Site | Study Title                                                                                      | 🗘 Ac            | tion                            |                       |               |
|   | Submission List<br>Endorsement<br>My Study List |     | 2024- | 0205 CIRB Bo                       | ard D | Dr SGH_PI (Singapore<br>General Hospital),<br>Prof NUH_PI (National<br>University Hospital) |        | Department of Medicine<br>(Singapore General<br>Hospital), Medicine<br>(National University<br>Hospital) | 2              | Efficacy and Safety of<br>DRUG-X in the Treatment of<br>Osteoporosis with High<br>Fracture Risk. | <sup>of</sup> @ |                                 |                       |               |
| ₹ | CRMS<br>Study List                              | - ( | Click | on the nu                          | mbe   | er to see the                                                                               | e list | of participat                                                                                            | ing sites.     |                                                                                                  | C<br>ic<br>s    | lick the<br>con of t<br>pecific | e View<br>he<br>study |               |
|   | Study Member Review                             |     |       | Detail                             |       |                                                                                             |        |                                                                                                    | ^              |                                                                                                  | to              | o enter                         | the                   |               |
| ≫ | FCOI                                            | •   |       | Study Site                         | Nar   | ne Study F                                                                                  | Role   | Institution                                                                                              | Site Status    |                                                                                                  |                 | RMSp                            | ages.                 | $\mathcal{I}$ |
|   |                                                 |     | -     | Singapore<br>General Hospita       | SGF   | i_pi pi                                                                                     |        | Singapore<br>General Hospital                                                                            |                | Rows per page: 100 -                                                                             |                 | 1–1 of 1                        | < >                   | _             |
|   |                                                 |     | 1     | National<br>University<br>Hospital | NU    | H_PI Site PI                                                                                |        | National<br>University<br>Hospital                                                                       |                |                                                                                                  |                 |                                 |                       |               |

### **CRMS Sitemap**

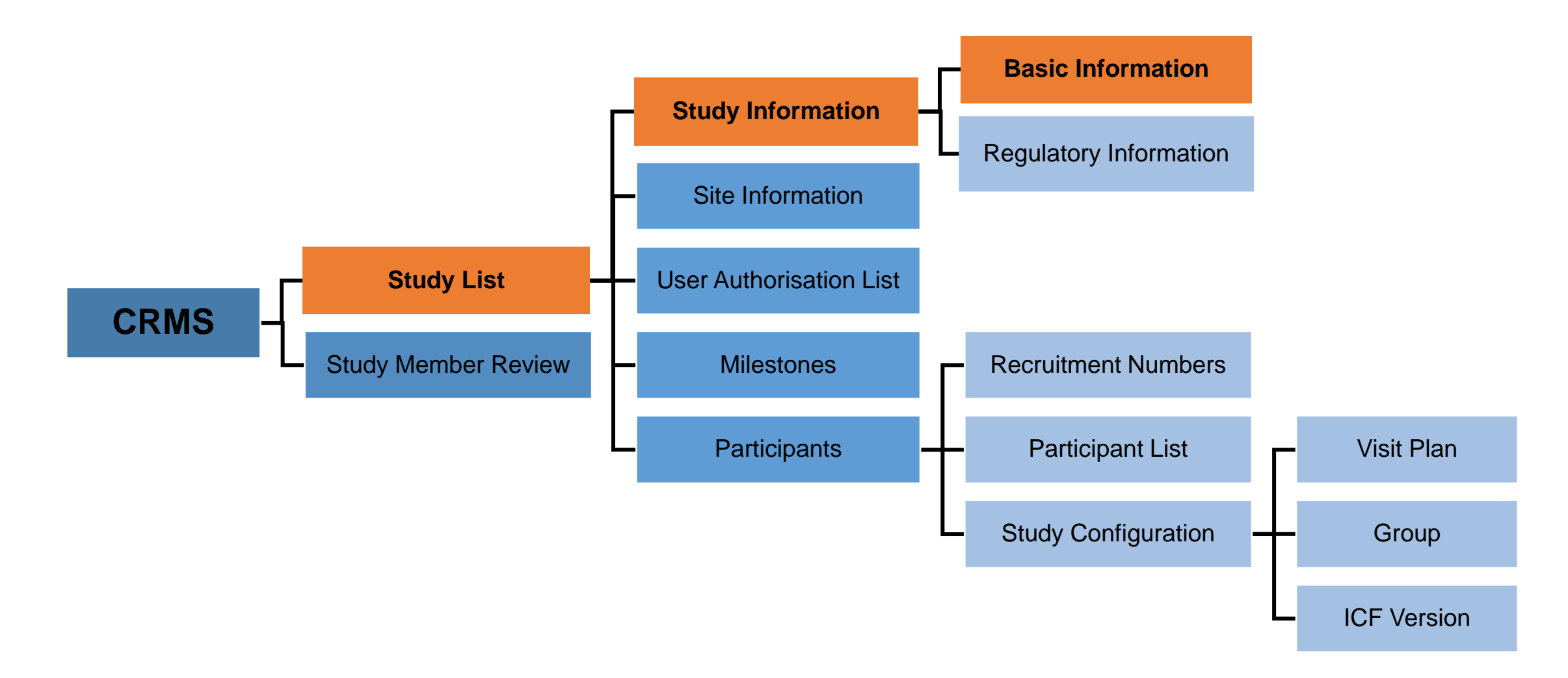

### **Study Information – Basic Information**

Study Level

- On ECOS, **Sponsor/CRO and IRB billing details** will be entered on the Basic Information page in CRMS instead of the IRB Application/Amendment Form.
- For <u>Pharmaceutical/ Industry-sponsored studies</u>, the following details must be provided for the IRB Application Form to be submitted successfully.
  - a) Sponsor Details, or
  - b) Clinical Research Organisation (CRO) Details, and
  - c) IRB Review Billing Details.
- Subsequent changes to Sponsor/CRO and IRB billing details can be done via CRMS without submitting an IRB Amendment form.

### **Study Information – Basic Information**

 Back to Study List
 **Study Details** ± 2024-0205, Efficacy and Safety of DRUG-X in the Treatment of Osteoporosis with High Fracture Risk. V ECOS Reference: 2024-0205 IRB: CIRB Board D Study Status: . Draft Valid Till Date: -Number of Sites: 2 Initial Outcome Date: -PI/Site PI: Dr SGH\_PI (Singapore General Hospital), Prof NUH\_PI (National University Hospital) Department: Department of Medicine (Singapore General Hospital), Medicine (National University Hospital) ~ Study Information Z Edit **Basic Information** Sponsor Details Regulatory Information Name of Sponsor Contact Person Name **Business Email** Business Fax No. Business Address Business Contact No. A User Authorisation List \* XYZ **XYZ** Pharmaceuticals 98761234 xyz@xyz.com Singapore 123654 Clinical Research Organisation (CRO) Details Name of CRO Contact Person Name Business Contact No. **Business Email** Business Fax No. Business Address AB-CRO AB 98762345 ab@ab.com Singapore 654123 **IRB Review Fees Billing Details** Contact Person Name Business Contact No. **Business Email** Business Fax No. **Business Address** Last Edite SGH PI LMN 95672341 Imn@ab.com Singapore654123 

**Study Level** 

19

### **Study Information – Basic Information**

Below are the data fields found on this page:

#### **Sponsor Details**

- Name of Sponsor
- Contact Person Name
- Business Contact No.
- Business Email
- Business Fax No.
- Business Address

#### Clinical Research Organisation (CRO) Details

- Name of CRO
- Contact Person Name
- Business Contact No.
- Business Email
- Business Fax No.

### IRB Review Fees Billing Details

- Contact Person Name
- Business Contact No.
- Business Email
- Business Fax No.
- Business Address

#### Note:

- o If a CRO is engaged for an Investigator-initiated study, CRO Details should be completed.
- Business Address under IRB Review Billing Details will be reflected on the invoice. Sites should check with the sponsor and indicate the required information to ensure smooth invoice submission and payment processes.

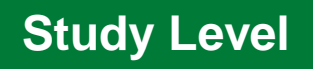

### **CRMS Sitemap**

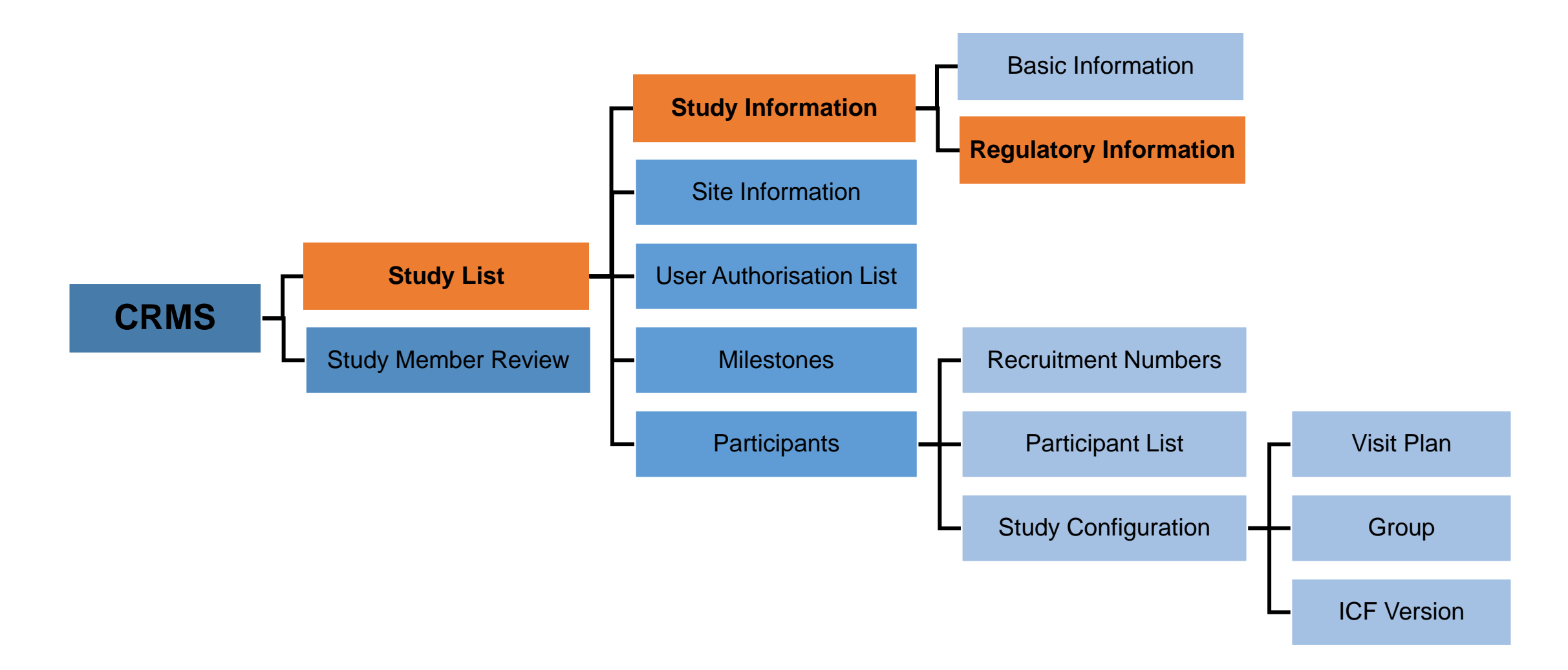

 Regulatory Information page allows user to document the HSA and/or MOH submission(s) and approval(s).

| A Back to Study List               |                                                     |                         | Study Details            |     |                        | H                         | elp 🛃     | Q     | r 🖧 🕐  |
|------------------------------------|-----------------------------------------------------|-------------------------|--------------------------|-----|------------------------|---------------------------|-----------|-------|--------|
| 2024-0205, Efficacy and Safety of  | DRUG-X in the Treatment of Osteoporosis with Hig    | h Fracture Risk.        |                          |     |                        |                           |           |       | $\vee$ |
| ECOS Reference: 2024-0205          |                                                     | IRB: CIRB Board D       |                          |     | Study Status: • Dra    | ft                        |           |       |        |
| Number of Sites: 2                 |                                                     | Initial Outcome Date: - |                          |     | Valid Till Date: -     |                           |           |       |        |
| PI/Site PI: Dr SGH_PI (Singapore G | General Hospital), Prof NUH_PI (National University | Hospital)               |                          |     |                        |                           |           |       |        |
| Department : Department of Medicir | ne (Singapore General Hospital), Medicine (Nation   | al University Hospital) |                          |     |                        |                           |           |       |        |
|                                    |                                                     |                         |                          |     |                        |                           |           |       |        |
| Study Information                  |                                                     |                         |                          |     |                        |                           | 🛃 Expo    | ort 🖉 | Edit   |
| Basic Information                  | Clinical Trials Regulated by HSA ⑦                  |                         |                          |     |                        |                           |           |       |        |
| Regulatory Information             | Type of Application                                 |                         | Submission Reference No. | S   | ubmission Date         | Local Regulatory Study Re | eference  | Licen | ce/F   |
| User Authorisation List            | Clinical Trial Authorisation (CTA)                  | v                       | 20A0000X                 | - · | 02-Jan-2024            | NO.                       | 9         | CTA   | n N    |
|                                    |                                                     |                         | *                        | *   |                        |                           |           | 0.0   | _      |
|                                    | Clinical Research Material (CRM) ⑦                  |                         |                          |     |                        |                           |           |       | 11     |
|                                    | Name(s) of CRM(s)                                   | Type(s) of CRM          |                          |     | Type of CRM Submission |                           |           | Subm  | issi   |
|                                    | * Drug-X                                            | * Therapeutic Product/C | TGTP                     | ~   | * CRM Notification     |                           | $\vee$    | * 204 | 40     |
|                                    | Restricted Human Biomedical Research                |                         |                          |     |                        |                           |           |       |        |
|                                    | MOH Application No.                                 | MOH Submission Dat      | te MOH Reference         | No. | MOH Approval Da        | te MOH Exp                | piry Date |       | •      |
|                                    |                                                     |                         |                          |     |                        |                           |           |       |        |

• Below are the data fields found on this page:

#### **Clinical Trials Regulated by HSA**

- Type of Application (Drop-down list)
  - Clinical Trial Certificate (CTC)
  - Clinical Trial Authorisation (CTA)
  - Clinical Trial Notification (CTN)
  - Substantial Amendments
  - Safety Report
  - Serious Breach
  - Urgent Safety Measures
  - Trial Status Report
  - Clinical Study Report Submission
  - Other Submissions

- Submission Reference No.
- Submission Date
- Local Regulatory Study Reference No.
- License/ Permit/ Certificate/ Listing/ Notification No.
- Approval/ Acceptance Date
- Remarks
  - A HSA application for a study involving multiple sites should be entered as one entry.

• Below are the data fields found on this page:

#### **Clinical Research Materials (CRM)**

- Name(s) of CRM(s)
- Type(s) of CRM (Multi-select)
  - Therapeutic Product/ CTGTP
  - Medicinal Product
  - Medical Device
- Type of CRM Submission (Drop-down list)
  - CRM Notification
  - Product Defect and Recall Report
  - Other Submissions

- Submission Reference No.
- Submission Date
- Notification No.
- Notification Date
- Expiry Date (if applicable)
- Remarks
  - Each entry should match the CRM Notification sent to HSA. For CRM Notification with multiple CRMs, please include all CRMs into one entry. More than one type of CRM can be selected.

• Below are the data fields found on this page:

#### Restricted Human Biomedical Research

| Ν | IOH Application No. | N | IOH Submission Date |        | MOH Reference No. | N | MOH Approval Date |         | MOH Expiry Date |
|---|---------------------|---|---------------------|--------|-------------------|---|-------------------|---------|-----------------|
| * | RR-20239999-0909    | * | 02-Jan-2023         | ±<br>× | RR-2023/09        |   | 24-Jan-2023       | t.      | 23-Jan-2024     |
| * | RR-20239999-0909    | * | 13-Dec-2023         | t.     | RR-2023/09        |   | 09-Jan-2024       | #+<br># | 08-Jan-2025     |

#### **Restricted Human Biomedical Research (rHBR)**

- MOH Application No.
- MOH Submission Date
- MOH Reference No.
- MOH Approval Date
- MOH Expiry Date

The initial approval and subsequent renewal approval(s) should be entered as separate entries.

### **CRMS Sitemap**

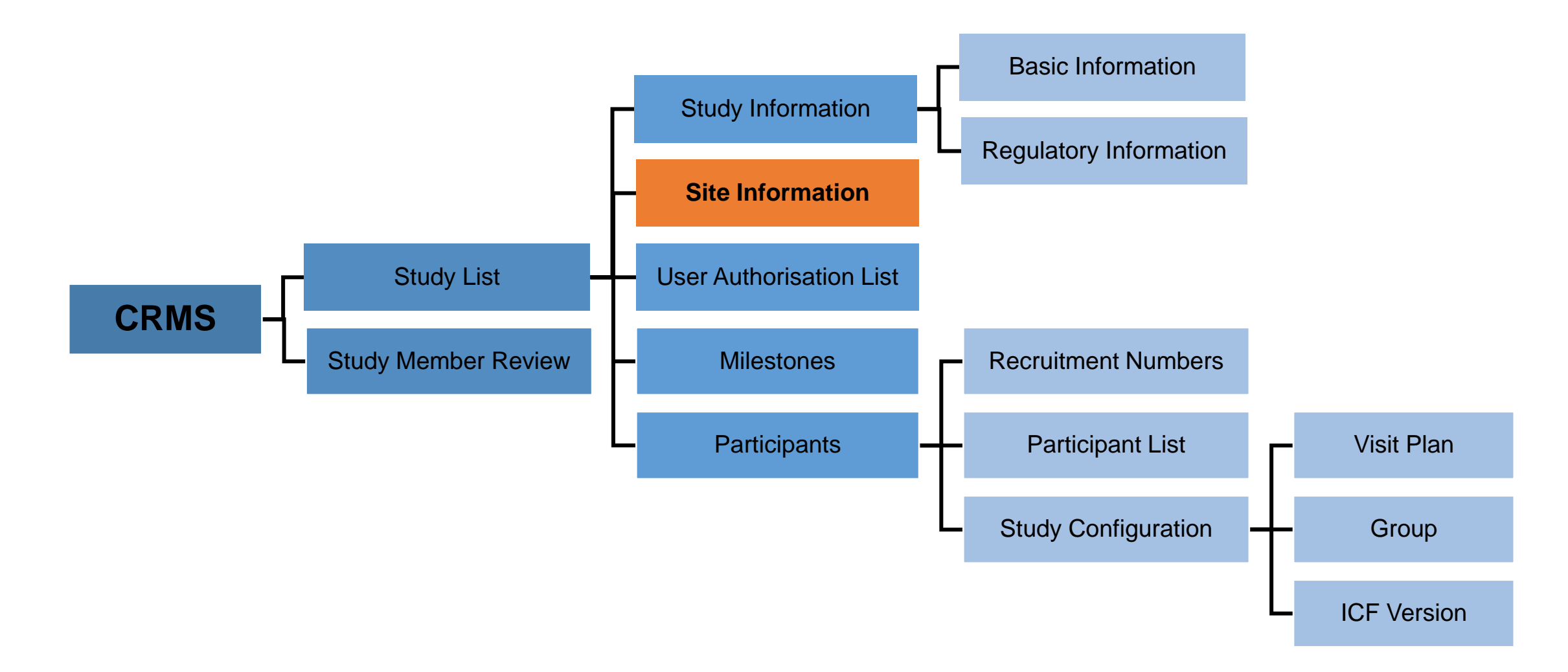

• To record and track site contact details, fundings, contracts/agreements, publications and presentations.

| o Study List             |                                                                                                    | Study Deta                                                            | ails                                                                                        |                              | ± (                          |
|--------------------------|----------------------------------------------------------------------------------------------------|-----------------------------------------------------------------------|---------------------------------------------------------------------------------------------|------------------------------|------------------------------|
| -0205, Efficacy and Safe | ty of DRUG-X in the Treatment of Osteoporosis with High Fracture Ris                                                           | k. / Singapore General Hospital (SGH)                                 |                                                                                             |                              |                              |
|                          |                                                                                                    |                                                                       |                                                                                             |                              |                              |
| udy Information 🔺        |                                                                                                    |                                                                       |                                                                                             |                              | 📩 Export 🖉 E                 |
| asic Information         | Contact Personnel ③                                                                                                    |                                                                       |                                                                                             |                              |                              |
| gulatory Information     | Primary Site Coordinator                                                                                                    | Backup Site Co                                                        | oordinator                                                                                  | Last Edited By               | Last Edited Date             |
| Information              | SGH_SA1                                                                                                    | SGH_PI,SGH_                                                           | _Co-l1                                                                                      | SGH_PI                       | 24-Jan-2024                  |
| Authorisation List       | ACP involved in this study (For SingHealth Only)                                                                               |                                                                       |                                                                                             |                              |                              |
| ones                     | ACP Involved In This Study (For SingHealth Only)                                                                               |                                                                       |                                                                                             | Last Edited By               | Last Edited Date             |
| pants 🔻                  | Musculoskeletal Sciences                                                                                                    | v                                                                     |                                                                                             | SGH_PI                       | 24-Jan-2024                  |
|                          | Funding (Including Grant)                                                                                                    |                                                                       |                                                                                             |                              |                              |
|                          | Name of Funding/Grant Agency                                                                                                   | Reference Number                                                      | Title                                                                                       | Funding/Grant Ho             | lder                         |
|                          |                                                                                                    |                                                                       |                                                                                             |                              |                              |
|                          |                                                                                                    |                                                                       |                                                                                             |                              |                              |
|                          | Study Agreement Information                                                                                                    |                                                                       |                                                                                             |                              |                              |
|                          | Study Agreement Information Type of Agreement                                                                                  | Agreement Parties                                                     | Effective Date                                                                              | Validity Date                | Study Agr                    |
|                          | Study Agreement Information Type of Agreement * NDA                                                                            | Agreement Parties                                                     | Effective Date<br>* 02-Jan-2024                                                             | Validity Date Select date    | Study Agr<br>븝               |
|                          | Study Agreement Information         Type of Agreement         *       NDA         Industry Sponsor/CRO Contract                | Agreement Parties       *     AB-CRO and SGH                          | Effective Date * 02-Jan-2024                                                                | Validity Date<br>Select date | Study Agr<br>苣               |
|                          | Study Agreement Information         Type of Agreement         * NDA         Industry Sponsor/CRO Contract         Sponsor Name | Agreement Parties  AB-CRO and SGH  Total Estimated Budget of Contract | Effective Date  * 02-Jan-2024  Date of Info (Protocol, Lab & Pharmacy Manual) Received to 5 | Validity Date<br>Select date | Study Agr<br>탄<br>Date of Bo |

Site Level

Below are the data fields found on this page:

#### **Contact Personnel**

- Primary Site Coordinator
- Backup Site Coordinator (Multi-select)

### The Primary and Back-up Site Coordinators are the key contact personnel for the study-related matters.

#### Academic Clinical Programme (ACP) involved in the study (For SingHealth only)

(Multi-select)

- Anaesthesiology and Perioperative Sciences
- Cardiovascular Sciences
- Emergency Medicine
- Family Medicine
- Medicine
- Musculoskeletal Sciences
- Neuroscience
- Obstetrics and Gynaecology
- Oncology
- Ophthalmology and Visual Sciences

- Oral Health
- Paediatrics
- Pathology
- Radiological Sciences
- Surgery

Below are the data fields found on this page:

#### **Funding (Including Grant)**

- Name of Funding/ Grant Agency
- Reference No.
- Title
- Funding/Grant Holder
- Funding/Grant Amount
- Funding/Grant Duration
- Funding/Grant Award Letter (Upload feature)
- Please indicate the financial source(s) that funds the study.
- For Investigator-initiated studies, list the grant(s) and cash contribution from industry collaborators, if any.
- For Industry-sponsored studies, complete the 'Industry Sponsor/CRO Contract' section. If there are additional funding from a grant agency e.g. IAF-ICP, please provide the grant details in this section. Otherwise, please leave this section blank.

#### **Study Agreement Information**

- Type of Agreement
- Agreement Parties
- Effective Date
- Validity Date
- Study Agreement File
  - 📩 Upload
- Please indicate Non-Disclosure Agreements (NDA) and Research Collaboration Agreements (RCA) in this section.
- For Clinical Trial Agreement (CTA), please input details in the 'Industry Sponsor/CRO Contract' section.

Below are the data fields found on this page:

#### Industry Sponsor/ CRO Contract

- Sponsor/CRO Name
- Total Estimated Budget of Contract
- Date of Information Received To Start Drafting Budget
- Date of Budget First Sent to Sponsor/CRO
- Date of Budget Finalisation/ Agreement
- Date of Contract Template Received From Sponsor/CRO
- Date of Contract Finalisation/ Agreement By All Parties
- Will The Sponsor/CRO Be Providing Monitoring (Drop-down list)
  - Yes
  - No
- This section is for Industry-Sponsored studies only.
   Please provide details of the Clinical Trial Agreement (CTA) with an Industry Sponsor or CRO.

#### **Publication and Presentations**

- Type (Drop-down list)
  - Publication
  - Presentation
- Publication/ Presentation Title
- Local/ Overseas (Drop-down list)
  - Local
  - Overseas
- Date

Site Level

### **CRMS Sitemap**

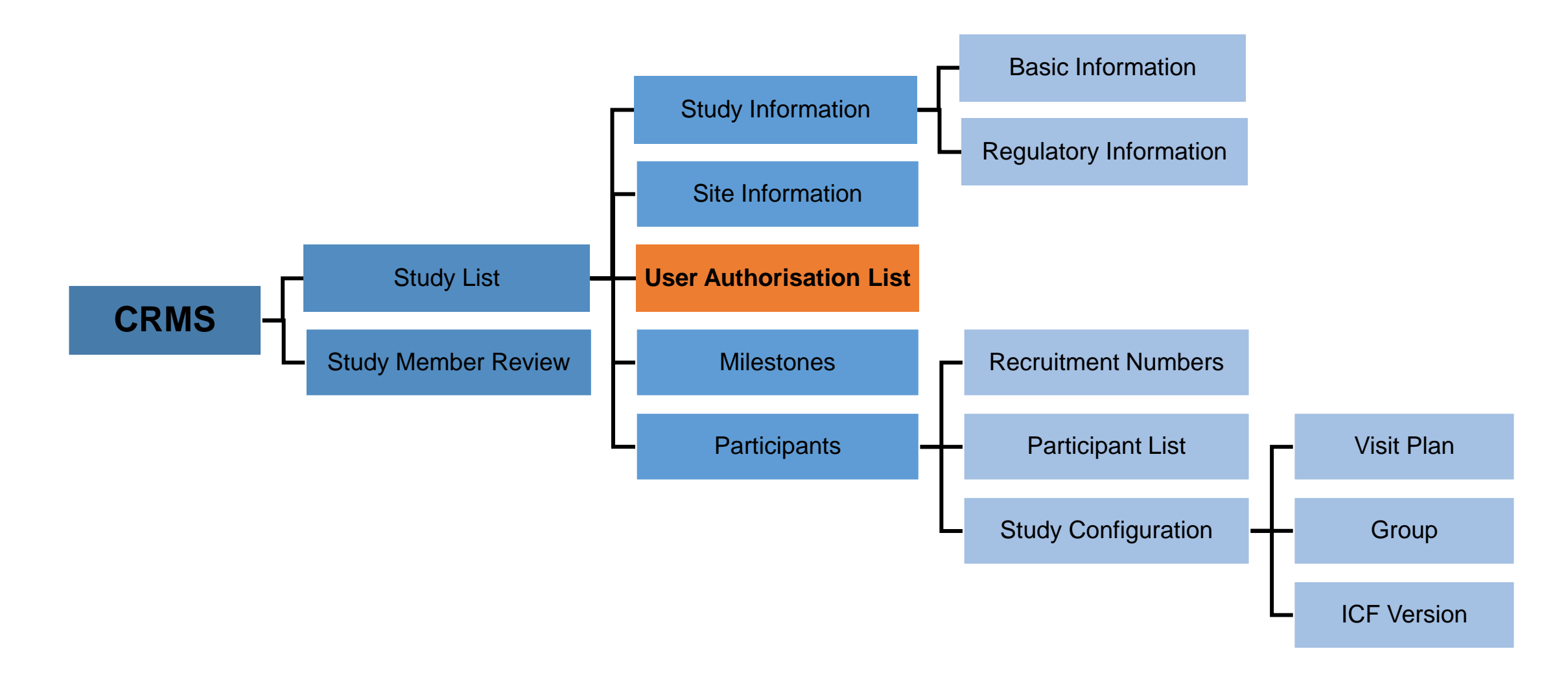

- The UAL primarily functions to manage the access of STM, SA and SS to the CRMS and IRB modules in ECOS.
- This is one of the harmonised processes between CIRB and DSRB where non-investigators (study team members and administrators) will no longer require IRB's approval.
- Only the PI's endorsement in CRMS is required to grant full page access to the SA/STM/SS roles. Refer to Page 56 – 63 on Study Member Review for step-by-step guide to endorse SA/ STM/ SS.
- Refer to Page 111 118 on step-by-step guide to add or deactivate users in the UAL.

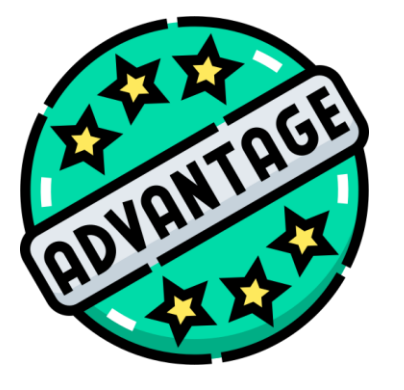

Access to CRMS (limited) and IRB modules, after a STM/SA/SS has been added but pending PI endorsement, will allow the new user to immediately perform data entry, submission and reporting work.

- PI/Site-PI, Co-I, Study Team Members (STM), Study Administrators (SA) and Study Sponsor (SS) roles will be listed here.
- Only user access to CRMS and IRB modules for STM, SA and SS roles can be managed here. User access for PI/Site-PI and Co-I will be managed via the IRB module.

| C Back to S                                                          | Study List          |                        |                   |                                     |                           |                     | St                          | udy Details   |                                                  |                  |                |                   |                |                      | Ľ                | ΨĹ      | þ 🔶    |
|----------------------------------------------------------------------|---------------------|------------------------|-------------------|-------------------------------------|---------------------------|---------------------|-----------------------------|---------------|--------------------------------------------------|------------------|----------------|-------------------|----------------|----------------------|------------------|---------|--------|
| 2024-02                                                              | 205, Efficacy and S | afety of DRUG-         | X in the Treatme  | nt of Osteoporosis with High        | Fracture Risk. / Sing     | gapore General H    | lospital (SGH)              |               |                                                  |                  |                |                   |                |                      |                  |         | $\sim$ |
| ECOS Reference: 2024-0205 IRB: CIRB Board D Study Status: • Approved |                     |                        |                   |                                     |                           |                     |                             |               |                                                  |                  |                |                   |                |                      |                  |         |        |
| Number of Sites: 2     Valid Till Date: 23-Jan-2025                  |                     |                        |                   |                                     |                           |                     |                             |               |                                                  |                  |                |                   |                |                      |                  |         |        |
| PI/Site PI                                                           | : Dr SGH_PI (Sing   | apore General          | Hospital), Prof N | NUH_PI (National University         | Hospital)                 |                     |                             |               |                                                  |                  |                |                   |                |                      |                  |         |        |
| Departme                                                             | ent : Department o  | f Medicine(Sin         | gapore General    | Hospital), Medicine(National        | University Hospital)      |                     |                             | _             |                                                  |                  |                |                   |                |                      |                  |         |        |
|                                                                      |                     |                        |                   |                                     |                           |                     |                             | <u> </u>      |                                                  |                  |                |                   |                |                      |                  |         |        |
| Φ                                                                    | User Author         | isation List           |                   |                                     |                           |                     |                             |               |                                                  |                  |                |                   |                |                      |                  |         |        |
| 臣                                                                    |                     |                        |                   |                                     |                           |                     |                             |               |                                                  |                  |                |                   | + Add          | Columns              | 🛃 Export         | ∑ Filte | r(1)   |
| <b>a</b>                                                             | Member Name         | Role                   | Cluster 🌲         | Institution $\ddagger$              | Department 🌐              | Designation 🌲       | Email Address 🌐             | Data Source 🌲 | Role Status 🗘                                    | Endorsement Date | Endorsed By 🌲  | Deactivation Date | Deactivated By | 🗘 🕴 Last Edited By 🌲 | Last Edited Date | Action  |        |
| ¢                                                                    | SGH_PI              | PI                     | SingHealth        | Singapore General Hospital<br>(SGH) | Department of<br>Medicine | Consultant          | SGH_PI@singhealth.com.sg    | IRB           | Active                                           | 24-Jan-2024      | CIRB_D_IRBSec1 | -                 | -              | -                    | 24-Jan-2024      |         |        |
| ×                                                                    | SGH_Co-I1           | Col                    | SingHealth        | Singapore General Hospital<br>(SGH) | Department of<br>Medicine | Consultant          | SGH_Co-I1@singhealth.com.sg | , IRB         | Active                                           | 24-Jan-2024      | CIRB_D_IRBSec1 | -                 | -              | -                    | 24-Jan-2024      |         |        |
|                                                                      | SGH_SA1             | Study<br>Administrator | SingHealth        | Singapore General Hospital<br>(SGH) | Department of<br>Medicine | Senior<br>Executive | SGH_SA1@sgh.com.sg          | CRMS          | • Active                                         | 24-Jan-2024      | SGH_PI         |                   | -              | SGH_PI               | 24-Jan-2024      | Deacti  | ivate  |
|                                                                      | SS_20               | Study<br>Sponsor       | Non-PHI           | Astra Zeneca                        | Astra Zeneca              | CRA                 | SS_20@az.com                | CRMS          | <ul> <li>Pending</li> <li>Endorsement</li> </ul> | -                | -              | -                 | -              | SGH_Co-I1            | 24-Jan-2024      |         |        |

Below are the data columns found on this page:

#### **User Authorisation List**

- Member Name
- Role
- Cluster
- Institution
- Department
- Designation
- Email Address
- Data Source
- Role Status

- Endorsement Date
- Endorsed By
- Deactivation Date
- Deactivated By
- Last Edited By
- Last Edited Date

| Role                                                                              | CRMS Access Rights                                                                                                    | Comments                                                                                                    |
|-----------------------------------------------------------------------------------|----------------------------------------------------------------------------------------------------|----------------------------------------------------------------------------------------------------|
| PI, Site PI & Co-I<br>Site investigators<br>directly involved in the<br>research. | <ul> <li>View &amp; edit rights.</li> <li>User added in IRB Application Form <ul> <li>Limited page access before IRB approval.</li> <li>Study Information</li> <li>UAL</li> </ul> </li> <li>Full page access after IRB approval. <ul> <li>Site Information</li> <li>Milestones</li> <li>Participants</li> </ul> </li> <li>User added in IRB Amendment Form <ul> <li>No page access after IRB approval.</li> <li>Full page access after IRB approval.</li> <li>Study Information <ul> <li>User added in IRB Amendment Form</li> </ul> </li> <li>Study Information <ul> <li>Study Information</li> <li>Study Information</li> <li>Wal</li> <li>Site Information</li> <li>Milestones</li> <li>Participants</li> </ul> </li> </ul></li></ul> | <ul> <li>Access management:</li> <li>PI, Site PI and Co-I are to be added in Section B2(a)<br/>'Investigator List' of the IRB application or amendment form.</li> <li>List of investigators will be imported from IRB to CRMS<br/>module at each synchronisation points (as applicable) with<br/>IRB indicated as the data source.</li> <li>IRB approval is required to gain full CRMS access.</li> <li>Further addition and deactivation will both go through the IRB<br/>module.</li> <li>During IRB Application drafting:</li> <li>The addition or removal of any PI, Site-PI or Co-I in the draft<br/>IRB Application Form will be reflected on the CRMS UAL<br/>each time the IRB Application Form is saved.</li> <li>In subsequent IRB Amendment Form(s):</li> <li>New PI, Site-PI or Co-I will only appear on the CRMS UAL<br/>after IRB has provided approval for the Amendment Form.</li> <li>Investigators to be removed will only be deactivated on the<br/>UAL after IRB's review.</li> </ul> |

| Role                                                                                                    | CRMS Access Rights                                                                                                    | Comments                                                                                                    |
|----------------------------------------------------------------------------------------------------|----------------------------------------------------------------------------------------------------|----------------------------------------------------------------------------------------------------|
| Study Team Member<br>(STM)Site personnel directly<br>involved in the research<br>conduct e.g. CRCs, Study<br>Nurses, Pharmacists, etc.Study Administrator<br>(SA)Site personnel not directly<br>involved in the research<br>but provides administrative<br>support only, e.g.<br>Executives, CRCs not<br>involved in the conduct of<br>research. | <ul> <li>View &amp; edit rights.</li> <li>Limited page access before PI's endorsement<br/>in CRMS. <ul> <li>Study Information</li> <li>UAL</li> </ul> </li> <li>Full page access after PI's endorsement in<br/>CRMS. <ul> <li>Site Information</li> <li>Milestones</li> <li>Participants</li> </ul> </li> </ul> | <ul> <li>Access management:</li> <li>STM, SA and SS are to be added via the UAL in the CRMS module, where the data source will indicate CRMS.</li> <li>Any user on the UAL can add or deactivate a user.</li> <li>New users added will require PI's endorsement in CRMS, endorsement is site-specific.</li> <li>Addition of new user(s) by PI/Site-PI will automatically be endorsed upon submission.</li> <li>User deactivation does not require endorsement from PI/Site-PI.</li> <li>Once deactivated, access to CRMS and other related modules will be revoked, e.g. IRB.</li> <li>Reactivation of the user is not allowed, i.e. a new entry needs to be added and endorsed to "reactivate" the user</li> </ul> |
| Study Sponsor (SS)<br>Sponsor/CRO personnel,<br>e.g. CTAs, CRAs, CTMs<br>etc.                                                                                                    | <ul> <li>View &amp; edit rights.</li> <li>Limited page access only.</li> <li>✓ Study Information</li> <li>✓ UAL</li> </ul>                                                                                                    | <ul> <li>Number of users that can be added into the UAL is not capped, but please be mindful when performing this task as every addition and deactivation will be captured on this list.</li> <li>Site will need to manage and keep the UAL updated, i.e. STM/SA/SS(s) no longer directly involved in the study should be deactivated in the list for access to IRB and CRMS modules to be revoked.</li> </ul>                                                                                                    |

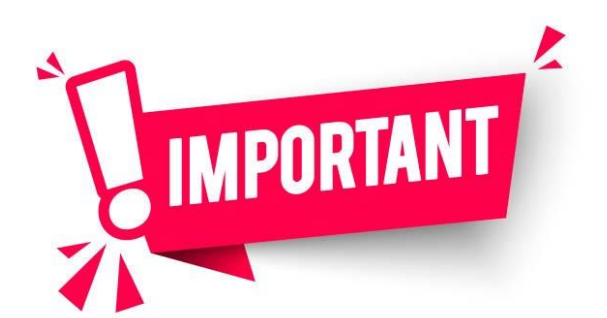

The User Authorisation List does not replace the Site Delegation Log.

- The site will need to create and maintain a proper site-specific delegation log in the Investigator Site Files.
- The delegation log should contain all personnel actively involved in the study conduct, e.g. Investigators, Study Coordinators, Study Nurses, Pharmacists, etc.
- PI/Site-PI should ensure that each STM has received adequate and appropriate study-specific trainings and qualifications (HBR ERC Trainings, CITI Biomed, GCP, etc.).
# **CRMS Sitemap**

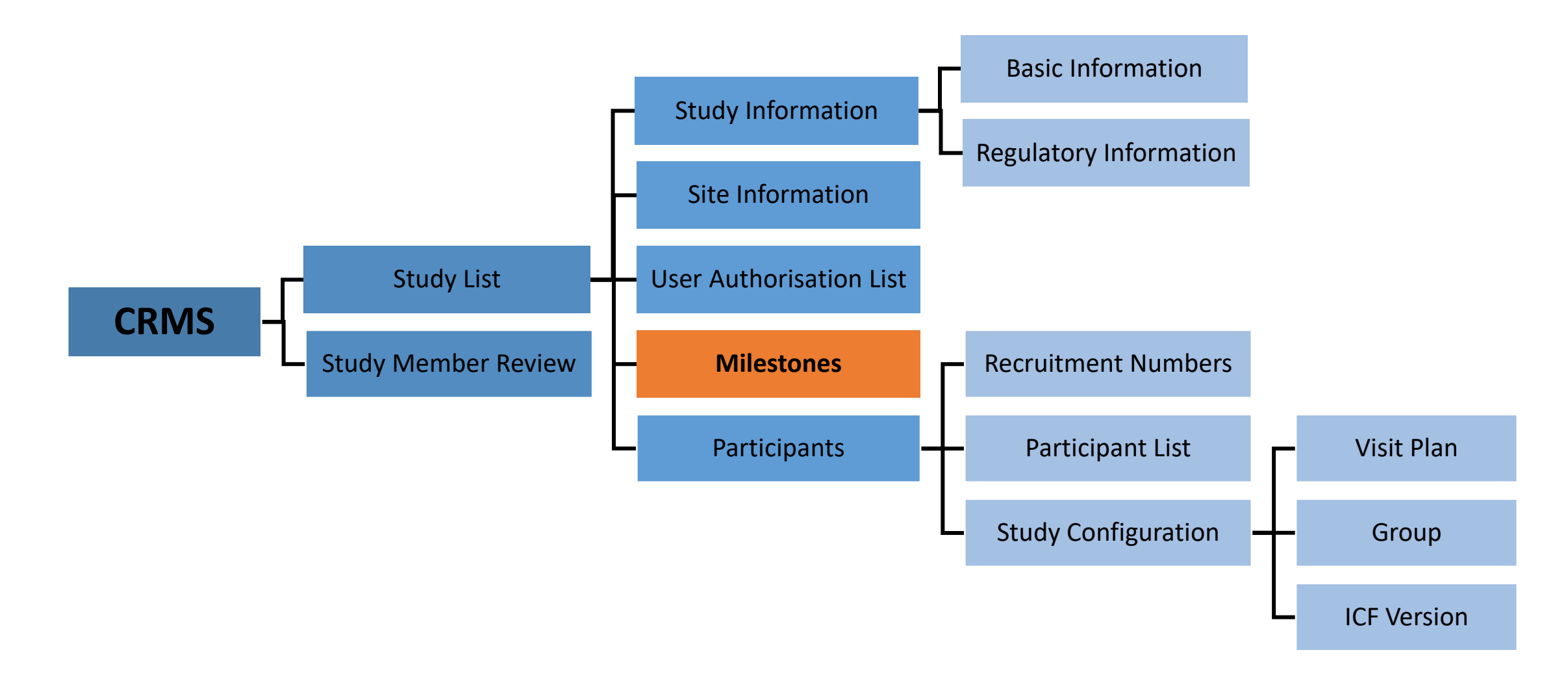

### **Milestones**

- To track significant milestones achieved in a study.
- Provides a bird's-eye view of the study progress.

| A Back to Study Details                                                                                                    |                             |                           |                                 | Study Details                                                     |                |                              | Help 🛃         | Ģ    | r 🖧    |
|----------------------------------------------------------------------------------------------------|-----------------------------|---------------------------|---------------------------------|-------------------------------------------------------------------|----------------|------------------------------|----------------|------|--------|
| 2024-0205, Efficacy and Safety of                                                                                                    | of DRUG-X in the Treatmer   | nt of Osteoporosis with H | ligh Fracture Risk. / Singapore | General Hospital (SGH)                                            |                |                              |                |      | ~      |
| ECOS Reference: 2024-0205                                                                                                    |                             |                           | IRB: CIRB Board D               |                                                                   |                | Study Status: • Approved     |                |      |        |
| Number of Sites: 2                                                                                                    |                             |                           | Initial Outcome Date: 24-J      | an-2024                                                           |                | Valid Till Date: 23-Jan-2025 |                |      |        |
| PI/Site PI: Dr SGH_PI (Singapore                                                                                                    | e General Hospital), Prof N | UH_PI (National Univers   | ity Hospital)                   |                                                                   |                |                              |                |      |        |
| Department: Department of Medi                                                                                                    | icine (Singapore General H  | ospital), Medicine (Natio | onal University Hospital)       |                                                                   |                |                              |                |      |        |
|                                                                                                    |                             |                           |                                 |                                                                   |                |                              |                |      |        |
| Study Information                                                                                                    |                             |                           |                                 |                                                                   |                | 🕂 Add 🛄 Column               | s 🛃 Export     | Y    | Filter |
| Basic Information                                                                                                    | Milestone                   | Expected Date             | Actual Date                     |                                                                   | Last Edited By |                              |                | Acti | on     |
| Regulatory Information                                                                                                    | IRB Approval                | 08-Feb-2024               | 24-Jan-2024                     | -                                                                 | SGH_PI         | 26-Jan-2024                  |                | 2    |        |
| Ele Information     A theree the second second secon | Regulatory Approval         | 17-Jan-2024               | 22-Jan-2024                     | Slight delay due to<br>additional round of queries<br>from HSA.   | SGH_SA1        | 26-Jan-2024                  |                | 2    |        |
| <ul> <li>Oser Authorisation List</li> <li>Milestones</li> </ul>                                                                                                    | Study Initiation            | 29-Jan-2024               | 25-Jan-2024                     | -                                                                 | SGH_SA1        | 26-Jan-2024                  |                | 2    |        |
| Participants                                                                                                    | First Participant Screened  | i 26-Jan-2024             | 26-Jan-2024                     | -                                                                 | SGH_SA1        | 26-Jan-2024                  |                | 2    |        |
| / ( · · · · · · · · · · · · · · · · · ·                                                                                                    | First Participant Enrolled  | 23-Feb-2024               | 13-Feb-2024                     | Eligibility criteria assessed<br>and confirmed on 12 Feb<br>2024. | SGH_PI         | 11-Mar-2024                  |                | 2    |        |
|                                                                                                    |                             |                           |                                 |                                                                   |                |                              |                |      |        |
|                                                                                                    |                             |                           |                                 |                                                                   |                |                              |                |      |        |
|                                                                                                    |                             |                           |                                 |                                                                   |                | Rows per page:               | 100 ▼ 1–5 of 5 | 5 <  | >      |

### **Milestones**

Below are the data fields found on this page:

#### **Milestones**

- Milestone (Drop-down list)
  - IRB Approval
  - Regulatory Approval
  - Grant Approval
  - Study Initiation
  - First Participant Screened
  - First Participant Enrolled
  - Last Participant Last Visit
  - Last Participant Enrolled
  - Data Analysis
  - Study Closure
  - Other (Free text)

- Expected Date
- Actual Date
- Remarks

#### Note:

• Once an entry is created and saved, it cannot be deleted.

# **CRMS Sitemap**

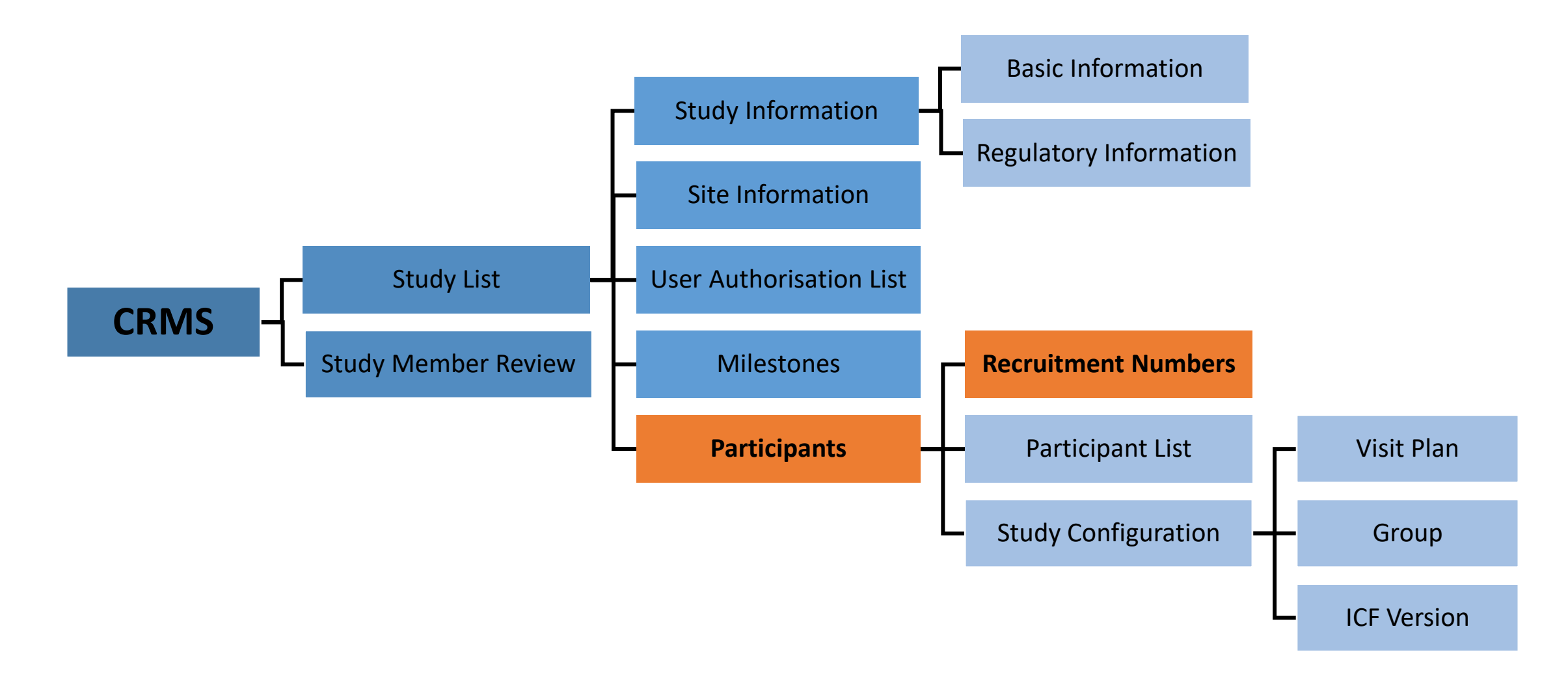

### **Participants – Recruitment Numbers**

Site Level

Allows monitoring of monthly and overall recruitment numbers and progress.

| K Back to Study Details           |                                                                    | Study Details                                           |                                                                  | Help 🛃 🗘 🥰 🔵                    |  |  |  |  |  |  |
|-----------------------------------|--------------------------------------------------------------------|---------------------------------------------------------|------------------------------------------------------------------|---------------------------------|--|--|--|--|--|--|
| 2024-0205, Efficacy and Safety of | DRUG-X in the Treatment of Osteoporosis with High Fracture Risk.   | / Singapore General Hospital (SGH)                      |                                                                  | v                               |  |  |  |  |  |  |
| ECOS Reference: 2024-0205         |                                                                    | IRB: CIRB Board D                                       | Study Status: • Approved                                         |                                 |  |  |  |  |  |  |
| Number of Sites: 2                |                                                                    | Initial Outcome Date: 24-Jan-2024                       | Valid Till Date: 23-Jan-2025                                     |                                 |  |  |  |  |  |  |
| PI/Site PI: Dr SGH_PI (Singapore  | General Hospital), Prof NUH_PI (National University Hospital)      |                                                         |                                                                  |                                 |  |  |  |  |  |  |
| Department: Department of Medici  | ne (Singapore General Hospital), Medicine (National University Hos | spital)                                                 |                                                                  |                                 |  |  |  |  |  |  |
|                                   |                                                                    |                                                         |                                                                  |                                 |  |  |  |  |  |  |
| Study Information                 |                                                                    |                                                         |                                                                  | 🕁 Export 🖉 Edit                 |  |  |  |  |  |  |
| Basic Information                 | Recruitment Target Approved in IRB Study: 2-2                      |                                                         |                                                                  |                                 |  |  |  |  |  |  |
| Regulatory Information            | Current Daniel Summary                                             | irrent Beervitment Summers                              |                                                                  |                                 |  |  |  |  |  |  |
| 🔝 Site Information                | Current Recruitment Summary                                        |                                                         |                                                                  |                                 |  |  |  |  |  |  |
| 🔒 User Authorisation List         | Total No. of Screen Failures                                       |                                                         | Total No. of Participants Enrolled                               |                                 |  |  |  |  |  |  |
| Milestones                        | 1                                                                  |                                                         | 2                                                                |                                 |  |  |  |  |  |  |
| 🞗 Participants 🔺                  | Total No. of Participants Who Have Completed Study                 |                                                         | tal No. of Participants Withdrawn from Study                     |                                 |  |  |  |  |  |  |
| Recruitment Numbers               | 0                                                                  |                                                         | 0                                                                | awn                             |  |  |  |  |  |  |
| Participant List                  | No. Month and Year Total No                                        | o of Screen Failures Total No. of Participants Enrolled | Total No. of Participants Who Have<br>Completed Study from Study | Last Edited By Last Edited Date |  |  |  |  |  |  |
| study configuration               | 1 * Mar/2024 曲 * 1                                                 | * 1                                                     | * 0 * 0                                                          | SGH_PI 11-Mar-2024              |  |  |  |  |  |  |
|                                   | 2 * Feb/2024 🖄 * 0                                                 | * 1                                                     | * 0 * 0                                                          | SGH_PI 11-Mar-2024              |  |  |  |  |  |  |
|                                   | 3 * Jan/2024 凿 * 0                                                 | * 0                                                     | * 0 * 0                                                          | SGH_SA1 26-Jan-2024             |  |  |  |  |  |  |
| m                                 | For completed, terminated and withdrawn studies, provide r         | reason(s) for not meeting recruitment target            |                                                                  |                                 |  |  |  |  |  |  |

### **Participants – Recruitment Numbers**

Below are the data fields found on this page:

#### **Recruitment Numbers**

- Month and Year
- Total No. of Screen Failures
- Total No. of Participants Enrolled
- Total No. of Participants Who Have Completed Study
- Total No. of Participants Withdrawn from Study
- For completed, terminated and withdrawn studies, provide reason(s) for not meeting recruitment target (Free text)

### **Participants – Recruitment Numbers**

- Definitions of Screen Failure, Participants Enrolled / Completed / Withdrawn are given in the information bubble onext to Current Recruitment Summary.
- Monthly numbers should be entered and overall total numbers will be auto-populated by the system.

| Current Recruitment Summary ()                     |                                                |
|----------------------------------------------------|------------------------------------------------|
| Total No. of Screen Failures                       | Total No. of Participants Enrolled             |
| 1                                                  | 2                                              |
| Total No. of Participants Who Have Completed Study | Total No. of Participants Withdrawn from Study |
| 0                                                  | 0                                              |

- Recruitment Target Approved in IRB Study will be imported from the IRB module.
- A prompt in red will appear if the **Total No. of Participants Enrolled** exceeds the approved number.

| Total No. of Participants Enrolled | Exceeded approved recruitment number |
|------------------------------------|--------------------------------------|
| 3                                  |                                      |

 REMINDER: PI/Site-PI should submit a Study Deviation/Non-Compliance report form to IRB should the actual recruitment number exceeds the IRB-approved figure.

# **CRMS Sitemap**

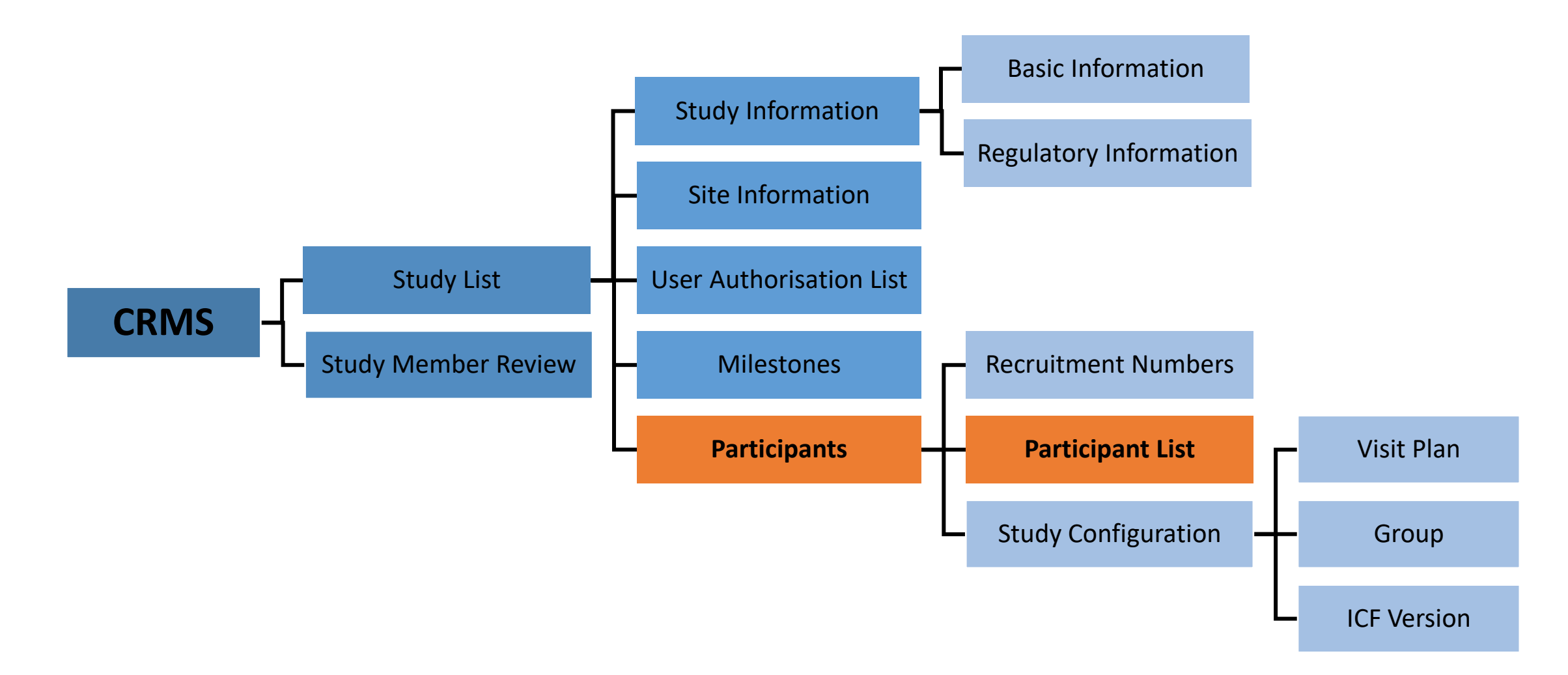

- Provides an overview of the list of participants screened, enrolled and/or randomised.
- · Consists of 3 sub-pages to allow the recording of: -
  - 1. Basic Information
  - 2. ICF Details
  - 3. Visit Plan

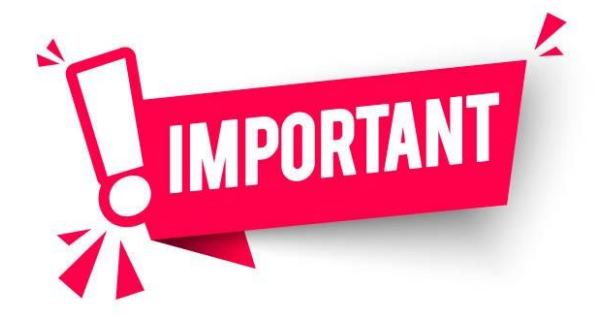

Please <u>DO NOT</u> enter participant identifiers in CRMS.

| A Back to Study Details                                                                                   |                         |                            |                           | St                | tudy Details         |                       |                                                                                                    |                     | Help           | Ł        | Ģ     | ran 🕁  |
|----------------------------------------------------------------------------------------------------|-------------------------|----------------------------|---------------------------|-------------------|----------------------|-----------------------|----------------------------------------------------------------------------------------------------|---------------------|----------------|----------|-------|--------|
| 2024-0205, Efficacy and Safety c                                                                          | of DRUG-X in the Treatm | ent of Osteoporosis with H | ligh Fracture Risk. / Sir | ngapore General H | ospital (SGH)        |                       |                                                                                                    |                     |                |          |       | $\vee$ |
| ECOS Reference: 2024-0205                                                                                 |                         |                            | IRB: CIRB Board [         | )                 |                      |                       | Study Status: • Approved                                                                                 |                     |                |          |       |        |
| Number of Sites: 2                                                                                        |                         |                            | Initial Outcome Dat       | e: 24-Jan-2024    |                      |                       | Valid Till Date: 23-Jan-2025                                                                             |                     |                |          |       |        |
| PI/Site PI: Dr SGH_PI (Singapore                                                                          | General Hospital), Prof | NUH_PI (National Univers   | ity Hospital)             |                   |                      |                       |                                                                                                    |                     |                |          |       |        |
| Department : Department of Medicine (Singapore General Hospital), Medicine (National University Hospital) |                         |                            |                           |                   |                      |                       |                                                                                                    |                     |                |          |       |        |
|                                                                                                    |                         |                            |                           |                   |                      |                       |                                                                                                    |                     |                |          |       |        |
| 🛱 Study Information 🔺                                                                                     |                         |                            |                           |                   |                      |                       | + Add                                                                                                    | Columns             | 🛃 Exp          | oort     | Υ Fi  | lter   |
| Basic Information                                                                                         | Screening Number 🍦      | Enrolment Number 🌻         | Enrolment Status          | Group             | 🗘 🕴 Screening Date 🗦 | Randomisation<br>Date | Remarks                                                                                                  | Last Edited<br>Date | ≎   Last<br>By | Edited 🝦 | Actio | n      |
| Regulatory Information                                                                                    | SGH_SCR03               | -                          | -                         | -                 | 28-Feb-2024          | -                     | In screening.                                                                                            | 11-Mar-2024         | SGH            | _PI      | 2     |        |
| E Site Information                                                                                        | SGH_SCR02               |                            | Screen Failure            | -                 | 02-Feb-2024          | -                     | Did not meet inclusion criteria #4<br>(Abnormal serum Calcium level). Date<br>screen failed: 1 Mar 2024. | e 19-Feb-2024       | SGH            | _PI      | 2     |        |
| <ul> <li>Oser Authorisation List</li> <li>Milestones</li> </ul>                                           | SGH_SCR01               | SGH_X01                    | Enrolled                  | Drug-X Group      | 26-Jan-2024          | -                     |                                                                                                    | 26-Jan-2024         | SGH            | _PI      | 2     |        |
| 🞗 Participants 🔺                                                                                          |                         |                            |                           |                   |                      |                       |                                                                                                    |                     |                |          |       |        |
| Recruitment Numbers                                                                                       |                         |                            |                           |                   |                      |                       |                                                                                                    |                     |                |          |       |        |
| Participant List                                                                                          |                         |                            |                           |                   |                      |                       |                                                                                                    |                     |                |          |       |        |
| Study Configuration                                                                                       |                         |                            |                           |                   |                      |                       |                                                                                                    |                     |                |          |       |        |
|                                                                                                    |                         |                            |                           |                   |                      |                       |                                                                                                    |                     |                |          |       |        |
|                                                                                                    |                         |                            |                           |                   |                      |                       | R                                                                                                    | lows per page: 10   | 0 <b>▼</b> 1·  | -3 of 3  | <     | >      |

Below are the data fields found on this page:

#### **Basic Information**

- Screening Number
- Screening Date
- Enrolment Number
- Enrolment Date
- Enrolment Status
- Randomisation Date
- Group (Configurable)
- Remarks

| Back to Study Details                                                                     |                             | Participant Detai       | ils | Help | <b>⊥</b> 1 | Q | æ      |
|-------------------------------------------------------------------------------------------|-----------------------------|-------------------------|-----|------|------------|---|--------|
| CRMS / Study List / Study Detail                                                          | s / Partici                 | oant Details            |     |      |            |   |        |
| Please do not enter participant<br>Screening Number: SGH_SCF<br>Enrolment Number: SGH_X01 | t <b>identifiers</b><br>R01 | in CRMS.                |     |      |            |   | Z Edit |
| Basic Information                                                                         | ICF                         | Visit Plan              |     |      |            |   |        |
| *Screening Number                                                                         | :                           | <b>⊧</b> Screening Date |     |      |            |   |        |
| SGH_SCR01                                                                                 |                             | 26-Jan-2024             | t.  |      |            |   |        |
| Enrolment Number                                                                          |                             | Enrolment Date          |     |      |            |   |        |
| SGH_X01                                                                                   |                             | 13-Feb-2024             | t.  |      |            |   |        |
| Enrolment Status                                                                          |                             | Randomisation Date      |     |      |            |   |        |
| Enroled                                                                                   | $\vee$                      | Select date             | t.  |      |            |   |        |
| Group                                                                                     |                             |                         |     |      |            |   |        |
| Drug-X Group                                                                              | $\vee$                      |                         |     |      |            |   |        |
| Remarks                                                                                   |                             |                         |     |      |            |   |        |
|                                                                                           |                             |                         |     |      |            |   |        |

Below are the data fields found on this page:

### ICF

- Signed ICF Name (Configurable)
- Date of Consent
- Type of Consent
- Translator Present
- Witness Present
- · Consent to Being Re-contacted
- Consent to Future Research
- Consent to Use of Research Data for Future Research
- Consent to Donation of Biological Specimens for Future Research
- Remarks

| < 1    | Back to Study Details                                                                                  | Participan                          | t Details | Help | Ł  | Ļ | ф •    |  |
|--------|----------------------------------------------------------------------------------------------------|-------------------------------------|-----------|------|----|---|--------|--|
| CR     | MS / Study List / Study Detai                                                                          | ils / Participant Details           |           |      |    |   |        |  |
| F<br>S | Please do not enter participan<br>Screening Number: SGH_SCI<br>Enrolment Number: SGH_X01               | nt identifiers in CRMS.<br>R01<br>1 |           |      |    |   | Z Edit |  |
|        | Basic Information                                                                                      | ICF Vi                              | sit Plan  |      |    |   |        |  |
|        | No.         Signed ICF Name         Date of Consent         Type of Consent         Translator Present |                                     |           |      |    |   |        |  |
|        | * Drug-X ICF                                                                                           | * ∨ * 26-Jan-2024 🛱                 | * Initial | *    | No |   | ~      |  |

#### 48

K Back to Study Details

CRMS / Study List / Study Details / Participant Details

Please do not enter participant identifiers in CRMS.

Below are the data fields found on this page:

#### **Visit Plan**

- Visit Plan (Configurable)
- Visit Name (Configurable)
- Planned Visit Date
- Actual Visit Date

| Screening Number: SGH_SC<br>Enrolment Number: SGH_X0 | R01<br>1                         |                    |                   |
|------------------------------------------------------|----------------------------------|--------------------|-------------------|
| Basic Information                                    | ICF                              | Visit Plan         |                   |
| No. Visit Plan                                       | Visit Name                       | Planned Visit Date | Actual Visit Date |
| 1 * Drug-X                                           | <ul><li>✓ ∗ Screeninig</li></ul> | ∨ 26-Jan-2024 🛱    | 26-Jan-2024 🖶     |

**Participant Details** 

#### Note:

 PI/Site-PI should submit a Study Deviation/Non-Compliance report form to IRB should a trial visit be missed or conducted outside the protocol-specified window period.

#### **Site Level**

 $\square$ 

🖉 Edit

Help

±

# **CRMS Sitemap**

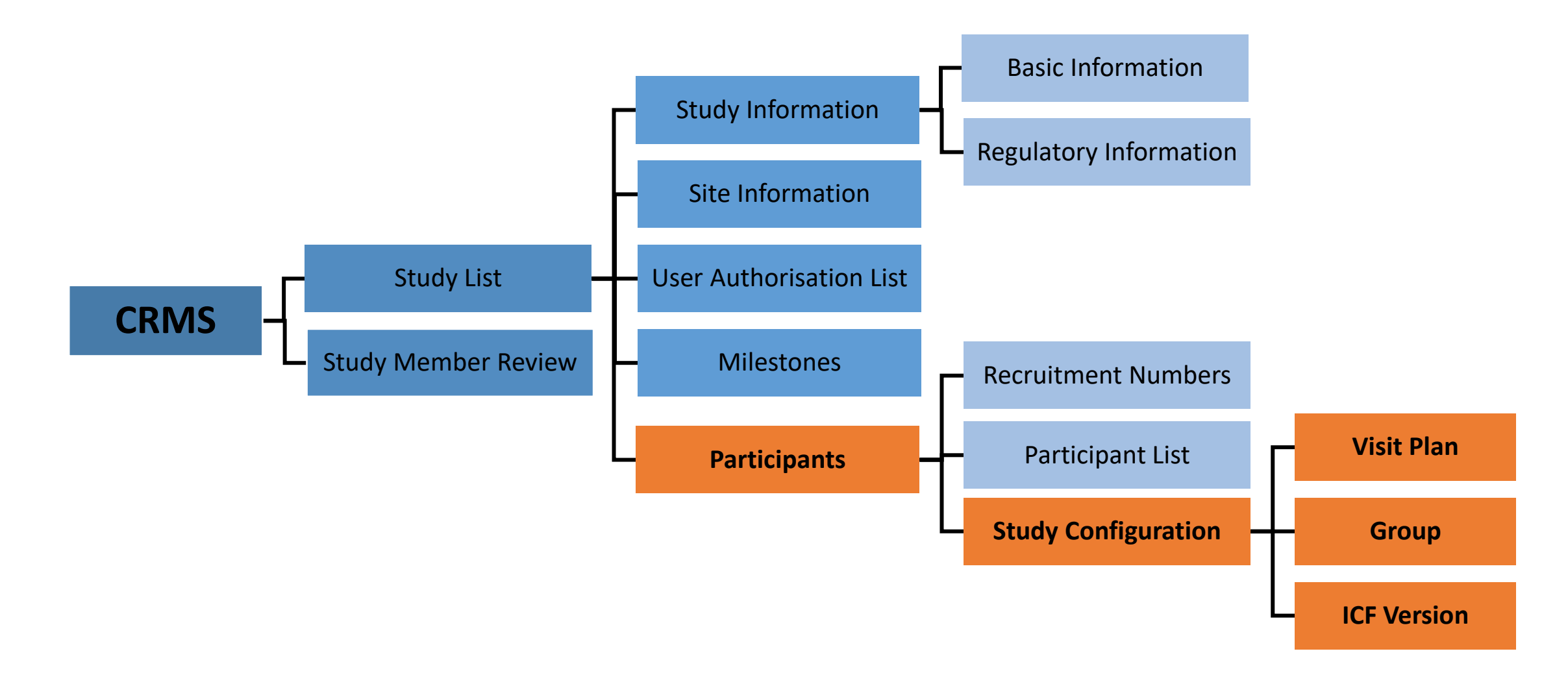

- Configuration page to configure study site-specific Visit Plan, Group and ICF Version.
- Configured details will appear as options to be selected in the Participants Participants List page.

Below are the data fields found on this page:

#### **Visit Plan**

- Visit Plan Name
- Visit Name
- Visit Status
- Remarks

#### Note:

- Visit Plan Name corresponds to the study arm/group(s) planned in a research protocol, e.g. active arm vs control arm.
- Toggle the Visit Status switch to the right (*blue*) to activate a Visit Name. To inactivate, toggle it to the left (*dark grey*).
- A Visit Plan cannot be selected in the Participant Details if there are no visits (*under Visit Name column*) added to the Visit Plan, or if the visits are all inactivated under Visit Status.

| K Back to Study List                        |                                                                                                    | Study                                  | Details                           |                           | ± (    | Ċ Ć |  |  |  |
|---------------------------------------------|----------------------------------------------------------------------------------------------------|----------------------------------------|-----------------------------------|---------------------------|--------|-----|--|--|--|
| 2024-0205, Efficacy and Safety o            | 2024-0205, Efficacy and Safety of DRUG-X in the Treatment of Osteoporosis with High Fracture Risk. / Singapore General Hospital (SGH) |                                        |                                   |                           |        |     |  |  |  |
|                                             |                                                                                                    |                                        |                                   |                           |        |     |  |  |  |
| Study Information                           | 🐼 Visit Plan                                                                                                    | + Add                                  |                                   |                           |        |     |  |  |  |
| Basic Information<br>Regulatory Information | Group                                                                                                    | Drug-X (Single A<br>Last Edited By: SG | Arm) K<br>H_SA1   Last Edited Da  | ate: 26-Jan-2024 10:03:05 | 🖉 Edit | ы   |  |  |  |
| 🛃 Site Information                          | @ ICF Version                                                                                                    | Visit Name                             | Visit Name Visit Status 🕛 Remarks |                           |        | 11  |  |  |  |
| 🔒 User Authorisation List                   |                                                                                                    | Screeninig                             |                                   | -                         |        | 11  |  |  |  |
| • Milestones                                |                                                                                                    | Day 1                                  |                                   | First dosing day.         |        | 11  |  |  |  |
| 🞗 Participants 🔺                            |                                                                                                    | Week 1                                 |                                   |                           |        | 11  |  |  |  |
| Recruitment Numbers                         |                                                                                                    | Week 2                                 |                                   | -                         |        | 11  |  |  |  |
| Participant List                            |                                                                                                    | Month 1                                |                                   |                           |        | 11  |  |  |  |
| Study Configuration                         |                                                                                                    | Month 3                                |                                   | -                         |        |     |  |  |  |
|                                             |                                                                                                    | Month 6                                |                                   | -                         |        |     |  |  |  |
|                                             |                                                                                                    |                                        |                                   |                           |        |     |  |  |  |

| C Back to St | to Study Details Study Details |                                                                                                    |                 |        |  |  |  |
|--------------|--------------------------------|----------------------------------------------------------------------------------------------------|-----------------|--------|--|--|--|
| 2024-02      | 05, Efficacy and Safety c      | f DRUG-X in the Treatment of Osteoporosis with High Fracture Risk. / Singapore General Hospital                                                                                                    |                 | $\vee$ |  |  |  |
|              |                                |                                                                                                    |                 |        |  |  |  |
| Φ            | 🐼 Visit Plan                   | + Add 🖽 Columns                                                                                                    | <b>∏</b> Filter |        |  |  |  |
| 臣            | 😧 Group                        | Group<br>Group<br>Status<br>Group<br>Status<br>Group<br>Status<br>Cast Edited By<br>Status<br>Cast Edited By<br>Cast Edited By<br>Cast Edited By<br>Cast Edited Cast Edited Ca |                 |        |  |  |  |
| ⊕<br>        | ICF Version                    | Drug-X Group active Single arm study. SGH_SA1 26-Jan-2024 🖉                                                                                                    |                 |        |  |  |  |
| Ř            |                                |                                                                                                    |                 |        |  |  |  |
|              |                                | Rows per page: 100 <b>v</b> 1–1 of 1                                                                                                    | < >             |        |  |  |  |

Below are the data fields found on this page:

#### Group

- Group Name
- Group Status (Drop-down list)
  - Active
  - Inactive
- Remarks

#### Note:

 Status of Group must be "Active" for the entered row to appear on the Participant – Participant List page as an option to select.

Below are the data fields found on this page:

#### **ICF Version**

- ICF Name, Version, Date and Language
- IRB Approval Date
- Regulatory Approval Date
- Status (Drop-down list)
  - Active
  - Inactive

| 024-02 | 05, Efficacy and Safety of     | f DRUG-X in the Treatment of Osteopo                      | rosis with High Frac | ture Risk. / Singapo        | re General Ho | spital            |               |                 |
|--------|--------------------------------|-----------------------------------------------------------|----------------------|-----------------------------|---------------|-------------------|---------------|-----------------|
|        |                                |                                                           |                      | ~                           |               |                   |               |                 |
|        | <ol> <li>Visit Plan</li> </ol> |                                                           |                      |                             |               | + Add             | Columns       | <b>T</b> Filter |
|        | 🕲 Group                        | ICF Name, Version, Date and 🐥                             | IRB Approval<br>Date | Regulatory<br>Approval Date | Status        | Last<br>Edited By | Last Edited 🌲 | Action          |
|        | ICF Version                    | Drug-X ICF (SGH)_Version 1.0 dated<br>12 Jul 2023_English | -                    | -                           | Inactive      | SGH_SA1           | 26-Jan-2024   | Edit            |
|        |                                | Drug-X ICF (SGH)_Version 1.1 dated<br>25 Dec 2023_English | 24-Jan-2024          | 22-Jan-2024                 | Active        | SGH_SA1           | 26-Jan-2024   | Edit            |
|        |                                | Drug-X ICF (SGH)_Version 1.1 dated<br>25 Dec 2023_Malay   | 24-Jan-2024          | 22-Jan-2024                 | Active        | SGH_SA1           | 26-Jan-2024   | Edit            |
|        |                                | Drug-X ICF (SGH)_Version 1.1 dated                        | 24-Jan-2024          | 22-Jan-2024                 | Active        | SGH_SA1           | 26-Jan-2024   | Edit            |

#### Note:

 Status of ICF must be "Active" for the entered row to appear on the Participant – Participant List page as an option for selection.

- Entries in the Study Configuration (Visit Plan, Group, ICF Version) cannot be deleted once saved.
- Users will need to use the switch toggle or drop-down list to inactivate the entry.

|              |                     |                        |             |                     |                         | ICF Version                             |                  | 📑 Save  | X Cancel |
|--------------|---------------------|------------------------|-------------|---------------------|-------------------------|-----------------------------------------|------------------|---------|----------|
| 🐼 Visit Plan |                     |                        | + Add       | Group Configuration | Gancel X Cancel         |                                         |                  |         |          |
| Group        | Drug-X (Single Arm) | 🖬 s                    | ve X Cancel |                     |                         | * ICF Name, Version, Date and Lang      | juage:           |         |          |
| ICF Version  | Visit Name          | Visit Status 🚺 Remarks |             | * Group :           |                         | Drug-X ICF (SGH)_Version 1.1 dated 25 E | Dec 2023_English |         |          |
|              | Screeninig          |                        |             | Drug-X Group        |                         | IRB Approval Date:                      |                  |         |          |
|              | Day 1               | First dosing day.      |             | * Group Status:     |                         | 24-Jan-2024                             |                  |         | <u></u>  |
|              |                     | رالم                   |             | Active              | V                       | Regulatory Approval Date :              |                  |         |          |
|              |                     |                        |             | Active              |                         | 22-Jan-2024                             |                  |         | Ë        |
|              |                     |                        |             | h                   |                         | * Status :                              |                  |         |          |
|              |                     |                        |             | $\mathbf{X}$        |                         | Active                                  |                  |         | $\vee$   |
|              |                     |                        |             |                     |                         | Active                                  |                  |         |          |
|              |                     |                        |             |                     |                         | Inactive                                |                  |         |          |
|              |                     |                        |             |                     |                         | لاس                                     |                  |         |          |
| •            | Once ina            | activated, the er      | ntry will   | not appear as an c  | option for selection in | the drop-down                           | Visit Plan       |         |          |
|              | list of the         | e relevant Parti       | cipant E    | Details sections.   |                         |                                         | *                |         | ٩        |
|              |                     |                        |             |                     |                         |                                         | ٩                | lo item |          |

# **CRMS Sitemap**

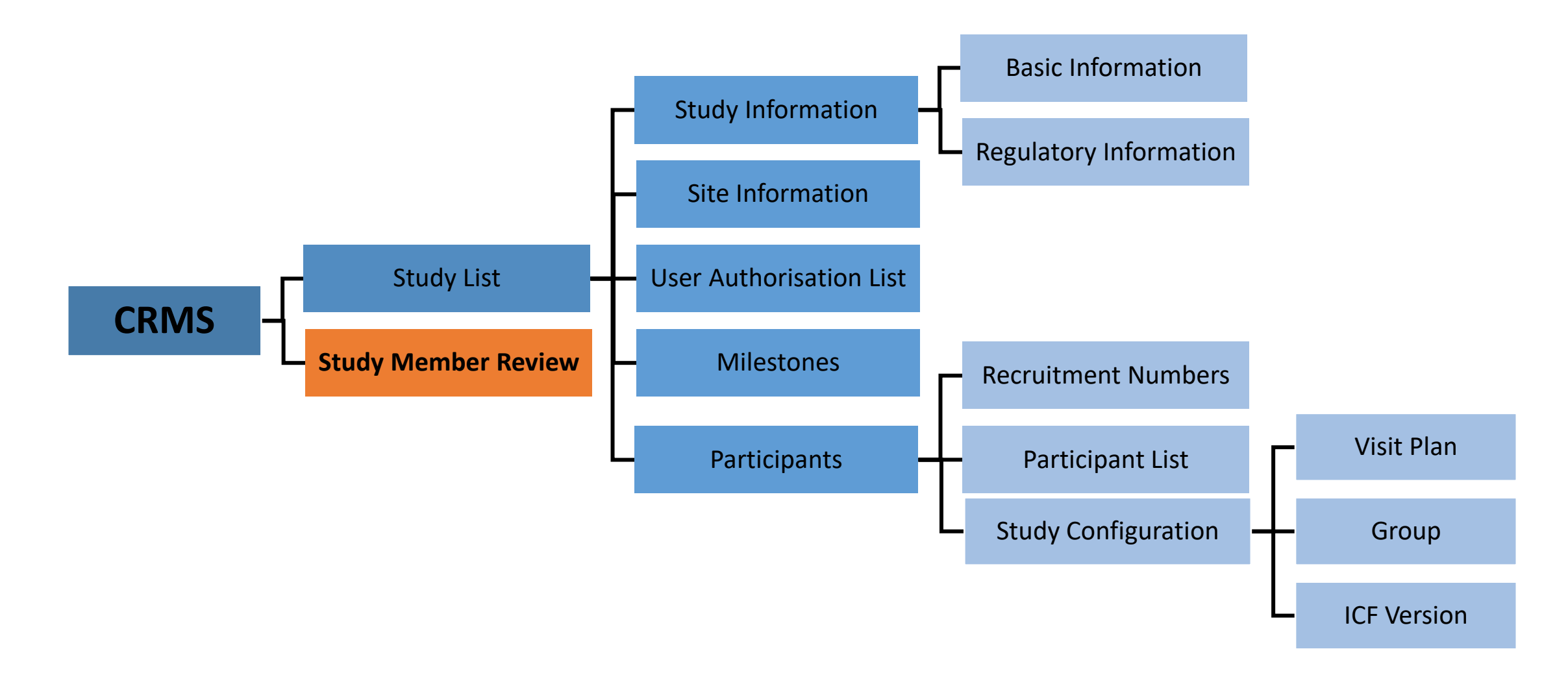

- This page is available to PI/ Site-Pis only. The PI/Site-PIs can access the Study Member Review Page by 2 ways:
  - 1. Via Dashboard > CRMS Card > Study Member Review

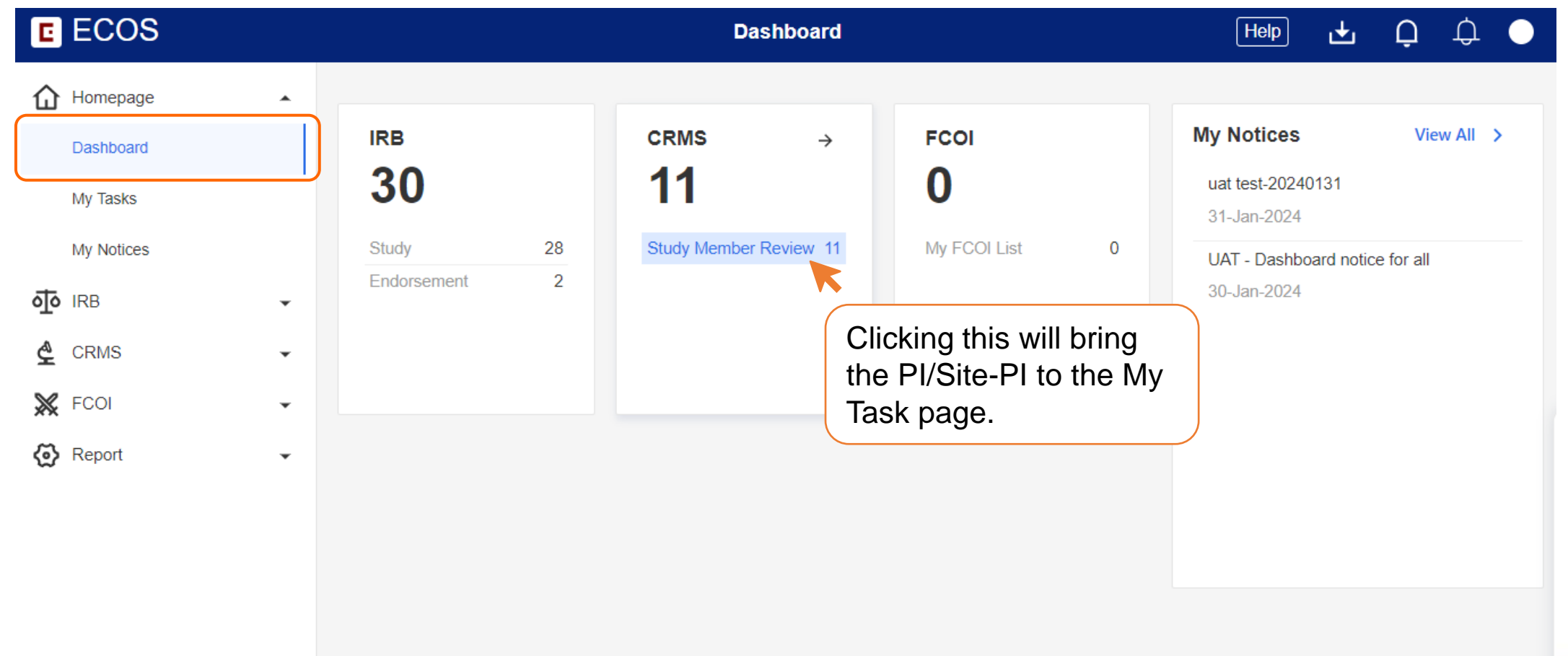

| E ECOS     |   |              |                 | Му Т | äsks                                                                   |                 | Help  | Ł        | Ģ      | ф 🔸         |
|------------|---|--------------|-----------------|------|------------------------------------------------------------------------|-----------------|-------|----------|--------|-------------|
| Homepage   | • | IRB          | CRMS            | FCOI |                                                                        |                 |       |          |        |             |
| Dashboard  |   | 30           | 11              | 0    |                                                                        |                 |       |          |        |             |
| My Tasks   |   |              |                 |      |                                                                        |                 |       |          |        |             |
| My Notices |   | Study Member | r Review(11)    |      |                                                                        |                 |       |          |        |             |
|            | • | X            |                 |      |                                                                        | I Columns       | 4     | , Export | 7      | 7 Filter    |
| 🔮 CRMS     | • | User Name    | Endorsement Sta | tus  | Study Title                                                            | Submission Date | Tasks | status   | Ac     | tion        |
| FCOI       | • | SGH DR       | Dending Endorse | ment | Study 1                                                                | 14-lan-2024     | Dendi | na       | 6      |             |
| 😥 Report   | • |              | Pending Endorse | ment | Efficacy and Safety of                                                 | 17-7011-2024    | renu  | ng       |        |             |
|            |   | SS_20        | Pending Endorse | ment | DRUG-X in the Treatment of<br>Osteoporosis with High<br>Fracture Risk. | 24-Jan-2024     | Pendi | ng       | 0      |             |
|            |   | SS_19        | Pending Endorse | ment | Study 2                                                                | 31-Jan-2024     | Pe    | Click    | to ent | ter the Stu |
|            |   | NNI_SA1      | Pending Endorse | ment | Study 3                                                                | 19-Feb-2024     | Pe    | M        | embe   | r Review    |
|            |   | SGH_Basic1   | Pending Endorse | ment | Study 4                                                                | 05-Mar-2024     | Pendi | ng       | 01361  |             |

| E ECOS              |   | Study Member Review                                                     | Help 🛃 Ç 🗘 🔵                                      |
|---------------------|---|-------------------------------------------------------------------------|---------------------------------------------------|
| Homepage            | • | 2024-0205, Efficacy and Safety of DRUG-X in the Treatment of Ost $\vee$ |                                                   |
| IRB                 | • | × Reject ✓ Endorse                                                      | 🛛 Columns 🛃 Export 🏹 Filter                       |
| 🔮 CRMS              | • | Member Name   Role  Cluster   Department   Institution    Designation   | tion 💠   Data Source 💠   Role Status              |
| Study List          |   | SS_20 Study Non-PHI Astra Zeneca Astra Zeneca CRA                       | CRMS • Pending Endorsem                           |
| Study Member Review | • | Step 1: Check the box.                                                  | p 2: Click either button<br>Reject or Endorse the |
| 🐼 Report            | • | sele                                                                    | ected user.                                       |
|                     |   |                                                                         |                                                   |
|                     |   |                                                                         |                                                   |
|                     |   |                                                                         |                                                   |
|                     |   |                                                                         |                                                   |
|                     |   |                                                                         |                                                   |
|                     |   |                                                                         |                                                   |

### **Study Member Review Access**

2. Via ECOS Navigation Menu > CRMS > Study Member Review

| E ECOS              |                    |         | Dashboard             |              |   |                                                              | 🛨 🗘      |
|---------------------|--------------------|---------|-----------------------|--------------|---|--------------------------------------------------------------|----------|
| Homepage            |                    |         |                       |              |   |                                                              |          |
| Dashboard           | IRB                |         | CRMS                  | FCOI         |   | My Notices                                                   | View All |
| My Tasks            | 8                  |         | 3                     | 0            |   | <ul> <li>Dashboard notice for all<br/>07-Apr-2024</li> </ul> |          |
| My Notices          | Study              | 8       | Study Member Review 3 | My FCOI List | 0 |                                                              |          |
| otori irb →         | Endorsement        | 0       |                       |              |   |                                                              |          |
| CRMS •              |                    |         |                       |              |   |                                                              |          |
| Study List          |                    |         |                       |              |   |                                                              |          |
| Study Member Review |                    |         |                       |              |   |                                                              |          |
| 💥 FCOI              | lick to enter Stuc | dy Memb | er Review page.       |              |   |                                                              |          |
|                     |                    |         |                       |              |   |                                                              |          |

# **Study Member Review Access**

| E ECOS              | Study Member Review                                                           | L 😷 🔵 |
|---------------------|-------------------------------------------------------------------------------|-------|
| Homepage            | ▼ 2024-3172, Study 1 ∨                                                        | _     |
| IRB IRB             | 2024-3170, Study 2 > Singapore General Hospital Step 2: Select the study site |       |
| 🙅 CRMS              | 2024-3167, Study 3 Step 1: Select the study using the Study Dropdown Bar.     |       |
| Study List          | 2024-3127, Study 4<br>2024-3126, Study 5                                      |       |
| Study Member Review | 2024-3125, Study 6                                                            |       |
| K FCOI              | ▼ 2024-2142-KT0C (A A==                                                       |       |
| Report              | •                                                                             |       |
|                     |                                                                               |       |

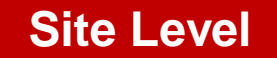

| C | ECOS                |   |   |       |                    |                       |                  |      | Study                     | Men  | nber Review                       |      |                   |        |         |          | (      | Help | Ł        | Q                                             | ரூ<br>991 |              |
|---|---------------------|---|---|-------|--------------------|-----------------------|------------------|------|---------------------------|------|-----------------------------------|------|-------------------|--------|---------|----------|--------|------|----------|-----------------------------------------------|-----------|--------------|
| 仚 | Homepage            | • | 2 | 2024- | 0205, Efficacy and | d Safety of DRUG-X in | the Treatment of | of O | steoporosis with High     | Frac | ture Risk. / Singapore Ge         | ener | al Hospital (SGH) | $\sim$ |         |          |        |      |          |                                               |           |              |
| ক | IRB                 | • |   |       |                    |                       |                  |      |                           |      |                                   |      | 🗙 Reject 🗸        | Endor  | se      | Ш        | Column | S    | 🛃 Expo   | rt T                                          | Filter    | r <b>(1)</b> |
| ₫ | CRMS                | • | E |       | Member Name 🗧      | Role                  | Cluster 🌲        |      | Department                | \$   | Institution                       | \$   | Designation 🗘     | Email  | Address |          | ÷      | Data | Source 🌲 | Role Statu                                    | s ‡       | End          |
|   | Study List          |   |   |       | SS_20              | Study Sponsor         | Non-PHI          |      | Astra Zeneca              |      | Astra Zeneca                      |      | CRA               | SS_2(  | @az.cor | m        |        | CRMS | S        | <ul> <li>Pending</li> <li>Endorsem</li> </ul> | ent       | -            |
|   | Study Member Review |   |   |       | SGH_STM11          | Study Team Member     | SingHealth       |      | Department of<br>Medicine |      | Singapore General Hospit<br>(SGH) | tal  | Executive         | SGH_   | 3TM11@  | )sgh.co  | m.sg   | CRMS | S        | <ul> <li>Pending</li> <li>Endorsem</li> </ul> | 9<br>ent  | -            |
| * | FCOI                | • |   |       | SGH_SA1            | Study Administrator   | SingHealth       |      | Department of<br>Medicine |      | Singapore General Hospit<br>(SGH) | tal  | Senior Executive  | SGH_   | SA1@sg  | jh.com.s | sg     | CRMS | 5        | • Pending<br>Endorsem                         | )<br>ent  | -            |
| ക | Report              | • |   |       | K                  |                       |                  |      |                           |      |                                   |      |                   |        |         |          |        |      |          |                                               |           |              |
| ŵ | Toport              | · | C | he    | ck the bo          | xes to selec          | t the use        | ers  | S                         |      |                                   |      |                   |        |         |          |        |      |          |                                               |           |              |

- Multiple users can be selected for PI/Site-PI to endorse or reject, by selecting the checkboxes on the left.
- User Authorisation List will be automatically updated once a user is approved or rejected.

#### Site Level

• Action: **ENDORSE** 

| Member 🔶<br>Name | Role                 | Institution                         | Data<br>Source | - | Role Status | * | Endorsement<br>Date | Endorsed By 🌲 | Deactivation<br>Date | By Deactivated € | Last<br>Edited By | Last Edited<br>Date |
|------------------|----------------------|-------------------------------------|----------------|---|-------------|---|---------------------|---------------|----------------------|------------------|-------------------|---------------------|
| SGH_STM22        | Study Team<br>Member | Singapore General<br>Hospital (SGH) | CRMS           |   | • Active    |   | 07-Mar-2024         | SGH_PI        | -                    | -                | SGH_PI            | 07-Mar-2024         |

- Role Status, Endorsement Date, Endorsed By, Last Edited By and Last Edited Date will be updated.
- Full page access to CRMS granted to STM/SA.
- Action: **REJECT**

| Member<br>Name | Role                 | Institution 🗘                       | Data<br>Source | Role Status 🌲                | Endorsement<br>Date | Deactivation<br>Date | Deactivated<br>By | Last<br>Edited By | Last Edited<br>Date |
|----------------|----------------------|-------------------------------------|----------------|------------------------------|---------------------|----------------------|-------------------|-------------------|---------------------|
| SGH_STM11      | Study Team<br>Member | Singapore General<br>Hospital (SGH) | CRMS           | <ul> <li>Inactive</li> </ul> |                     | 24-Jan-2024          | SGH_PI            | SGH_PI            | 24-Jan-2024         |

- Role Status, Deactivation Date, Deactivated By, Last Edited By and Last Edited Date will be updated.
- Existing limited page access to CRMS will be revoked.

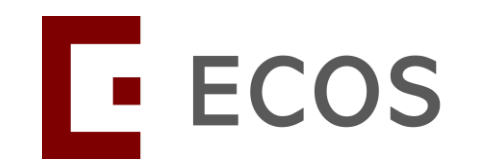

# **Creating IRB application by STM/SA/SS**

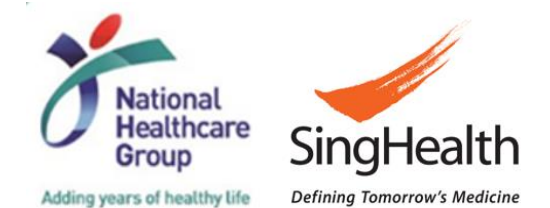

# **Creating New IRB Application**

- All users who has access to IRB module will be able to create an IRB Application (APP) Form.
- Investigators (PI, Site-PI, Co-I) added to the IRB APP form will appear on the CRMS User Authorisation List following synchronisation between the IRB and CRMS modules.
- Investigators will be able to access CRMS pages for the study, in addition to the IRB APP Form.
- As for STM / SA / SS, since they cannot be added to the IRB APP Form, the system will prompt them to select their Study Site and Study Role when saving the form <u>for the first time.</u>
- Once completed, the STM / SA / SS will be added to the User Authorisation List in the study's CRMS. The STM / SA / SS will have access to CRMS and continue to have access to the IRB APP Form.
- The next few slide will briefly illustrate the above using a Study Sponsor (SS\_20) account.

### **IRB APP Form Creation**

Role used: Study Sponsor (SS\_20)

To create a new IRB APP Form, go to IRB > Submission List and click New Application Form.

| E  | ECOS            |   |            | S                          | ubmission List |             |                                                  | ÷           | ц <mark>а</mark> О |
|----|-----------------|---|------------|----------------------------|----------------|-------------|--------------------------------------------------|-------------|--------------------|
| 仚  | Homepage        | • | + New Ap   | plication Form             | + New Other I  | Forms 🛄     | Columns 🛃                                        | Export 7    | <b>7</b> Filter(1) |
| ক  | IRB             | • | ECOS Ref 🍦 | IRB \$                     | Form Ref 🛛 🌲   | Form Type   | Form Status 🏻 🌩                                  | Study Title | Action             |
|    | Submission List |   | 2024-3101  | SingHealth<br>CIRB-Board D | 2024-3101-APP1 | Application | Draft                                            | Study 1     | 0                  |
| A  | My Study List   |   | 2024-3090  | SingHealth<br>CIRB-Board D | 2024-3090-AMD4 | Amendment   | <ul> <li>Pending</li> <li>Endorsement</li> </ul> | Study 2     | 0                  |
| ×  | FCOI            | • | 2024-3016  | SingHealth<br>CIRB-Board F | 2024-3016-APP1 | Application | <ul> <li>Pending IRB</li> <li>Review</li> </ul>  | Study 3     | 0                  |
| .1 | Report          | • |            |                            |                |             |                                                  |             |                    |
|    |                 |   |            |                            |                |             |                                                  |             |                    |
|    |                 |   |            |                            |                | Rows        | per page: 100 🔻                                  | 1–3 of 3    | < >                |

## **IRB APP Form Important Note**

Role used: Study Sponsor (SS\_20)

• Kindly note Point 2.

| C     | ECOS            | Submission List                                                                                                    | ÷           | ●         |
|-------|-----------------|----------------------------------------------------------------------------------------------------|-------------|-----------|
| 仚     | Homepage        | IMPORTANT NOTE! X                                                                                                    | Export      | Filter(1) |
| ক     | IRB             |                                                                                                    | Study Title | Action    |
|       | Submission List | 1. Please save before navigating to the next section or when exiting the form.                                                                                                    | Study 1     | 0         |
|       | My Study List   | <ol><li>Please ensure that you are added into the CRMS system to have continued access to this<br/>study, if you are not an Investigator listed at Section B2 of this Form.</li></ol>                                                              | Study 2     | 0         |
| ¢     | CRMS            | 3. Please do not paste tabular data (tables) or images in the textbox. If required, please submit them as Attachments in the relevant sections.                                                                                                    | 51009 2     |           |
| $\gg$ | FCOI            | 4. When a document has been amended to replace an existing document:                                                                                                    | Study 3     | 0         |
|       | Report          | a. Please ensure that both the clean and tracked copies are uploaded.                                                                                                    |             |           |
|       |                 | b. A version number and date should be reflected within documents used for the<br>purpose of this research. Where a version number and/ or date is included in the file<br>name, do ensure that it is the same as that stated within the document. |             |           |
|       |                 | c. Please remove the obsolete copies as only the latest version is required.                                                                                                    |             |           |
|       |                 | Close Click to proceed.                                                                                                    |             |           |
|       |                 | Rows per page: 100 -                                                                                                    | 1–3 of 3    | < >       |

# First Save of IRB APP Form

#### Role used: Study Sponsor (SS\_20)

- At the first save of the IRB APP Form, the system will recognise that SS\_20 is not part of the Investigator List in Section B2 (a).
- This will trigger a prompt (next slide).

| K Back to Submission List                                                                 | Submission Detail                                    |                      | 🕁 🤩 🔵                      |
|-------------------------------------------------------------------------------------------|------------------------------------------------------|----------------------|----------------------------|
| ECOS Ref: - 🗐                                                                             |                                                      |                      |                            |
| Form Detail                                                                               |                                                      |                      | Click Save.                |
| Application Form                                                                          |                                                      |                      | X Cancel Save              |
| B2. Study Site and Study Investigator<br>B2. (a) Please select the study sites and invest | gator:                                               |                      | Section A: Study Title     |
| Study Site List                                                                           | -                                                    | + Add                | Section B: Submission B    |
| Study Site Location                                                                       | Endorsement needed                                   | Action               | Section C: Study Fundin    |
| * Singapore General Hospital * SGH                                                        | * Yes                                                | Edit Delete          | Section D: Study Type an   |
| Investigator List                                                                         |                                                      | + Add                | Other Attachments          |
| Study Site Name                                                                           | Study Designation Department                         | Institutio Action    | Declaration of Principal I |
| Singapore General Prof SGH_PI<br>Hospital                                                 | pl Senior Department of<br>Consultant Renal Medicine | Singapor<br>Hospital |                            |

Prof SGH\_PI is the only investigator at the point of first save.

### **CRMS Prompt in IRB Module**

Role used: Study Sponsor (SS\_20)

- The options for **Site** mirrors the options in Section B2 (a) Study Site List of the IRB APP Form.
- Only 3 options for Role available for user to select: Study Administrator, Study Sponsor or Study Team Member.

| K Back to Submission List                                                    |               | Submission Detail                       | 🛨 🗘 💭 🔴                                          |
|------------------------------------------------------------------------------|---------------|-----------------------------------------|--------------------------------------------------|
| ECOS Ref: - 🗐                                                                |               |                                         |                                                  |
| Form Detail                                                                  |               |                                         |                                                  |
| Application Form                                                             | Please select | your site and role in CRMS              | X Cancel Save                                    |
| Section B: Submission Board,                                                 | * Site:       | •                                       | ection A: Study Title                            |
| B1. Submission IRB and Bo<br>*B1. (a) The reviewing IRB w<br>SingHealth CIRB | * Role:       | Study Administrator<br>Study Sponsor Sa | ection B: Submission B<br>ection C: Study Fundin |
| <b>∗B1. (b) Please select the boa</b><br>Board F                             | rd.           | Study Team Member                       | ection D: Study Type an<br>Other Attachments     |

### **CRMS Prompt in IRB Module**

Role used: Study Sponsor (SS\_20)

- Select the correct **Site** and **Role**, then click **Save**.
- The system will register this and add SS\_20 to the CRMS User Authorisation List (next slide).

| K Back to Submission List      |               | Submission Detail          |      | 🛃 🖓 🕒                      |
|--------------------------------|---------------|----------------------------|------|----------------------------|
| ECOS Ref: - 🗐                  |               |                            |      |                            |
| Form Detail                    |               |                            |      |                            |
| Application Form               | Please select | your site and role in CRMS | ×    | X Cancel Save              |
| Section B: Submission Board,   | * Site:       | Singapore General Hospital | •    | ection A: Study Title      |
| B1. Submission IRB and Bo      | * Role:       | Study Sponsor              | •    | ection B: Submission B     |
| *B1. (a) The reviewing IRB w   |               |                            | Save | ection C: Study Fundin     |
| *B1. (b) Please select the boa | rd.           |                            |      | ection D: Study Type an    |
| Board F                        |               |                            | × (  | Other Attachments          |
| *B1. (c) Please select the spe | cialty        |                            |      | Declaration of Principal I |
| Palliative Medicine            |               |                            | V    |                            |

### **User Added to UAL by System**

• SS\_20 added to the User Authorisation List.

| A Back to Study Details                                                |                    |               | 🛨 🧘 🔵              |                               |                |                                 |           |  |  |  |  |
|------------------------------------------------------------------------|--------------------|---------------|--------------------|-------------------------------|----------------|---------------------------------|-----------|--|--|--|--|
| 2024-3245, Study 4 / Singapore G                                       | ieneral Hospital   |               |                    |                               |                |                                 | ~         |  |  |  |  |
| ECOS Reference: 2024-3245                                              | IRB: SingHealth C  | IRB Board F   |                    |                               |                |                                 |           |  |  |  |  |
| Number of Sites: 1                                                     | Initial Outcome Da | te: -         | Valid Till Date: - |                               |                |                                 |           |  |  |  |  |
| PI/Site PI: Prof SGH_PI (Singapore                                     | General Hospital)  |               |                    |                               |                |                                 |           |  |  |  |  |
| Department : Department of Renal Medicine (Singapore General Hospital) |                    |               |                    |                               |                |                                 |           |  |  |  |  |
|                                                                        |                    |               | ^                  |                               |                |                                 |           |  |  |  |  |
| Study Information                                                      |                    |               |                    |                               |                |                                 |           |  |  |  |  |
| Basic Information                                                      |                    |               |                    | + Add                         | Columns        | 🕁 Export                        | Filter(1) |  |  |  |  |
| Regulatory Information                                                 | Member Name        | 🜲   Role      | Cluster            | Institution                   | n ‡            | Department                      | Action    |  |  |  |  |
| User Authorisation List                                                | SGH_PI             | PI SingHealth |                    | Singapore General<br>Hospital |                | Department of Renal<br>Medicine |           |  |  |  |  |
|                                                                        | SS_20              | Study Spor    | isor -             | Astra Zen                     | eca            | Astra Zeneca                    |           |  |  |  |  |
|                                                                        |                    |               |                    |                               |                |                                 |           |  |  |  |  |
|                                                                        |                    |               |                    |                               | Rows per page: | 100 ▼ 1-2 of 2                  | 2 < >     |  |  |  |  |

# **CRMS Accessiility**

Role used: Study Sponsor (SS\_20)

• SS\_20 can now access to the study 2024-3245 in CRMS modules.

| E ECOS     |   |            |                            | Study List                                                                                             |                    |                    | Ł          | J. O              |
|------------|---|------------|----------------------------|----------------------------------------------------------------------------------------------------|--------------------|--------------------|------------|-------------------|
| Homepage   | • |            |                            |                                                                                                    |                    | Columns            | 🛃 Export   | <b>∏</b> Filter   |
|            | • | ECOS Ref 💠 | IRB 🗘                      | PI/Site-PI 🌲                                                                                           | Number<br>of Sites | 🗢   Study Title    | Action     |                   |
| CRMS       | • | 2024-3245  | SingHealth<br>CIRB Board F | Prof SGH_PI (Singapore General<br>Hospital)                                                            | 1                  | Study 4            | 0          |                   |
| Study List |   | 2024-3101  | SingHealth<br>CIRB Board D | Prof SGH_PI (Singapore General<br>Hospital)                                                            | 1                  | Study 1            | 0          |                   |
| FCOI       | • | 2024-3090  | SingHealth<br>CIRB Board D | Asst Prof NHC_Co-I1 (National<br>Heart Centre Singapore), Dr<br>SKH_PI (Sengkang General<br>Hospital)  | 2                  | Study 2            | 0          |                   |
|            |   | 2024-3070  | SingHealth<br>CIRB Board D | A/Prof(Adj) NHC_PI 1 (National<br>Heart Centre Singapore), Dr<br>SKH_PI (Sengkang General<br>Hospital) | 3                  | Study A            | 0          |                   |
|            |   |            |                            |                                                                                                    |                    | Rows per page: 100 | ▼ 1-6 of 6 | $\langle \rangle$ |
#### **IRB Accessibility**

• SS\_20 can also access to the IRB APP Form in the IRB module.

| E ECOS          |   |             |                        | Submissio                | on List     |             |                            |                                                 | 🛨 🧘 🔵       |                   |              |               |
|-----------------|---|-------------|------------------------|--------------------------|-------------|-------------|----------------------------|-------------------------------------------------|-------------|-------------------|--------------|---------------|
| Homepage        | • |             | +                      | New Application Form     | + New Oth   | ner Forms   | Columns                    | 🛃 Export                                        | ₽ Filter(1) |                   |              |               |
| <b>ा</b> ति ।RB | • | ECOS Ref  🌲 | IRB                    |                          | Form Type 🗘 | Form Status | s 💠 🕴 Study Title          |                                                 | Action      |                   |              |               |
| Submission List |   | 2024-3245   | SingHealt<br>CIRB-Boar | h 2024-3245-APP1<br>rd F | Application | • Draft     | Study 4                    |                                                 | 0           |                   |              |               |
| My Study List   |   | 2024-3101   | SingHealt<br>CIRB-Boa  | h 2024-2101-ADD1         | Application | e Draft     | Study 1                    |                                                 |             |                   |              | <30           |
| 🔮 CRMS          | • | 2024-3090   | SingHealt              | E ECOS                   |             |             |                            | My Stu                                          | dy List     |                   | ٹ            | the O         |
| 💥 FCOI          | • |             | CIRB-Boa               | Homepage                 | •           |             |                            |                                                 |             | Columns           | 🛃 Export     | <b>Filter</b> |
| Report          | • | 2024-3016   | SingHealt<br>CIRB-Boa  | <b>ा</b> ति ।RB          | •           | ECOS Ref    | IRB 🌲                      | Study Status                                    | Study Title |                   | PI/Site-P    | Action        |
|                 |   |             |                        | Submission List          |             | 2024-3070   | SingHealth<br>CIRB-Board D | Approved                                        | Study A     |                   | -            | 0             |
|                 |   |             |                        | My Study List            |             | 2024-3016   | SingHealth<br>CIRB-Board F | <ul> <li>Pending IRB</li> <li>Review</li> </ul> | Study 3     |                   | -            | 0             |
|                 |   |             |                        | FCOI                     | · (         | 2024-3245   | SingHealth<br>CIRB-Board F | <ul> <li>Draft</li> </ul>                       | Study 4     |                   | -            | 0             |
|                 |   |             |                        | HI Report                | •           | 2024-3090   | SingHealth<br>CIRB-Board D | <ul> <li>Approved</li> </ul>                    | Study 2     |                   | -            | 0             |
|                 |   |             |                        |                          |             |             |                            |                                                 |             | Rows per page: 10 | 0 ▼ 1–6 of 6 | < ><br>73     |

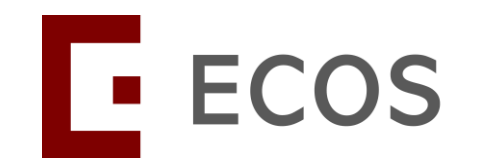

# Mandatory Fields for <u>Pharmaceutical/Industry-</u> <u>sponsored studies</u>

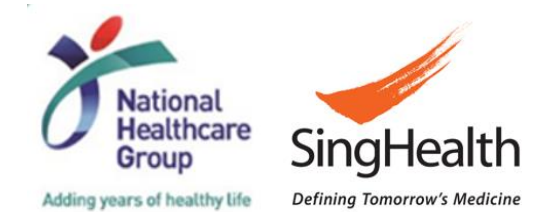

# In-built Logic Checks – <u>Before</u> IRB APP Approval

#### • RECAP:

For <u>Pharmaceutical/ Industry-sponsored studies</u>, the following details must be provided for the IRB Application Form to be submitted successfully.

- a) Sponsor Details, or
- b) Clinical Research Organisation (CRO) Details, and
- c) IRB Review Billing Details.

 The system will check and prevent the submission of IRB Application Form should the CRMS 'Study Information – Basic Information' page be incomplete.

#### **IRB APP Form – Section C1**

• Under Section C1 of the IRB Application Form, if the **Pharmaceutical/ Industry Sponsored** option was selected, upon clicking the **Mandatory Check** button, user will be prompted with a message (*next slide*).

| K Back to Submission Detail                                                                                                    | Submission Detail                                                              | elp 🛨     | џ 弾 🔵          |
|----------------------------------------------------------------------------------------------------|--------------------------------------------------------------------------------|-----------|----------------|
| 2024-0205-APP1 Draft 3<br>ECOS Ref: 2024-0205                                                                                                    |                                                                                | 1         | Submit         |
| Form Detail                                                                                                    |                                                                                |           |                |
| Amendment Form                                                                                                    | Track Changes Vandatory Check X Cancel                                         | G Save    | Save and Exit  |
| *C1. Please provide information regarding the study's funding source or sponsor informati                                                                     | ion.                                                                           | Section A | : Study Title  |
| (a) Department Fund or No funding is required for this study to be carried out                                                                                |                                                                                |           |                |
| (b) Grant                                                                                                    |                                                                                | Section B | : Submission   |
| <ul> <li>(c) Pharmaceutical/ Industry Sponsored</li> </ul>                                                                                                    |                                                                                | Section C | Study Fundi    |
| ∗C1. (c) (i) Name of Sponsor Company                                                                                                    |                                                                                |           |                |
| XYZ Pharmaceuticals                                                                                                    | 8                                                                              | Section D | : Study Type a |
|                                                                                                    | 19 characters entered                                                          | Section G | : Research M   |
| ★C1. (c) (ii) Is the sponsor offering any incentive connected with research participant recrui<br>etc.) that will be paid to the research staff? <sup>⑦</sup> | itment or completion of research study (e.g. finder's fee, recruitment bonuses | Section H | : Research D   |

# **Mandatory Check Prompt From IRB APP Form**

| ECOS                                                                           |                                                                                             |                                                                                                 | ×            | : |
|--------------------------------------------------------------------------------|---------------------------------------------------------------------------------------------|-------------------------------------------------------------------------------------------------|--------------|---|
| <ul> <li>The following section(s) is/are incomp<br/>the submission.</li> </ul> | lete or did not meet the logic check. Please ensure the s                                   | ection(s) is/are completed and ensure information is correct before                             | e finalising |   |
| Section                                                                        | Field                                                                                       | Reason                                                                                          | Action       |   |
| Section C: Study Funding Information                                           | C1. Please provide information regarding the study's funding source or sponsor information. | There is no Sponsor/CRO information in CRMS. Please enter at least one Sponsor/CRO in the CRMS. | ď            |   |
| Section C: Study Funding Information                                           | C1. Please provide information regarding the study's funding source or sponsor information. | No billing information in CRMS.                                                                 | đ            |   |
|                                                                                |                                                                                             |                                                                                                 |              |   |
|                                                                                |                                                                                             |                                                                                                 | Confirm      |   |

 User will need to go into CRMS > Study Information – Basic Information page to complete the necessary sections.

# **Complete Sponsor/CRO and IRB Details in CRMS**

• Once completed, user will need to return to the IRB Application Form to finalise it for PI's declaration.

| K Back to Study List              |                                     |                                    | Study Deta           | ails           |                       |                    | ÷ Ç        |
|-----------------------------------|-------------------------------------|------------------------------------|----------------------|----------------|-----------------------|--------------------|------------|
| 2024-0205, Efficacy and Safety of | of DRUG-X in the Treatment of Oste  | oporosis with High Fracture Risk.  |                      |                |                       |                    | ~          |
| ECOS Reference: 2024-0205         |                                     | IRB: CIRB Boa                      | ard D                |                | Study Status: • Draft |                    |            |
| Number of Sites: 2                |                                     | Initial Outcome                    | Date: -              |                | Valid Till Date: -    |                    |            |
| PI/Site PI: Dr SGH_PI (Singapore  | General Hospital), Prof NUH_PI (N   | ational University Hospital)       |                      |                |                       |                    |            |
| Department: Department of Medic   | ine (Singapore General Hospital), I | Medicine (National University Hosp | pital)               |                |                       |                    |            |
| (                                 |                                     |                                    |                      |                |                       |                    |            |
| Study Information                 |                                     |                                    | Required s           | ections co     | mpleted.              |                    | 🖉 Edit     |
| Basic Information                 | Sponsor Details                     |                                    |                      |                |                       |                    |            |
| Regulatory Information            | Name of Sponsor                     | Contact Person Name                | Business Contact No. | Business Email | Business Fax No.      | Business Address   | L          |
| 🔒 User Authorisation List         | * XYZ Pharmaceuticals               | * XYZ                              | * 98761234           | * xyz@xyz.com  |                       | * Singapore 123654 |            |
|                                   | Clinical Research Organisa          | tion (CRO) Details                 |                      |                |                       |                    |            |
|                                   | Name of CRO                         | Contact Person Name                | Business Contact No. | Business Email | Business Fax No.      | Business Address   | L          |
|                                   | * AB-CRO                            | * AB                               | * 98762345           | * ab@ab.com    |                       | * Singapore 654123 |            |
|                                   | IRB Review Fees Billing De          | tails                              |                      |                |                       |                    |            |
|                                   | Contact Person Name                 | Business Contact No.               | Business Email       | []             | Business Fax No.      | Business Address   | Last Edite |
|                                   | * LMN                               | * 95672341                         | * Imn@ab.com         |                |                       | * Singapore654123  | SGH_PI     |
|                                   |                                     |                                    |                      |                |                       |                    | U          |

#### **Return to IRB APP Form**

- Click on Mandatory Check again, the system will inform the user that there are no outstanding tasks preventing the submission of IRB Application Form.
- User can proceed to **Save and Exit** the form, then **Finalise** or **Submit** the form.

| ✓ Back to Study Summary                                                                              | Submission Detail            |                                      | Help  | Ł             | Q J       | r 🔁 🕒    |
|----------------------------------------------------------------------------------------------------|------------------------------|--------------------------------------|-------|---------------|-----------|----------|
| IRB / My Study List / Study Summary / Submission Detail                                              | S Mandatory check completed. |                                      |       |               |           |          |
| 2024-0205-APP1<br>ECOS Ref: 2024-0205                                                                |                              |                                      |       | $\rightarrow$ | Submit    | ÷        |
| Form Type: Application Form Outcome: -                                                               |                              | Initial Review Category: -           |       |               |           |          |
| Current Editor: SGH_PI                                                                               |                              |                                      |       |               |           |          |
| PI/Site PI: Dr SGH_PI (Singapore General Hospital), Prof NUH_PI (National University Hospital)       |                              |                                      |       |               |           |          |
| Study Title: Efficacy and Safety of DRUG-X in the Treatment of Osteoporosis with High Fracture Risk. |                              |                                      |       |               |           |          |
| Quick Link: Study Summary,CRMS                                                                       |                              |                                      |       |               |           |          |
| Form Detail                                                                                          |                              |                                      |       |               |           |          |
| Application Form                                                                                     |                              | Track Changes V Mandatory Check X Ca | ancel | Save          | Save a    | and Exit |
| *A1. Please enter the Study Title for this Study.                                                    |                              |                                      | Se    | ection A: S   | tudy Titl | le       |
| Efficacy and Safety of DRUG-X in the Treatment of Osteoporosis with High Fracture Risk.              |                              | 87 characters on                     | Se Se | ection B: S   | ubmissi   | ion      |
|                                                                                                    |                              | 87 characters en                     | Se    | ection C: S   | Study Fu  | indi     |

# In-built Logic Checks – <u>After</u> IRB APP Approval

- After IRB has approved the Application Form, there will be a logic check to ensure the data in the following sections are present:
  - a) Either Sponsor Details <u>or</u> Clinical Research Organisation (CRO) Details; AND
  - b) IRB Review Billing Details
- The system will trigger prompts to stop the user if there is an attempt to delete the data.
- This does not affect studies funded by other sources.

# At Least 1 Entry Must Be Retained

| Study List                                                                                                    |                                                                                                    |                                                                                          | Study Details                                                       |                                                  |                                                                                                    | Help                          | J 🛨 🗘                                                                       |
|----------------------------------------------------------------------------------------------------|----------------------------------------------------------------------------------------------------|------------------------------------------------------------------------------------------|---------------------------------------------------------------------|--------------------------------------------------|----------------------------------------------------------------------------------------------------|-------------------------------|-----------------------------------------------------------------------------|
| 05, Efficacy and Safety of DRUG-                                                                                                    | X in the Treatment c                                                                                          | re must be at least one entry in<br>rmaceutical/Industry Sponsored                       | IRB Review Fees Billing Details<br>d' was selected in Section C1 of | s because<br>f the IRB Application Fo            | orm.                                                                                                   |                               |                                                                             |
|                                                                                                    |                                                                                                    |                                                                                          |                                                                     |                                                  |                                                                                                    |                               |                                                                             |
|                                                                                                    |                                                                                                    |                                                                                          |                                                                     |                                                  |                                                                                                    | ſ                             | Save X C                                                                    |
| Sponsor Details                                                                                                    |                                                                                                    |                                                                                          |                                                                     |                                                  |                                                                                                    | _                             | Add                                                                         |
| Name of Sponsor                                                                                                    | Contact Person Name                                                                                           | Business Contact No.                                                                     | Business Email                                                      | Business Fax No.                                 | Business Address                                                                                       | Lŧ                            | Action                                                                      |
| * XYZ Pharmaceuticals                                                                                                    | * XXZ                                                                                                    | * 98761234                                                                               | <mark>∗</mark> xyz@xyz.com                                          | New Data                                         | * Singapore 123654                                                                                     | S                             | Edit Delete                                                                 |
|                                                                                                    |                                                                                                    |                                                                                          |                                                                     |                                                  |                                                                                                    |                               |                                                                             |
| Clinical Research Organisa                                                                                                    | ation (CRO) Details                                                                                           | Business Contact No.                                                                     | Business Email                                                      | Business Fax No.                                 | Business Address                                                                                       | Lŧ                            | Add                                                                         |
| Clinical Research Organisa Name of CRO * Add New Data                                                                                          | ation (CRO) Details Contact Person Name Add New Data                                                          | Business Contact No.                                                                     | Business Email <pre>* Add@New.Data</pre>                            | Business Fax No.<br>Add New Data                 | Business Address<br>* Add New Data                                                                     | Lŧ<br>Si                      | Action<br>Edit Delete                                                       |
| Clinical Research Organisa<br>Name of CRO<br>* Add New Data<br>* Add New Data                                                                  | Ation (CRO) Details         Contact Person Name         * Add New Data         * Add New Data                 | Business Contact No.<br>* Add New Data<br>* Add New Data                                 | Business Email<br>* Add@New.Data<br>* Add@New.Data                  | Business Fax No.<br>Add New Data<br>Add New Data | Business Address<br>* Add New Data<br>* Add New Data                                                   | Lí<br>Si<br>Si                | Add<br>Action<br>Edit Delete                                                |
| Clinical Research Organisa<br>Name of CRO<br>* Add New Data<br>* Add New Data<br>* AB-CRO                                                      | Ation (CRO) Details   Contact Person Name   * Add New Data   * Add New Data   * Add New Data   * AB           | Business Contact No.<br>* Add New Data<br>* Add New Data<br>* 98762345                   | Business Email<br>* Add@New.Data<br>* Add@New.Data<br>* ab@ab.com   | Business Fax No.<br>Add New Data<br>Add New Data | Business Address<br>* Add New Data<br>* Add New Data<br>* Singapore 654123                             | Lá<br>Si<br>Si                | Add<br>Action<br>Edit Delete<br>Edit Delete                                 |
| Clinical Research Organisa<br>Name of CRO<br>* Add New Data<br>* Add New Data<br>* AB-CRO                                                      | ation (CRO) Details<br>Contact Person Name<br>* Add New Data<br>* Add New Data<br>* AB                        | Business Contact No.<br>* Add New Data<br>* Add New Data<br>* 98762345                   | Business Email<br>* Add@New.Data<br>* Add@New.Data<br>* ab@ab.com   | Business Fax No.<br>Add New Data<br>Add New Data | Business Address<br>* Add New Data<br>* Add New Data<br>* Singapore 654123                             | Lá<br>Si<br>Si                | Add<br>Action<br>Edit Delete<br>Edit Delete                                 |
| Clinical Research Organisa<br>Name of CRO<br>* Add New Data<br>* Add New Data<br>* AB-CRO<br>IRB Review Fees Billing De<br>Contact Person Name | Ation (CRO) Details Contact Person Name Add New Data Add New Data Add New Data AB Etails Business Contact No. | Business Contact No.<br>* Add New Data<br>* Add New Data<br>* 98762345<br>Business Email | Business Email  Add@New.Data  Add@New.Data  ab@ab.com  Business Fax | Business Fax No.<br>Add New Data<br>Add New Data | Business Address  * Add New Data  * Add New Data  * Add New Data  * Singapore 654123  Business Address | Lá<br>Si<br>Si<br>Last Edited | Add<br>Action<br>Edit Delete<br>Edit Delete<br>Edit Delete<br>Add<br>Action |

# **Applicable To Both Sponsor/CRO and IRB Details**

• The system will allow the complete deletion of 1 section but not both.

| Study List                                                                         |                                                    |                                                                                      | Study Details                                                          |                                                          |                                    | Help         | ÷         | Û Ĺ    |
|------------------------------------------------------------------------------------|----------------------------------------------------|--------------------------------------------------------------------------------------|------------------------------------------------------------------------|----------------------------------------------------------|------------------------------------|--------------|-----------|--------|
| 0205, Efficacy and Safety of DRU(                                                  | G-X in the Treatment of Appli                      | e must be at least one entry in \$<br>Is because 'Pharmaceutical/Inc<br>cation Form. | Sponsor Details or in Clinical F<br>lustry Sponsored' was selecte      | Research Organisation (CRO<br>d in Section C1 of the IRB |                                    |              |           |        |
| Sponsor Details                                                                    |                                                    |                                                                                      |                                                                        |                                                          |                                    |              | Save      | X Cano |
| Name of Sponsor                                                                    | Contact Person Name                                | Business Contact No.                                                                 | Business Email                                                         | Business Fax No.                                         | Business Address                   | Las          | Action    |        |
| * XYZ Pharmaceuticals                                                              | XYZ                                                | , 98761234                                                                           | * xyz@xyz.com                                                          | New Data                                                 | * Singapore 123654                 | SG           | Edit Dele | te     |
| *                                                                                  | ****                                               | *                                                                                    | ÷ ·                                                                    |                                                          | т.<br>Т                            |              |           |        |
| Clinical Research Organi                                                           | *<br>isation (CRO) Details                         | Deleting the o                                                                       | only entry under                                                       | Sponsor Details                                          | s will trigger th                  | he above pr  | ompt.     | Add    |
| Clinical Research Organi     Name of CRO                                           | * Sation (CRO) Details Contact Person Name         | Deleting the o                                                                       | only entry under<br>Business Email                                     | Sponsor Details<br>Business F                            | s will trigger th<br>ax No.        | he above pro | ompt.     | Add    |
| Clinical Research Organi Name of CRO                                               | * Sation (CRO) Details Contact Person Name         | Deleting the OBUSINESS Contact No<br>Data under CR                                   | only entry under<br>Business Email                                     | Sponsor Details<br>Business F<br>complete delet          | s will trigger th<br>ax No.<br>ed. | he above pro | ompt.     | Add    |
| Clinical Research Organi Name of CRO IRB Review Fees Billing D                     | * Sation (CRO) Details Contact Person Name Details | Deleting the G<br>Business Contact No<br>Data under CR                               | only entry under<br>Business Email                                     | Sponsor Details<br>Business F<br>complete delet          | s will trigger th<br>ax No.<br>ed. | he above pro | ompt.     | Add    |
| Clinical Research Organi Name of CRO IRB Review Fees Billing I Contact Person Name | * Contact Person Name Details Business Contact No. | Deleting the G<br>Business Contact No<br>Data under CR<br>Business Email             | only entry under<br>Business Email<br>O Details can be<br>Business Fay | Sponsor Details<br>Business F<br>complete delet          | s will trigger th<br>ax No.<br>ed. | he above pro | Action    | Add    |

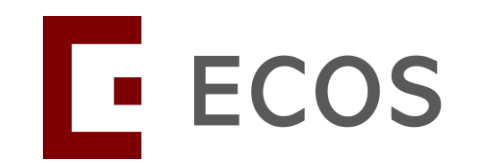

# **CRMS General Page Functions**

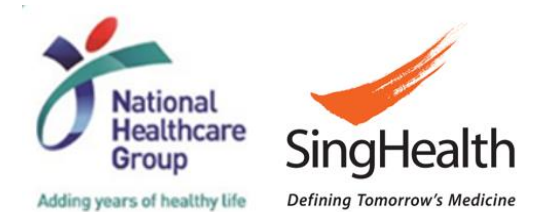

# **CRMS General Page Functions**

- Every CRMS webpage has the similar page functions.
- The next few slides demonstrate how the page functions work, it applies to all pages that has the exact function.
- The available functions are: -
  - ✓ Toggle between different studies
  - $\checkmark$  Collapse the Study Details panel and CRMS Side Navigation Bar
  - $\checkmark$  Expand the Study Details panel and CRMS Side Navigation Bar
  - ✓ Edit data
    - Add data
    - Delete data
    - Save data
    - Cancel edit
  - ✓ Filter/search for data in lists
  - ✓ Select columns to display in the lists
  - ✓ Export
  - ✓ Add user in User Authorisation List
  - ✓ Deactivate user in User Authorisation List

- Red box highlights the Study Dropdown Bar.
- User can toggle to another study using this bar.

| Back to Study List                       |                                 |                                   | Study Deta           | ils            |                          |                    | ٹ | Q      | 0 |
|------------------------------------------|---------------------------------|-----------------------------------|----------------------|----------------|--------------------------|--------------------|---|--------|---|
| 2024-0205, Efficacy and Safety of DRUG   | -X in the Treatment of Osteopo  | rosis with High Fracture Risk.    |                      |                |                          |                    |   |        | ~ |
| ECOS Reference: 2024-0205                |                                 | IRB: CIRB Boar                    | d D                  |                | Study Status:      Draft |                    |   |        |   |
| Number of Sites: 2                       |                                 | Initial Outcome D                 | ate: -               |                | Valid Till Date: -       |                    |   |        |   |
| PI/Site PI: Dr SGH_PI (Singapore General | I Hospital), Prof NUH_PI (Natio | onal University Hospital)         |                      |                |                          |                    |   |        |   |
| Department: Department of Medicine (Sin  | gapore General Hospital), Mec   | licine (National University Hospi | tal)                 |                |                          |                    |   |        |   |
|                                          |                                 |                                   |                      |                |                          |                    |   |        |   |
| 🖽 Study Information 🔺                    |                                 |                                   |                      |                |                          |                    | 4 | Z Edit |   |
| Basic Information                        | ponsor Details                  |                                   |                      |                |                          |                    |   | 1      |   |
| Regulatory Information                   | Name of Sponsor                 | Contact Person Name               | Business Contact No. | Business Email | Business Fax No.         | Business Address   |   | L      |   |
| User Authorisation List     *            | XYZ Pharmaceuticals             | * XYZ                             | * 98761234           | * xyz@xyz.com  |                          | * Singapore 123654 |   |        |   |
| c                                        | inical Research Organisatior    | n (CRO) Details                   |                      |                |                          |                    |   |        |   |
| 1                                        | Name of CRO                     | Contact Person Name               | Business Contact No. | Business Email | Business Fax No.         | Business Address   |   | L      |   |
| *                                        | AB-CRO                          | * AB                              | <b>*</b> 98762345    | * ab@ab.com    |                          | * Singapore 654123 |   |        |   |

| Back to Study List                                                                  |                                      |                                                                   | Study Deta           | ails           |                                             |                      | Ł Q                     |
|-------------------------------------------------------------------------------------|--------------------------------------|-------------------------------------------------------------------|----------------------|----------------|---------------------------------------------|----------------------|-------------------------|
| 2024-0205, Efficacy and Safety of                                                   | of DRUG-X in the Treatment of Oster  | oporosis with High Fracture Risk.                                 |                      |                |                                             |                      | 3                       |
| ECOS Reference: 2024-0205<br>Number of Sites: 2<br>Pl/Site PI: Dr SGH PI (Singapore | e General Hospital), Prof NUH PI (N  | IRB : CIRB Boa<br>Initial Outcome<br>ational University Hospital) | rd D<br>Date: -      |                | Study Status: • Draft<br>Valid Till Date: - | Step 1: C<br>Dropdow | Click on the<br>n icon. |
| Department: Department of Media                                                     | cine (Singapore General Hospital), N | Nedicine (National University Hosp                                | ital)                |                |                                             |                      |                         |
|                                                                                     |                                      |                                                                   |                      |                |                                             |                      |                         |
| Study Information                                                                   |                                      |                                                                   |                      |                |                                             |                      | 🖉 Edit                  |
| Basic Information                                                                   | Sponsor Details                      |                                                                   |                      |                |                                             |                      |                         |
| Regulatory Information                                                              | Name of Sponsor                      | Contact Person Name                                               | Business Contact No. | Business Email | Business Fax No.                            | Business Address     | L                       |
| 🔂 User Authorisation List                                                           | * XYZ Pharmaceuticals                | * XYZ                                                             | * 98761234           | * xyz@xyz.com  |                                             | * Singapore 123654   |                         |
|                                                                                     | Clinical Research Organisat          | tion (CRO) Details                                                |                      |                |                                             |                      |                         |
|                                                                                     | Name of CRO                          | Contact Person Name                                               | Business Contact No. | Business Email | Business Fax No.                            | Business Address     | L                       |
|                                                                                     | * AB-CRO                             | * AB                                                              | * 98762345           | * ab@ab.com    |                                             | * Singapore 654123   |                         |
|                                                                                     | IRB Review Fees Billing Det          | ails                                                              |                      |                |                                             |                      |                         |
|                                                                                     | Contact Person Name                  | Business Contact No.                                              | Business Email       | Busine         | ss Fax No.                                  | Business Address     | Last Edite              |
|                                                                                     | * LMN                                | * 95672341                                                        | * Imn@ab.com         |                |                                             | * Singapore654123    | SGH_PI                  |
| _                                                                                   |                                      |                                                                   |                      |                |                                             |                      |                         |

| Back to Study List               |                                    |                                    | Study Deta           | iils           |                  | Help               | Ŧ Ċ ţ      |
|----------------------------------|------------------------------------|------------------------------------|----------------------|----------------|------------------|--------------------|------------|
| 2024-0205, Efficacy and Safety   | of DRUG-X in the Treatment of Ost  | eoporosis with High Fracture Risk. |                      |                |                  |                    |            |
| 2024-0291, Test 1                |                                    |                                    |                      |                |                  |                    |            |
| 2024-0264, Test 2                |                                    |                                    |                      |                |                  |                    |            |
| 024-0257, Test 3                 |                                    |                                    |                      |                |                  |                    |            |
| 024-0214, Test 4                 |                                    |                                    |                      |                |                  |                    |            |
| 024-0212, Test 5                 |                                    |                                    |                      |                |                  |                    |            |
| 024-0209, Test 6                 |                                    |                                    |                      |                |                  |                    |            |
| 2024-0205, Efficacy and Safety o | f DRUG-X in the Treatment of Osteo | porosis with High Fracture Risk.   | Step 2: Sel          | ect a study to | o enter the CRMS | pages.             |            |
| 024-0199, Test 7                 |                                    |                                    |                      | ,              |                  |                    |            |
|                                  | Sponsor Details                    |                                    |                      |                |                  |                    |            |
| Regulatory Information           | Name of Sponsor                    | Contact Person Name                | Business Contact No. | Business Email | Business Fax No. | Business Address   | L          |
| Site Information                 | * XYZ Pharmaceuticals              | * XYZ                              | <b>98761234</b>      | * xyz@xyz.com  |                  | * Singapore 123654 |            |
| User Authorisation List          |                                    |                                    |                      |                |                  |                    |            |
| Milestones                       | Clinical Research Organise         | ation (CRO) Details                |                      |                |                  |                    |            |
| Participants 🗸                   | Name of CRO                        | Contact Person Name                | Business Contact No. | Business Email | Business Fax No. | Business Address   | L          |
|                                  | * AB-CRO                           | * АВ                               | <b>*</b> 98762345    | * ab@ab.com    |                  | * Singapore 654123 |            |
|                                  | IRB Review Fees Billing De         | etails                             |                      |                |                  |                    |            |
|                                  | Contact Person Name                | Business Contact No.               | Business Email       | Bu             | usiness Fax No.  | Business Address   | Last Edite |
|                                  | * LMN                              | * 95672341                         | * Imn@ab.com         |                |                  | * Singapore 654123 | SGH_PI     |
|                                  |                                    |                                    |                      |                |                  |                    |            |

| Back to Study List                                                   |                                                                      |                                                                       | Study Deta           | ils            |                  | Help               | 🛨 Ọ 🛱      |
|----------------------------------------------------------------------|----------------------------------------------------------------------|-----------------------------------------------------------------------|----------------------|----------------|------------------|--------------------|------------|
| 2024-0205, Efficacy and Sa<br>2024-0291, Test 1<br>2024-0264, Test 2 | Alternatively, user<br>on <b>Back to Study</b><br>study from the Ste | r can choose to<br><mark> / List</mark> to select a<br>udy List page. | click<br>a           |                |                  |                    |            |
| 2024-0257, Test 3<br>2024-0214, Test 4<br>2024-0212, Test 5          |                                                                      |                                                                       |                      |                |                  |                    |            |
| 2024-0209, Test 6                                                    |                                                                      |                                                                       |                      |                |                  |                    |            |
| 2024-0205, Efficacy and Safe                                         | ty of DRUG-X in the Treatment of Osteo                               | oorosis with High Fracture Risk.                                      |                      |                |                  |                    |            |
|                                                                      | Sponsor Details                                                      |                                                                       |                      |                |                  |                    |            |
| Regulatory Information                                               | Name of Sponsor                                                      | Contact Person Name                                                   | Business Contact No. | Business Email | Business Fax No. | Business Address   | L          |
| E Site Information                                                   | * XYZ Pharmaceuticals                                                | * XYZ                                                                 | <b>*</b> 98761234    | * xyz@xyz.com  |                  | * Singapore 123654 |            |
| <ul> <li>User Authorisation List</li> <li>Milestones</li> </ul>      | Clinical Research Organisa                                           | tion (CRO) Details                                                    |                      |                |                  |                    |            |
| 🞗 Participants 🛛 🔻                                                   | Name of CRO                                                          | Contact Person Name                                                   | Business Contact No. | Business Email | Business Fax No. | Business Address   | L          |
|                                                                      | * AB-CRO                                                             | * AB                                                                  | <b>*</b> 98762345    | * ab@ab.com    |                  | * Singapore 654123 |            |
|                                                                      | IRB Review Fees Billing De                                           | tails                                                                 |                      |                |                  |                    |            |
|                                                                      | Contact Person Name                                                  | Business Contact No.                                                  | Business Email       | Busines        | ss Fax No.       | Business Address   | Last Edite |
|                                                                      | * LMN                                                                | <b>*</b> 95672341                                                     | * Imn@ab.com         |                |                  | * Singapore 654123 | SGH_PI     |
|                                                                      |                                                                      |                                                                       |                      |                |                  |                    |            |

• For Site Level pages, user will need to additionally select the study site before toggling to another study.

| 2024-0205, Efficacy and Safety of DRUG-X in the Treatment of Osteoporosis with High Fracture Risk. / Singapore General Hospital (SGH) 2024-0328, Test A Singapore General Hospital (SGH)                                                                                                    |               | Q          |
|----------------------------------------------------------------------------------------------------|---------------|------------|
| 2024-0328, Test A Singapore General Hospital (SGH)                                                                                                    |               |            |
|                                                                                                    |               |            |
| 2024-0214, Test B                                                                                                    | <u>_</u>      |            |
| 2024-0205, Efficacy and Safety of DRUG-X in the Treatment of Osteoporosis with High Fracture Risk.                                                                                                    |               |            |
| 2024-0168, Test C                                                                                                    |               |            |
| 2024-0050, Test D                                                                                                    | J             |            |
| 2024-0036, Test E Step 1: Select the study of interact                                                                                                    |               |            |
| User Authorisation List                                                                                                    |               |            |
| Basic Information                                                                                                    | 🛃 Export      | Filter(1)  |
| Regulatory Information       Member       Role       Institution       Data       Role Status       Endorsement       Endorsed By       Deactivation       Deactivated       Last Edited       Last Edited       < | Edited Date ≑ | Action     |
| Site Information       SGH_SA22       Study       Singapore General       CRMS       Active       07-Mar-2024       SGH_PI       -       -       SGH_PI       07-Mar-2024       SGH_PI       -       -       SGH_PI       07-Mar-2024       SGH_PI       -       -       SGH_PI       07-Mar-2024       SGH_PI       -       -       SGH_PI       -       -       SGH_PI <td>Mar-2024</td> <td>Deactivate</td>                                                                                                    | Mar-2024      | Deactivate |
| SGH_PI       PI       Singapore General<br>Hospital (SGH)       IRB       Active       24-Jan-2024       CIRB_D_IRBSec1       -       -       -       24-Jan-204                                                                                                    | lan-2024      |            |
| SGH_Co-I1 Col Singapore General Hospital (SGH) IRB • Active 24-Jan-2024 CIRB_D_IRBSec1 24-Jan-2024                                                                                                    | lan-2024      |            |
| SGH_STM22     Study Team<br>Member     Singapore General<br>Hospital (SGH)     CRMS     • Active     07-Mar-2024     SGH_PI     -     -     SGH_PI     07-Mar-2024                                                                                                    | Mar-2024      | Deactivate |
| SS_20 Sponsor Astra Zeneca CRMS Pending SGH_Co-I1 24-Ja                                                                                                    | an-2024       |            |

#### **Page Function – Collapse**

- Study Details panel on top and the CRMS Side Navigation Bar on the left are expanded by default.
- To collapse either sections, click on the Up arrow on top or the Panel icon at the bottom left, respectively.

| K Back to Study List                                       |                                                     |                                    | Study Deta           | ills           |                       |                    | ÷ Ç    | •  |
|------------------------------------------------------------|-----------------------------------------------------|------------------------------------|----------------------|----------------|-----------------------|--------------------|--------|----|
| 2024-0205, Efficacy and Safety of                          | f DRUG-X in the Treatment of Oster                  | oporosis with High Fracture Risk.  |                      |                |                       |                    |        | v  |
| ECOS Reference: 2024-0205                                  |                                                     | IRB: CIRB Boa                      | ard D                |                | Study Status: * Draft |                    |        |    |
| Number of Sites: 2                                         |                                                     | Initial Outcome                    | Date: -              |                | Valid Till Date: -    |                    |        |    |
| PI/Site PI: Dr SGH_PI (Singapore                           | General Hospital), Prof NUH_PI (Na                  | ational University Hospital)       |                      |                |                       |                    |        |    |
| Department: Department of Medici                           | ne (Singapore General Hospital), N                  | Nedicine (National University Hosp | bital)               |                |                       |                    |        |    |
| Study Information Basic Information Regulatory Information | Sponsor Details Name of Sponsor                     | Contact Person Name                | Business Contact No. | Business Email | Business Fax No.      | Business Address   | L Edit |    |
| User Authorisation List                                    | XYZ Pharmaceuticals     Clinical Research Organisat | * XYZ                              | 98761234             | * xyz@xyz.com  |                       | * Singapore 123654 |        | H  |
|                                                            | Name of CRO                                         | Contact Person Name                | Business Contact No. | Business Email | Business Fax No.      | Business Address   | L      | 11 |
|                                                            | * AB-CRO                                            | * AB                               | <b>98762345</b>      | * ab@ab.com    |                       | * Singapore 654123 |        |    |

#### **Page Functions – Expand**

• Likewise, to expand either sections, click on the **Down arrow** or the **Panel icon**, respectively.

| to Study List                         |                                        | Str                  | udy Details    |                  | Help               | 🛨 Ĉ 🛱   |
|---------------------------------------|----------------------------------------|----------------------|----------------|------------------|--------------------|---------|
| 4-0205, Efficacy and Safety of DRUG-X | n the Treatment of Osteoporosis with H | ligh Fracture Risk.  |                |                  |                    |         |
|                                       |                                        |                      |                |                  |                    |         |
|                                       |                                        |                      |                |                  |                    | 🖉 Edit  |
| Sponsor Details                       |                                        |                      |                |                  |                    |         |
| Name of Sponsor                       | Contact Person Name                    | Business Contact No. | Business Email | Business Fax No. | Business Address   |         |
| * XYZ Pharmaceuticals                 | * XYZ                                  | * 98761234           | * xyz@xyz.com  |                  | * Singapore 123654 |         |
| Clinical Research Organisation        | on (CRO) Details                       |                      |                |                  |                    |         |
| Name of CRO                           | Contact Person Name                    | Business Contact No. | Business Email | Business Fax No. | Business Address   |         |
| * AB-CRO                              | * AB                                   | * 98762345           | * ab@ab.com    |                  | * Singapore 654123 |         |
| IRB Review Fees Billing Deta          | ils                                    |                      |                |                  |                    |         |
| Contact Person Name                   | Business Contact No.                   | Business Email       | Business Fa    | x No.            | Business Address   | Last Ec |
| LMN                                   | 95672341                               | Imp@ab.com           |                |                  | Singapore 654123   | SGH     |

### **Page Functions – Edit Data**

• Click Edit to edit the page and to reveal more page functions.

| o Study List                          |                                                                                                    |                      | Study Details  |                  | Help             | Ŧ Ĉ ţ   |
|---------------------------------------|----------------------------------------------------------------------------------------------------|----------------------|----------------|------------------|------------------|---------|
| 0205, Efficacy and Safety of DRUG-X i | n the Treatment of Osteoporosis with H                                                                                       | ligh Fracture Risk.  |                |                  |                  |         |
|                                       |                                                                                                    |                      |                |                  |                  |         |
|                                       |                                                                                                    |                      |                |                  |                  | L Ed    |
| Sponsor Details                       | of Sponsor Contact Person Name Business Contact No. Business Email Business Fax No. Business Fax No. Business Fax No. Singap |                      |                |                  |                  |         |
| Name of Sponsor                       | Contact Person Name                                                                                                    | Business Contact No. | Business Email | Business Fax No. | Business Address |         |
| XYZ Pharmaceuticals                   | , XYZ                                                                                                    | 98761234             | xyz@xyz.com    |                  | Singapore 123654 |         |
| Clinical Research Organisation        | on (CRO) Details<br>Contact Person Name                                                                                      | Business Contact No. | Business Email | Business Fax No. | Business Address |         |
| * AB-CRO                              | * AB                                                                                                    | <b>98762345</b>      | * ab@ab.com    |                  | Singapore 654123 |         |
| IRB Review Fees Billing Detai         | ils<br>Business Contact No.                                                                                                  | Business Email       | Busines        | s Fax No.        | Business Address | Last Ec |
| LMN                                   | 95672341                                                                                                    | Imn@ab.com           |                |                  | Singapore 654123 | SGH_    |
|                                       | *                                                                                                    | •                    |                |                  |                  |         |

#### **Page Functions – Edit Data**

- Other page functions such as Save, Cancel, Add, Edit and Delete will appear.
- To edit any existing data, click Edit for the corresponding row.

| < Back | c to Study List                       |                                   |                            | Study Details              |                  |                    | Help 🕁    | Ļ      | r 🚓 🕐  |
|--------|---------------------------------------|-----------------------------------|----------------------------|----------------------------|------------------|--------------------|-----------|--------|--------|
| 202    | 24-0205, Efficacy and Safety of DRUG- | X in the Treatment of Osteoporosi | s with High Fracture Risk. |                            |                  |                    |           |        | $\vee$ |
|        |                                       |                                   |                            | ▼                          |                  |                    |           |        |        |
| Φ      |                                       |                                   |                            |                            |                  |                    | 🕞 Sav     | e X (  | ancel  |
| R      | Sponsor Details                       |                                   |                            |                            |                  |                    |           | A      | dd     |
| \$     | Name of Sponsor                       | Contact Person Name               | Business Contact No.       | Business Email             | Business Fax No. | Business Address   | Las Actio | ı      |        |
| )<br>N | * XYZ Pharmaceuticals                 | * XXZ                             | * 98761234                 | <mark>∗</mark> xyz@xyz.com |                  | * Singapore 123654 | SG Edit   | Delete |        |

 The selected row will be unlocked for edits to be done. In this case, we have added "New Data" under Business Fax No.

| ₽ <u></u> | Sponsor Details       |                     |                      |                |                  |                    | Add       |
|-----------|-----------------------|---------------------|----------------------|----------------|------------------|--------------------|-----------|
| Ð         | Name of Sponsor       | Contact Person Name | Business Contact No. | Business Email | Business Fax No. | Business Address   | Lŧ Action |
| ¢         | * XYZ Pharmaceuticals | * XYZ               | <b>*</b> 98761234    | * xyz@xyz.com  | New Data         | * Singapore 123654 | S Cancel  |
| 2         |                       |                     |                      |                |                  |                    |           |

#### **Page Functions – Add Data**

• To add another row, click Add. If you need to add 2 rows, click Add twice.

| < E | Back to Study | y List                           |                                    |                       | Study Details  |                  |                    | Help | Ł        | Ģ   | ф. •  |  |
|-----|---------------|----------------------------------|------------------------------------|-----------------------|----------------|------------------|--------------------|------|----------|-----|-------|--|
|     | 2024-0205,    | Efficacy and Safety of DRUG-X in | the Treatment of Osteoporosis with | h High Fracture Risk. |                |                  |                    |      |          |     | ~     |  |
|     |               |                                  |                                    |                       | •              |                  |                    |      |          |     |       |  |
| C   | μ             |                                  |                                    |                       |                |                  |                    | G    | Save     | x c | ancel |  |
| 1   | ₽<br>-        | Clinical Research Organisation   | n (CRO) Details                    |                       |                |                  |                    |      |          | Ac  | bt    |  |
|     | \$            | Name of CRO                      | Contact Person Name                | Business Contact No.  | Business Email | Business Fax No. | Business Address   | Las  | Action   |     |       |  |
| 5   | Ŷ.            | * AB-CRO                         | * AB                               | <b>*</b> 98762345     | * ab@ab.com    |                  | * Singapore 654123 | SG   | Edit Del | ete |       |  |

#### • 2 new blank rows will be created for data entry. In this case, we entered them as "Add New Data".

| ß | Clinical Research Organisatio | on (CRO) Details    |                      |                |                  |                    | Add           |
|---|-------------------------------|---------------------|----------------------|----------------|------------------|--------------------|---------------|
| ± | Name of CRO                   | Contact Person Name | Business Contact No. | Business Email | Business Fax No. | Business Address   | La Action     |
|   | * AB-CRO                      | ∗ AB                | <b>\$98762345</b>    | * ab@ab.com    |                  | * Singapore 654123 | S Edit Delete |
| * | * Add New Data                | * Add New Data      | * Add New Data       | * Add@New.Data | Add New Data     | * Add New Data     | Cancel        |
|   | * Add New Data                | * Add New Data      | * Add New Data       | * Add@New.Data | Add New Data     | * Add New Data     | Cancel        |

#### **System In-built Requirements**

- Mandatory fields are indicated by asterisks. If this is not completed, the system will trigger an error prompt. At the same time, the data field will be highlighted in a red outline.
- Data fields that requires email address input are configured to accept proper email address format. If this
  is completed incorrectly, the system will also prompt the user to enter an appropriate email address, e.g.
  xx@xx.com.

| < Back t | o Study List                                                                                                    |                                        |                          | Study Details  |                  |                    | Help 🛨 🗘 🛱 🔵  |
|----------|----------------------------------------------------------------------------------------------------|----------------------------------------|--------------------------|----------------|------------------|--------------------|---------------|
| 2024     | -0205, Efficacy and Safety of DRUG                                                                                                    | -X in the Treatment of Osteoporosis    | with High Fracture Risk. |                |                  |                    | ×             |
|          |                                                                                                    |                                        |                          | <b>v</b>       |                  |                    |               |
| Φ        |                                                                                                    |                                        |                          |                |                  |                    | Save X Cancel |
| ß        | Clinical Research Organis                                                                                                    | ation (CRO) Details                    |                          |                |                  |                    | Add           |
| <b>∂</b> | Name of CRO                                                                                                    | Contact Person Name                    | Business Contact No.     | Business Email | Business Fax No. | Business Address   | Li Action     |
| ¢        | * AB-CRO                                                                                                    | * AB                                   | <b>*</b> 98762345        | * ab@ab.com    |                  | * Singapore 654123 | S Edit Delete |
| 22       | * Add New Data                                                                                                    | * Add New Data                         | * Add New Data           | * Add New Data | Add New Data     | * Add New Data     | Cancel        |
|          | * Add New Data                                                                                                    | *                                      | * Add New Data           | * Add New Data | Add New Data     | * Add New Data     | Cancel        |
|          | This is a manual of the second second sec | datory field. Please fill in response. |                          |                |                  |                    |               |

#### **Page Functions – Delete Data**

• To delete a row, click **Delete**. Multiples rows can be deleted as needed.

| C Back to | Study List                          |                                              | Study          | Details          |                   | Help       | Ł       | Ģ     | ф. •   |
|-----------|-------------------------------------|----------------------------------------------|----------------|------------------|-------------------|------------|---------|-------|--------|
| 2024-0    | 0205, Efficacy and Safety of DRUG-X | in the Treatment of Osteoporosis with High F | Fracture Risk. |                  |                   |            |         |       | V      |
|           |                                     |                                              |                |                  |                   |            |         |       |        |
| Φ         |                                     |                                              |                |                  |                   |            | Save    | ×     | Cancel |
| æ         | IRB Review Fees Billing Deta        | ils                                          |                |                  |                   |            |         | A     | dd     |
| ŵ         | Contact Person Name                 | Business Contact No.                         | Business Email | Business Fax No. | Business Address  | ast Edited | Action  |       |        |
| 2         | * LMN                               | <b>*</b> 95672341                            | * Imn@ab.com   |                  | * Singapore654123 | SGH_PI     | Edit De | elete |        |

• The system will generate a prompt to confirm deletion. Click **Confirm** to proceed.

| Back to Stu | udy List                        |                                    |                          | Study Details          |                 |                  | Help 🛃    | ļ 🖑 (    |
|-------------|---------------------------------|------------------------------------|--------------------------|------------------------|-----------------|------------------|-----------|----------|
| 2024-0205   | 5, Efficacy and Safety of DRUG- | ( in the Treatment of Osteoporosis | with High Fracture Risk. |                        |                 |                  |           | ~        |
| Φ           |                                 |                                    | ()                       | o you want to proceed? |                 |                  | G Save    | × Cancel |
| r<br>A      | Sponsor Details                 |                                    |                          | Cancel                 | Confirm         |                  |           | Add      |
|             | Name of Sponsor                 | Contact Person Name                | Business Contact No      | Business Email         | Business Fax No | Business Address | L: Action |          |

# **Page Functions – Save Data**

• Click **Save** to save all changes made.

| <b>&lt;</b> Back to | o Study List                         |                                    |                          | Study Details                 |                  |                    | Help 🛃                | Ç 🖑 🔵    |
|---------------------|--------------------------------------|------------------------------------|--------------------------|-------------------------------|------------------|--------------------|-----------------------|----------|
| 2024-               | -0205, Efficacy and Safety of DRUG-2 | K in the Treatment of Osteoporosis | with High Fracture Risk. |                               |                  |                    |                       | ~        |
|                     |                                      |                                    |                          |                               |                  |                    |                       |          |
| Φ                   |                                      |                                    |                          |                               |                  |                    | Save                  | × Cancel |
| Ē                   | Sponsor Details                      |                                    |                          |                               |                  |                    |                       | Add      |
| \$                  | Name of Sponsor                      | Contact Person Name                | Business Contact No.     | Business Email                | Business Fax No. | Business Address   | La Action             |          |
| 0                   | * XYZ Pharmaceuticals                | * XYZ                              | * 98761234               | * xyz@xyz.com                 | New Data         | * Singapore 123654 | S <sup>i</sup> Cancel |          |
|                     | Clinical Research Organisa           | tion (CRO) Details                 |                          |                               | Data Edited      |                    |                       | Add      |
|                     | * AB-CRO                             | * AB                               | 805 Business Contact No. | Business Email<br>* ab@ab.com | Business Fax No. | * Singapore 654123 | S Edit Dele           | te       |
|                     | * Add New Data                       | * Add New Data                     | * Add New Data           | * Add@New.Data                | Add New Data     | * Add New Data     | Cancel                |          |
|                     | * Add New Data                       | * Add New Data                     | * Add New Data           | * Add@New.Data                | Add New Data     | * Add New Data     | Cancel                |          |
|                     | IRR Review Fees Billing De           | taile                              | Da                       | ata Added                     |                  |                    |                       | Add      |
|                     | Contact Person Name                  | Business Contact No.               | Busines                  | ss Email                      | Business Fax No. | Business Address   |                       | Last Ec  |
| _                   |                                      |                                    | Da                       | ta Deleted                    |                  |                    |                       | I        |

# **Page Functions – Save Data**

• Page view after Save.

| udy List        |                            |                                     | s                    | tudy Details   |                  | Help               | Ł Ç | 1    |
|-----------------|----------------------------|-------------------------------------|----------------------|----------------|------------------|--------------------|-----|------|
| 05, Efficacy    | and Safety of DRUG-X in t  | he Treatment of Osteoporosis with H | igh Fracture Risk.   |                |                  |                    |     |      |
|                 |                            |                                     |                      |                |                  |                    |     |      |
|                 |                            |                                     |                      |                |                  |                    | [   | Ĺ    |
| Sponse          | or Details                 |                                     |                      |                |                  |                    |     |      |
| Name            | e of Sponsor               | Contact Person Name                 | Business Contact No. | Business Email | Business Fax No. | Business Address   |     |      |
| * XY2           | Z Pharmaceuticals          | * XYZ                               | <b>*</b> 98761234    | * xyz@xyz.com  | New Data         | * Singapore 123654 |     |      |
| Name            | a Research Organisation    | Contact Person Name                 | Business Contact No. | Business Email | Business Fax No. | Business Address   |     |      |
| * Add           | d New Data                 | * Add New Data                      | * Add New Data       | * Add@New.Data | Add New Data     | * Add New Data     |     |      |
| * Add           | d New Data                 | * Add New Data                      | * Add New Data       | * Add@New.Data | Add New Data     | * Add New Data     |     |      |
| * AB-           | -CRO                       | * AB                                | <b>98762345</b>      | * ab@ab.com    |                  | * Singapore 654123 |     |      |
| IRB Re<br>Conta | eview Fees Billing Details | Business Contact No.                | Business Email       | Business F     | ax No.           | Business Address   | L   | _ast |
|                 |                            |                                     |                      |                |                  |                    |     |      |

#### **Page Functions – Save Data**

• Drag the scroll bar of each section to the right to see the Last Edited By and Last Edited Date columns.

| Back to | Study List                          |                                         |                      | Study Details  |                  |                  | Help 🛨 Ļ 弾 🔵     |                    |                |                  |
|---------|-------------------------------------|-----------------------------------------|----------------------|----------------|------------------|------------------|------------------|--------------------|----------------|------------------|
| 2024-1  | 0205, Efficacy and Safety of DRUG-X | in the Treatment of Osteoporosis with H | High Fracture Risk.  |                |                  |                  | V                |                    |                |                  |
|         |                                     |                                         |                      | ▼              |                  |                  |                  |                    |                |                  |
| Φ       |                                     |                                         |                      |                |                  |                  | Z Edit           |                    |                |                  |
| Þ       | Sponsor Details                     |                                         |                      |                |                  |                  |                  |                    |                |                  |
| ⋳       | Name of Sponsor                     | Contact Person Name                     | Business Contact No. | Business Email | Business Fax No. | Business Add     | Iress            |                    |                |                  |
| ¢       | * XYZ Pharmaceuticals               | * XYZ                                   | * 98761234           | * xyz@xyz.com  | New Data         | * Singapore *    | 123654           |                    |                |                  |
| ~       | Clinical Research Organisati        | ion (CRO) Details                       |                      |                |                  |                  |                  |                    |                |                  |
|         | Name of CRO                         | Contact Person Name                     | Business Contact No. | Business Email | Business Fax No. | Business Add     | Business Fax No. | Business Address   | Last Edited By | Last Edited Date |
|         | * Add New Data                      | * Add New Data                          | * Add New Data       | * Add@New.Data | Add New Data     | * Add New D      | New Dete         | Circonoro 102654   | SGH PL         | 14-Mar-2024      |
|         | * Add New Data                      | * Add New Data                          | * Add New Data       | * Add@New.Data | Add New Data     | * Add New D      | a New Data       | * Singapore 123654 |                |                  |
|         | * AB-CRO                            | * AB                                    | * 98762345           | * ab@ab.com    |                  | * Singapore 6    | 6                |                    |                |                  |
|         | IRB Review Fees Billing Deta        | ails                                    |                      |                |                  |                  | -                |                    |                |                  |
|         | Contact Person Name                 | Business Contact No.                    | Business Email       | Business       | s Fax No.        | Business Address | Business Fax No. | Business Address   | Last Edited By | Last Edited Date |
|         |                                     |                                         |                      |                |                  |                  | Add New Data     | * Add New Data     | SGH_PI         | 14-Mar-2024      |
|         |                                     |                                         |                      |                |                  |                  | Add New Data     | * Add New Data     | SGH_PI         | 14-Mar-2024      |
|         |                                     |                                         |                      |                |                  |                  |                  | Singapore 654123   | SGH_PI         | 23-Jan-2024      |
|         |                                     |                                         |                      |                |                  |                  |                  | * - ·              |                |                  |
|         |                                     |                                         |                      |                |                  |                  |                  |                    |                |                  |
|         |                                     |                                         |                      |                |                  |                  | s Eav No         | Business Address   | Last Edited By | Last Edited Date |
|         |                                     |                                         |                      |                |                  |                  | S Fax NU.        | Dusiness Address   | Last Eulieu by | Last Edited Date |
|         |                                     |                                         |                      |                |                  |                  |                  |                    |                |                  |
|         |                                     |                                         |                      |                |                  |                  |                  |                    |                |                  |

#### **Page Functions – Cancel**

 To cancel any changes done, click Cancel. In this case, data in the Business Fax No. has been deleted. To reverse the deletion, click Cancel.

| < Back | to Study List                                                                                      |                     |                      | Study Details  |                  |                    | Help             | Ŧ Ĉ   | r 👬 🔵  |  |  |  |
|--------|----------------------------------------------------------------------------------------------------|---------------------|----------------------|----------------|------------------|--------------------|------------------|-------|--------|--|--|--|
| 202    | 2024-0205, Efficacy and Safety of DRUG-X in the Treatment of Osteoporosis with High Fracture Risk. |                     |                      |                |                  |                    |                  |       |        |  |  |  |
|        |                                                                                                    |                     |                      | <b>v</b>       |                  |                    |                  |       |        |  |  |  |
| Φ      |                                                                                                    |                     |                      |                |                  |                    | 🕞 s              | ave 🗙 | Cancel |  |  |  |
| Ē      | Sponsor Details                                                                                    |                     |                      |                |                  |                    |                  |       | Add    |  |  |  |
| 6      | Name of Sponsor                                                                                    | Contact Person Name | Business Contact No. | Business Email | Business Fax No. | Business Address   | L: Actio         | 'n    |        |  |  |  |
| ×<br>× | * XYZ Pharmaceuticals                                                                              | * XYZ               | <b>*</b> 98761234    | * xyz@xyz.com  | Data Deleted     | * Singapore 123654 | S <sub>Can</sub> | cel   |        |  |  |  |

• The deleted action reversed, original data reverted.

| R  | Sponsor Details       |                     |                      |                |                  |                    | Add           |
|----|-----------------------|---------------------|----------------------|----------------|------------------|--------------------|---------------|
| \$ | Name of Sponsor       | Contact Person Name | Business Contact No. | Business Email | Business Fax No. | Business Address   | Li Action     |
| 8  | * XYZ Pharmaceuticals | * XXZ               | <b>*</b> 98761234    | ∗ xyz@xyz.com  | New Data         | * Singapore 123654 | S Edit Delete |
|    |                       |                     |                      |                | Data Reverted    |                    |               |

#### **Page Functions – Cancel**

• Deleted rows can also be reversed. In this case, 2 rows will be deleted for demonstration.

| Back to Stu | ack to Study List Study Details                                                                |                     |                      |                |                  |                    |      |            |     |        |  |  |
|-------------|------------------------------------------------------------------------------------------------|---------------------|----------------------|----------------|------------------|--------------------|------|------------|-----|--------|--|--|
| 2024-0205   | -0205, Efficacy and Safety of DRUG-X in the Treatment of Osteoporosis with High Fracture Risk. |                     |                      |                |                  |                    |      |            |     |        |  |  |
|             |                                                                                                |                     |                      |                |                  |                    |      |            |     |        |  |  |
| Φ           |                                                                                                |                     |                      |                |                  |                    | G    | Save       | × c | lancel |  |  |
| R           | Clinical Research Organisati                                                                   | on (CRO) Details    |                      |                |                  |                    |      |            | Add |        |  |  |
|             | Name of CRO                                                                                    | Contact Person Name | Business Contact No. | Business Email | Business Fax No. | Business Address   | Li A | ction      |     |        |  |  |
| \$<br>0     | * Add New Data                                                                                 | * Add New Data      | * Add New Data       | * Add@New.Data | Add New Data     | * Add New Data     | s e  | dit Delet  | le  |        |  |  |
| <u> </u>    | * Add New Data                                                                                 | * Add New Data      | * Add New Data       | * Add@New.Data | Add New Data     | * Add New Data     | s e  | dit Delet  | e   |        |  |  |
|             | * AB-CRO                                                                                       | * AB                | <b>*</b> 98762345    | ∗ ab@ab.com    |                  | * Singapore 654123 | s (  | Edit Delet |     |        |  |  |

• Page view after user confirms the deletion. Click Cancel to reverse the deletion.

| E) | Clinical Research Organisation | on (CRO) Details    |                      |                |                  |                    |        | Save X Cancel |
|----|--------------------------------|---------------------|----------------------|----------------|------------------|--------------------|--------|---------------|
| ⋳  | Name of CRO                    | Contact Person Name | Business Contact No. | Business Email | Business Fax No. | Business Address   | Las Ac | ction         |
| ♦  | * AB-CRO                       | * AB                | <b>*</b> 98762345    | * ab@ab.com    |                  | * Singapore 654123 | SG E   | dit Delete    |

# **Page Functions – Cancel**

• Deletion of 2 rows canceled.

| Study List                                                                                     |                                                                                          | St                                                                             | tudy Details                                                                      | Help 🛃                                                                                      | ı Ç 🛱                                                                                                    |         |
|------------------------------------------------------------------------------------------------|------------------------------------------------------------------------------------------|--------------------------------------------------------------------------------|-----------------------------------------------------------------------------------|---------------------------------------------------------------------------------------------|----------------------------------------------------------------------------------------------------|---------|
| 205, Efficacy and Safety of DRUG-X                                                             | in the Treatment of Osteoporosis with H                                                  | ligh Fracture Risk.                                                            |                                                                                   |                                                                                             |                                                                                                    |         |
|                                                                                                |                                                                                          |                                                                                |                                                                                   |                                                                                             |                                                                                                    |         |
|                                                                                                |                                                                                          |                                                                                |                                                                                   |                                                                                             |                                                                                                    | 🖉 Edit  |
| Sponsor Details                                                                                |                                                                                          |                                                                                |                                                                                   |                                                                                             |                                                                                                    |         |
| Name of Sponsor                                                                                | Contact Person Name                                                                      | Business Contact No.                                                           | Business Email                                                                    | Business Fax No.                                                                            | Business Address                                                                                                    |         |
| * XYZ Pharmaceuticals                                                                          | * XYZ                                                                                    | <b>98761234</b>                                                                | * xyz@xyz.com                                                                     | New Data                                                                                    | * Singapore 123654                                                                                                    |         |
| Name of CRO                                                                                    | on (CRO) Details                                                                         |                                                                                |                                                                                   |                                                                                             |                                                                                                    |         |
| Name of CRO Contact Person Name                                                                |                                                                                          | Business Contact No.                                                           | Business Email                                                                    | Business Fax No.                                                                            | Business Address                                                                                                    |         |
| * Add New Data                                                                                 | * Add New Data                                                                           | Business Contact No.                                                           | Business Email Add@New.Data                                                       | Business Fax No.<br>Add New Data                                                            | Business Address                                                                                                    |         |
| Add New Data     Add New Data                                                                  | Add New Data     Add New Data                                                            | Business Contact No.         *       Add New Data         *       Add New Data | Business Email          *       Add@New.Data         *       Add@New.Data         | Business Fax No.      Add New Data      Add New Data                                        | Business Address  Add New Data  Add New Data  Add New Data                                                                               |         |
| Add New Data  Add New Data  Add New Data  Add New Data                                         | Add New Data     Add New Data     Add New Data     Add New Data                          | Business Contact No.<br>* Add New Data<br>* Add New Data<br>* 98762345         | Business Email<br>* Add@New.Data<br>* Add@New.Data<br>* ab@ab.com                 | Business Fax No.         Add New Data         Add New Data                                  | Business Address         *       Add New Data         *       Add New Data         *       Add New Data         *       Singapore 654123 |         |
| Add New Data  Add New Data  Add New Data  AB-CRO  IRB Review Fees Billing Deta                 | Add New Data     Add New Data     Add New Data     Add New Data     AB                   | Business Contact No.<br>* Add New Data<br>* Add New Data<br>* 98762345         | Business Email<br>* Add@New.Data<br>* Add@New.Data<br>* ab@ab.com                 | Business Fax No. Add New Data Add New Data                                                  | Business Address  Add New Data  Add New Data  Add New Data  Singapore 654123                                                             |         |
| Add New Data Add New Data Add New Data AB-CRO IRB Review Fees Billing Deta Contact Person Name | Add New Data     Add New Data     Add New Data     Add New Data     Business Contact No. | Business Contact No.   Add New Data  Add New Data  Business Email              | Business Email<br>* Add@New.Data<br>* Add@New.Data<br>* ab@ab.com<br>Business Fax | Business Fax No.         Add New Data         Add New Data         Add New Data         No. | Business Address  Add New Data  Add New Data  Add New Data  Singapore 654123  Business Address                                           | Last Ec |

#### **Page Functions – Filter**

- In certain CRMS pages, users can use the Filter function to display specific information only.
- For example, in the User Authorisation List, it is pre-set to display only roles that are Active, Pending IRB Approval or Pending Endorsement.
  - Filter(1) indicates that there is one (1) filter applied.

| Back to   | Study List                                                                                                    |                        |                   |                                     |                           | Study Details       |                           |                   |                                                  |                  |                 |                   |                | ι                    | Ŧ Ċ              | •        |     |
|-----------|----------------------------------------------------------------------------------------------------|------------------------|-------------------|-------------------------------------|---------------------------|---------------------|---------------------------|-------------------|--------------------------------------------------|------------------|-----------------|-------------------|----------------|----------------------|------------------|----------|-----|
| 2024-     | 124-0205, Efficacy and Safety of DRUG-X in the Treatment of Osteoporosis with High Fracture Risk. / Singapore General Hospital (SGH) |                        |                   |                                     |                           |                     |                           |                   |                                                  |                  |                 |                   |                |                      |                  | ~        |     |
| ECOS F    | Reference: 2024-020                                                                                                    | 05                     |                   |                                     | IR                        | B: CIRB Board       | D                         |                   |                                                  |                  | Study Status    | : • Approved      |                |                      |                  |          |     |
| Number    | of Sites: 2                                                                                                    |                        |                   |                                     | Ini                       | itial Outcome Dat   | te: 24-Jan-2024           |                   |                                                  |                  | Valid Till Date | e: 23-Jan-2025    |                |                      |                  |          |     |
| PI/Site F | PI: Dr SGH_PI (Sing                                                                                                    | japore General         | Hospital), Prof N | NUH_PI (National University         | Hospital)                 |                     |                           |                   |                                                  |                  |                 |                   |                |                      |                  |          |     |
| Departm   | nent : Department o                                                                                                    | of Medicine(Sing       | gapore General    | Hospital), Medicine(National        | University Hospital)      |                     |                           |                   |                                                  |                  |                 |                   |                |                      |                  |          |     |
|           |                                                                                                    |                        |                   |                                     |                           |                     |                           | ^                 |                                                  |                  |                 |                   |                |                      |                  |          |     |
| Φ         | User Author                                                                                                    | isation List           |                   |                                     |                           |                     |                           |                   |                                                  |                  |                 |                   |                | Step 1:              | Click F          | ·ilter.  |     |
| Ð         |                                                                                                    |                        |                   |                                     |                           |                     |                           |                   |                                                  |                  |                 |                   | + Add          | Columns              | 🛃 Export         | Filter(  | 1)  |
| <b>a</b>  | Member Name                                                                                                    | Role                   | Cluster 🌲         | Institution 🌲                       | Department 🍦              | Designation 🌲       | Email Address             | Data Source 🌲     | Role Status 🌐                                    | Endorsement Date | Endorsed By 🌲   | Deactivation Date | Deactivated By | 🗧   Last Edited By 🌲 | Last Edited Date | Action   | K   |
| ф<br>Q    | SGH_PI                                                                                                    | PI                     | SingHealth        | Singapore General Hospital<br>(SGH) | Department of<br>Medicine | Consultant          | SGH_PI@singhealth.com.sg  | IRB               | Active                                           | 24-Jan-2024      | CIRB_D_IRBSec1  | -                 | -              | -                    | 24-Jan-2024      |          |     |
| ×         | SGH_Co-I1                                                                                                    | Col                    | SingHealth        | Singapore General Hospital<br>(SGH) | Department of<br>Medicine | Consultant          | SGH_Co-I1@singhealth.com. | <sub>sg</sub> IRB | Active                                           | 24-Jan-2024      | CIRB_D_IRBSec1  | -                 | -              | -                    | 24-Jan-2024      |          |     |
|           | SGH_SA1                                                                                                    | Study<br>Administrator | SingHealth        | Singapore General Hospital<br>(SGH) | Department of<br>Medicine | Senior<br>Executive | SGH_SA1@sgh.com.sg        | CRMS              | Active                                           | 24-Jan-2024      | SGH_PI          | -                 | -              | SGH_PI               | 24-Jan-2024      | Deactive | ate |
|           | SS_20                                                                                                    | Study<br>Sponsor       | Non-PHI           | Astra Zeneca                        | Astra Zeneca              | CRA                 | SS_20@az.com              | CRMS              | <ul> <li>Pending</li> <li>Endorsement</li> </ul> |                  | -               |                   |                | SGH_Co-I1            | 24-Jan-2024      |          |     |

#### **Page Functions – Filter**

- Users with role status 'Active' and 'Pending' are displayed by default. To see users with any role status, **remove** the default filters.
- Alternatively, user can choose to add on the "Inactive" label under Role Status.

| K Back to Study Details           |                                       | Study Details                           |                          | Filter X                                                                 |
|-----------------------------------|---------------------------------------|-----------------------------------------|--------------------------|--------------------------------------------------------------------------|
| 2024-0205, Efficacy and Safety of | DRUG-X in the Treatment of Osteoporos | is with High Fracture Risk. / Singapore | General Hospita          | Role Status:<br>Active × Pending IRB Approval ×<br>Pending Encorsement × |
| Study Information                 | User Authorisation List               |                                         |                          | Endorsement Date: Step 2: Delete the 3                                   |
| Basic Information                 |                                       | + Add                                   | 🛄 Colum                  | Start Date End Date labels pre-set.                                      |
| Regulatory Information            | Member Name 💠   Role                  | Cluster 🌲 Institution                   | Departmen                | Endorsed By:                                                             |
| 😰 Site Information                |                                       |                                         |                          |                                                                          |
| 🔂 User Authorisation List         | SGH_PI1 PI                            | SingHealth Singapore Genera<br>Hospital | al Departmen<br>Medicine | Deactivation Date:                                                       |
|                                   |                                       |                                         | _                        | Start Date → End Date 📋                                                  |
| 🛠 Participants 🔹 🔻                | SGH_Co-I1 Col                         | SingHealth Singapore Genera<br>Hospital | al Departmen<br>Medicine | Deactivated By:                                                          |
|                                   |                                       |                                         | Rows per pa              | Reset Search                                                             |

#### **Page Functions – Filter**

• With the filter removed, the User Authorisation List now displays all users, including Inactive ones.

| Back to S  | Study List                                                                                                    |                        |                  |                                     |                           |                     | S                          | tudy Details  |                                                  |                  |                |                   |                  |                  | I                | ÷     | Ģ       |
|------------|----------------------------------------------------------------------------------------------------|------------------------|------------------|-------------------------------------|---------------------------|---------------------|----------------------------|---------------|--------------------------------------------------|------------------|----------------|-------------------|------------------|------------------|------------------|-------|---------|
| 2024-02    | 205, Efficacy and S                                                                                                    | afety of DRUG-         | X in the Treatme | nt of Osteoporosis with High        | Fracture Risk. / Sing     | japore General H    | Hospital (SGH)             |               |                                                  |                  |                |                   |                  |                  |                  |       |         |
| ECOS Re    | eference: 2024-02                                                                                                    | )5                     |                  |                                     | IR                        | B: CIRB Board       | D                          |               |                                                  |                  | Study Status   | : • Approved      |                  |                  |                  |       |         |
| Number o   | of Sites: 2                                                                                                    |                        |                  |                                     | Ini                       | tial Outcome Da     | te: 24-Jan-2024            |               |                                                  |                  | Valid Till Dat | e: 23-Jan-2025    |                  |                  |                  |       |         |
| PI/Site PI | /Site PI: Dr SGH_PI (Singapore General Hospital), Prof NUH_PI (National University Hospital)                                                                                                    |                        |                  |                                     |                           |                     |                            |               |                                                  |                  |                |                   |                  |                  |                  |       |         |
| Departme   | Site PI: Dr SGH_PI (Singapore General Hospital), Prof NUH_PI (National University Hospital) partment : Department of Medicine(Singapore General Hospital), Medicine(National University Hospital) |                        |                  |                                     |                           |                     |                            |               |                                                  |                  |                |                   |                  |                  |                  |       |         |
|            |                                                                                                    |                        |                  |                                     |                           |                     |                            | ^             |                                                  |                  |                |                   |                  |                  |                  |       |         |
| Φ          | User Author                                                                                                    | isation List           |                  |                                     |                           |                     |                            |               |                                                  |                  |                |                   |                  |                  |                  |       |         |
| E.         |                                                                                                    |                        |                  |                                     |                           |                     |                            |               |                                                  |                  |                |                   | + Add            | Columns          | 🛃 Export         | ۲. F  | ilter   |
| <b>a</b>   | Member Name                                                                                                    | Role                   | Cluster 🌐        | Institution                         | Department 🌲              | Designation 🌲       | Email Address 🌐            | Data Source 🌐 | Role Status 🌐                                    | Endorsement Date | Endorsed By 🗘  | Deactivation Date | Deactivated By 🌲 | Last Edited By 🗘 | Last Edited Date | Actio | n       |
| ♥          | SGH_PI                                                                                                    | PI                     | SingHealth       | Singapore General Hospital<br>(SGH) | Department of<br>Medicine | Consultant          | SGH_PI@singhealth.com.sg   | IRB           | • Active                                         | 24-Jan-2024      | CIRB_D_IRBSec1 | -                 | -                | -                | 24-Jan-2024      |       |         |
| ×          | SGH_Co-I1                                                                                                    | Col                    | SingHealth       | Singapore General Hospital<br>(SGH) | Department of<br>Medicine | Consultant          | SGH_Co-I1@singhealth.com.s | g IRB         | • Active                                         | 24-Jan-2024      | CIRB_D_IRBSec1 | -                 |                  |                  | 24-Jan-2024      |       |         |
|            | SGH_STM11                                                                                                    | Study Team<br>Member   | SingHealth       | Singapore General Hospital<br>(SGH) | Department of<br>Medicine | Executive           | SGH_STM11@sgh.com.sg       | CRMS          | <ul> <li>Inactive</li> </ul>                     | -                | -              | 24-Jan-2024       | SGH_PI           | SGH_PI           | 24-Jan-2024      |       |         |
|            | SGH_SA1                                                                                                    | Study<br>Administrator | SingHealth       | Singapore General Hospital<br>(SGH) | Department of<br>Medicine | Senior<br>Executive | SGH_SA1@sgh.com.sg         | CRMS          | Active                                           | 24-Jan-2024      | SGH_PI         | -                 | -                | SGH_PI           | 24-Jan-2024      | Dea   | ctivate |
|            | SS_20                                                                                                    | Study<br>Sponsor       | Non-PHI          | Astra Zeneca                        | Astra Zeneca              | CRA                 | SS_20@az.com               | CRMS          | <ul> <li>Pending</li> <li>Endorsement</li> </ul> |                  |                |                   | -                | SGH_Co-I1        | 24-Jan-2024      |       |         |
|            |                                                                                                    |                        |                  |                                     |                           |                     |                            |               |                                                  |                  |                |                   |                  |                  |                  |       |         |

#### **Page Functions – Columns**

- Use the Columns function to narrow the information to be displayed.
- The User Authorisation List will be used as an example.

| C Back to | Study List          |                        |                   |                                     |                           |                     | St                         | tudy Details  |                                                  |                  |                 |                   |                |                      | c                | Ŧ Ċ 🔵      |
|-----------|---------------------|------------------------|-------------------|-------------------------------------|---------------------------|---------------------|----------------------------|---------------|--------------------------------------------------|------------------|-----------------|-------------------|----------------|----------------------|------------------|------------|
| 2024-0    | 205, Efficacy and S | afety of DRUG-         | X in the Treatme  | ent of Osteoporosis with High       | Fracture Risk. / Sing     | gapore General      | Hospital (SGH)             |               |                                                  |                  |                 |                   |                |                      |                  | $\sim$     |
| ECOS R    | eference: 2024-020  | 05                     |                   |                                     | IR                        | B: CIRB Board       | D                          |               |                                                  |                  | Study Status    | : • Approved      |                |                      |                  |            |
| Number    | of Sites: 2         |                        |                   |                                     | Ini                       | itial Outcome Da    | ite: 24-Jan-2024           |               |                                                  |                  | Valid Till Date | e: 23-Jan-2025    |                |                      |                  |            |
| PI/Site P | 1: Dr SGH_PI (Sing  | gapore General         | Hospital), Prof I | NUH_PI (National University         | Hospital)                 |                     |                            |               |                                                  |                  |                 |                   |                |                      |                  |            |
| Departm   | ent : Department o  | of Medicine(Sing       | gapore General    | Hospital), Medicine(National        | University Hospital)      |                     |                            |               |                                                  |                  |                 |                   |                |                      |                  |            |
|           |                     |                        |                   |                                     |                           |                     |                            |               |                                                  |                  |                 |                   | (              | Step 1. (            | Click Co         | lumns      |
| Φ         | User Author         | isation List           |                   |                                     |                           |                     |                            |               |                                                  |                  |                 |                   | l              |                      |                  | Jumis.     |
| E.        |                     |                        |                   |                                     |                           |                     |                            |               |                                                  |                  |                 |                   | + Add          | Columns              | 🛃 Export         | T Filter   |
| ₿         | Member Name         | Role                   | Cluster 🌲         | Institution $\hat{=}$               | Department 🍦              | Designation 🌲       | Email Address              | Data Source 🌲 | Role Status 🗘                                    | Endorsement Date | Endorsed By 🗘   | Deactivation Date | Deactivated By | 💲   Last Edited By 🍦 | Last Edited Date | Action     |
| ¢         | SGH_PI              | PI                     | SingHealth        | Singapore General Hospital<br>(SGH) | Department of<br>Medicine | Consultant          | SGH_PI@singhealth.com.sg   | IRB           | • Active                                         | 24-Jan-2024      | CIRB_D_IRBSec1  |                   |                |                      | 24-Jan-2024      |            |
| ×         | SGH_Co-I1           | Col                    | SingHealth        | Singapore General Hospital<br>(SGH) | Department of<br>Medicine | Consultant          | SGH_Co-I1@singhealth.com.s | g IRB         | • Active                                         | 24-Jan-2024      | CIRB_D_IRBSec1  |                   |                |                      | 24-Jan-2024      |            |
|           | SGH_STM11           | Study Team<br>Member   | SingHealth        | Singapore General Hospital<br>(SGH) | Department of<br>Medicine | Executive           | SGH_STM11@sgh.com.sg       | CRMS          | <ul> <li>Inactive</li> </ul>                     | -                | -               | 24-Jan-2024       | SGH_PI         | SGH_PI               | 24-Jan-2024      |            |
|           | SGH_SA1             | Study<br>Administrator | SingHealth        | Singapore General Hospital<br>(SGH) | Department of<br>Medicine | Senior<br>Executive | SGH_SA1@sgh.com.sg         | CRMS          | • Active                                         | 24-Jan-2024      | SGH_PI          | -                 | -              | SGH_PI               | 24-Jan-2024      | Deactivate |
|           | SS_20               | Study<br>Sponsor       | Non-PHI           | Astra Zeneca                        | Astra Zeneca              | CRA                 | SS_20@az.com               | CRMS          | <ul> <li>Pending</li> <li>Endorsement</li> </ul> |                  |                 |                   |                | SGH_Co-I1            | 24-Jan-2024      |            |

# **Page Functions – Columns**

• By default, all boxes will be checked to display all data columns.

| K Back to Study Details                                         |                         |                   | Study Detail          | ls                            | Column                                                 | Selected 15    | 🛃 🤩 🔵                                            |  |
|-----------------------------------------------------------------|-------------------------|-------------------|-----------------------|-------------------------------|--------------------------------------------------------|----------------|--------------------------------------------------|--|
| 2024-0205, Efficacy and Safety o                                | of DRUG-X in the Treatr | nent of Osteoporo | sis with High Fractur | re Risk. / Singapore Gen      | Search                                                 | Q              | ~                                                |  |
| Study Information                                               | User Authorisa          | tion List         | _                     |                               | Member Name                                            | ☆ ::           |                                                  |  |
| Basic Information<br>Regulatory Information                     |                         |                   |                       | + Add                         | <ul><li>✓ Role</li><li>✓ Cluster</li></ul>             | ☆ ::<br>☆ ::   | Step 2: Uncheck                                  |  |
| 🖳 Site Information                                              | Member Name             | Role              | Cluster 🌲             | Singapore General             | <ul> <li>Institution</li> <li>Department</li> </ul>    | ☆ ::<br>☆ ::   | columns:<br>- Cluster                            |  |
| <ul> <li>User Authorisation List</li> <li>Milestones</li> </ul> | SGH_PI1                 | PI                | SingHealth            | Hospital                      | Designation                                            | ☆ ::           | <ul><li>Department</li><li>Designation</li></ul> |  |
| 🞗 Participants 🔹 🔻                                              | SGH_Co-I1               | Col               | SingHealth            | Singapore General<br>Hospital | <ul> <li>Email Address</li> <li>Data Source</li> </ul> | \$2 ≣<br>\$2 ≣ | - Email Address                                  |  |
|                                                                 |                         |                   |                       |                               | Role Status                                            | ☆ ::           | < >                                              |  |
|                                                                 |                         |                   |                       |                               | Clear                                                  | el Save        |                                                  |  |

#### Column Selected 11 Q **Page Functions – Columns** Select All ☆ :: Member Name ☆ :: • The User Authorisation List will not display the data columns that were unchecked. Role ☆ :: Cluster ☆ :: Institution K Back to Study List Study Details Help ☆ :: Department ☆ :: Designation 2024-0205, Efficacy and Safety of DRUG-X in the Treatment of Osteoporosis with High Fracture Risk. / Singapore General Hospital (SGH) ☆ !! Email Address ~ ☆ :: Data Source Ш User Authorisation List ☆ :: Role Status Þ + Add Columns 🛨 Expo Clear Cancel Save ⋳ Member Data Role Endorsement Deactivation Deactivated Last Edited Last ۵. \_ Endorsed By 🚖 Role Institution Action Source Date Edited By Name Status Date Bv Date Ŷ Singapore General SGH PI ΡI IRB Active 24-Jan-2024 CIRB D IRBSec1 24-Jan-2024 Hospital (SGH) 8 Singapore General SGH\_Co-I1 Col IRB Active 24-Jan-2024 CIRB\_D\_IRBSec1 24-Jan-2024 Hospital (SGH) Study Team Singapore General CRMS SGH STM11 Inactive 24-Jan-2024 SGH\_PI SGH PI 24-Jan-2024 Member Hospital (SGH) Study Singapore General SGH\_SA1 CRMS Active 24-Jan-2024 SGH\_PI SGH\_PI 24-Jan-2024 Deactivate Hospital (SGH) Administrator Study Pending SS\_20 Astra Zeneca CRMS SGH\_Co-I1 24-Jan-2024 Sponsor Endorsement > Rows per page: 100 🔻 1-5 of 5
# **Page Functions – Export**

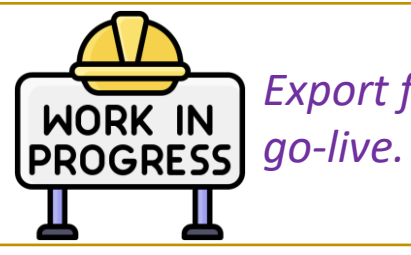

Export function will be soft-launched in May

- Click the Export button to download the User Authorisation List in Excel or PDF.
- Excel offers better flexibility to modify the column and row width/heights before saving as PDF.

| < В    | ack to S | tudy List        |                        |                                     |                 |                                                  | Study Det            | ails              |                      |                   |                   | Help               | Ł        | Ģ      | ٢     |        |
|--------|----------|------------------|------------------------|-------------------------------------|-----------------|--------------------------------------------------|----------------------|-------------------|----------------------|-------------------|-------------------|--------------------|----------|--------|-------|--------|
| 2      | 2024-020 | 05, Efficacy and | Safety of DRUC         | G-X in the Treatment                | of Osteoporosis | with High Fractu                                 | ıre Risk. / Singapor | e General Hospita | al (SGH)             |                   |                   |                    |          |        |       | $\vee$ |
|        |          |                  |                        |                                     |                 |                                                  | <b>v</b>             |                   |                      |                   |                   |                    |          |        |       |        |
| q      | ו        | User Autho       | orisation List         |                                     |                 |                                                  |                      |                   |                      |                   |                   |                    |          |        |       |        |
| E      | 2        |                  |                        |                                     |                 |                                                  |                      |                   | [                    | + Add             | Columns           | 🛃 Es               | (port    | ۲ I    | ilter |        |
| E      | 5        | Member<br>Name   | Role                   | Institution 🗘                       | Data<br>Source  | Role<br>Status                                   | Endorsement<br>Date  | Endorsed By 🌲     | Deactivation<br>Date | Deactivated<br>By | Last<br>Edited By | Last Edite<br>Date | d \$     | Action |       |        |
| ę<br>o | <i>y</i> | SGH_PI           | PI                     | Singapore General<br>Hospital (SGH) | IRB             | • Active                                         | 24-Jan-2024          | CIRB_D_IRBSec1    | -                    | -                 | -                 | 24-Jan-20          | 24       |        |       |        |
|        | "        | SGH_Co-I1        | Col                    | Singapore General<br>Hospital (SGH) | IRB             | • Active                                         | 24-Jan-2024          | CIRB_D_IRBSec1    | -                    | -                 | -                 | 24-Jan-20          | 24       |        |       |        |
|        |          | SGH_STM11        | Study Team<br>Member   | Singapore General<br>Hospital (SGH) | CRMS            | <ul> <li>Inactive</li> </ul>                     | -                    | -                 | 24-Jan-2024          | SGH_PI            | SGH_PI            | 24-Jan-20          | 24       |        |       |        |
|        |          | SGH_SA1          | Study<br>Administrator | Singapore General<br>Hospital (SGH) | CRMS            | • Active                                         | 24-Jan-2024          | SGH_PI            | -                    | -                 | SGH_PI            | 24-Jan-20          | 24       | Deact  | ivate |        |
|        |          | SS_20            | Study<br>Sponsor       | Astra Zeneca                        | CRMS            | <ul> <li>Pending</li> <li>Endorsement</li> </ul> | -                    | -                 | -                    | -                 | SGH_Co-I1         | 24-Jan-20          | 24       |        |       |        |
|        |          |                  |                        |                                     |                 |                                                  |                      |                   |                      | Roy               | ws per page: 10   | 00 🔻               | 1–5 of 5 | <      | >     |        |

# **Page Functions – Export**

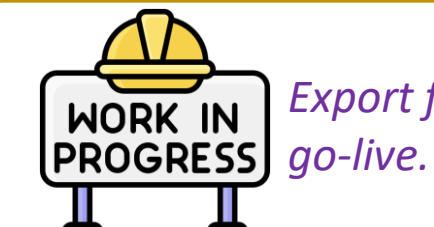

Export function will be soft-launched in May

- The Export function will generate the User Authorisation List with the specific Columns and Filter selected (if any).
- Steps to export are the same across all pages that can be exported.

| 1               | 1                      |                               | 1              |                        | 1                    |                |                      | 1                 |                   |                     |
|-----------------|------------------------|-------------------------------|----------------|------------------------|----------------------|----------------|----------------------|-------------------|-------------------|---------------------|
| ECOS Referen    | nce: 2024-0205         |                               |                |                        |                      |                |                      |                   |                   |                     |
| Unique Ident    | ifier: 2024-0205-Si    | ngapore General Hos           | pital          |                        |                      |                |                      |                   |                   |                     |
| Study Title: E  | fficacy and Safety     | of DRUG-X in the Trea         | atment of C    | Osteoporosis wit       | th High Fracture Ris | sk.            |                      |                   |                   |                     |
| PI/Site-PI: Dr  | SGH_PI (Singapor       | e General Hospital),          | Prof NUH_F     | PI (National Univ      | /ersity Hospital)    |                |                      |                   |                   |                     |
| Study Status:   | Approved               |                               |                |                        |                      |                |                      |                   |                   |                     |
| Initial Outcor  | me Date: 24-Jan-20     | 024                           |                |                        |                      |                |                      |                   |                   |                     |
| Valid Till Date | e: 23-Jan-2025         |                               |                |                        |                      |                |                      |                   |                   |                     |
| Downloaded      | By: SGH_PI             |                               |                |                        |                      |                |                      |                   |                   |                     |
| Downloaded      | Date and Time: 23      | -Feb-2024 17:54:46            |                |                        |                      |                |                      |                   |                   |                     |
| Member Role     |                        | Institution                   | Data<br>Source | Role Status            | Endorsement<br>Date  | Endorsed By    | Deactivation<br>Date | Deactivated<br>By | Last Edited<br>By | Last Edited<br>Date |
| SGH_PI          | Ы                      | Singapore General<br>Hospital | IRB            | Active                 | 24-Jan-2024          | CIRB_D_IRBSec1 |                      |                   |                   | 24-Jan-2024         |
| SGH_Co-I1       | Col                    | Singapore General<br>Hospital | IRB            | Active                 | 24-Jan-2024          | CIRB_D_IRBSec1 |                      |                   |                   | 24-Jan-2024         |
| SGH_STM11       | Study Team<br>Member   | Singapore General<br>Hospital | CRMS           | Inactive               |                      |                | 24-Jan-2024          | SGH_PI            | SGH_PI            | 24-Jan-2024         |
| SGH_SA1         | Study<br>Administrator | Singapore General<br>Hospital | CRMS           | Active                 | 24-Jan-2024          | SGH_PI         |                      |                   | SGH_PI            | 24-Jan-2024         |
| SS_20           | Study Sponsor          | Astra Zeneca                  | CRMS           | Pending<br>Endorsement |                      |                |                      |                   | SGH_Co-I1         | 24-Jan-2024         |
|                 |                        |                               | 1              |                        |                      |                |                      |                   |                   |                     |

Expected view of the exported User Authorisation List.

• Any user that has access to the CRMS User Authorisation List will be able to add a new user.

| icacy and S<br>er Author | afety of DRUG-2        | X in the Treatment o                                                        | of Osteoporc                                                                                                    | osis with                                                                                                    | High Fractu                                                                                                    | ure Ri                                                                                                    | sk. / Singapore Ge                                                                                                    | eneral Hospital (S                                                                                                    | GH)                                                                                                    |                                                                                                    |                                                                                                    |                                                                                                    |                                                                                                    |                                                                                                    |                                                                                                    |                                                                                                    |                                                                                                    |                                                                                                    |
|--------------------------|------------------------|-----------------------------------------------------------------------------|----------------------------------------------------------------------------------------------------|----------------------------------------------------------------------------------------------------|----------------------------------------------------------------------------------------------------|----------------------------------------------------------------------------------------------------|----------------------------------------------------------------------------------------------------|----------------------------------------------------------------------------------------------------|----------------------------------------------------------------------------------------------------|----------------------------------------------------------------------------------------------------|----------------------------------------------------------------------------------------------------|----------------------------------------------------------------------------------------------------|----------------------------------------------------------------------------------------------------|----------------------------------------------------------------------------------------------------|----------------------------------------------------------------------------------------------------|----------------------------------------------------------------------------------------------------|----------------------------------------------------------------------------------------------------|----------------------------------------------------------------------------------------------------|
| er Author                | isation List           |                                                                             |                                                                                                    |                                                                                                    |                                                                                                    |                                                                                                    |                                                                                                    |                                                                                                    |                                                                                                    |                                                                                                    |                                                                                                    |                                                                                                    |                                                                                                    |                                                                                                    |                                                                                                    |                                                                                                    |                                                                                                    |                                                                                                    |
| er Author                | isation List           |                                                                             |                                                                                                    |                                                                                                    |                                                                                                    |                                                                                                    | ~                                                                                                    |                                                                                                    |                                                                                                    |                                                                                                    |                                                                                                    |                                                                                                    |                                                                                                    |                                                                                                    |                                                                                                    |                                                                                                    |                                                                                                    |                                                                                                    |
|                          |                        |                                                                             |                                                                                                    |                                                                                                    |                                                                                                    |                                                                                                    |                                                                                                    |                                                                                                    |                                                                                                    |                                                                                                    |                                                                                                    | Ste                                                                                                    | p 1: Cl                                                                                                    | ick                                                                                                    | Add.                                                                                                    |                                                                                                    |                                                                                                    |                                                                                                    |
|                          |                        |                                                                             |                                                                                                    |                                                                                                    |                                                                                                    |                                                                                                    |                                                                                                    |                                                                                                    |                                                                                                    | +                                                                                                    | Add                                                                                                    | Ш                                                                                                    | Columns                                                                                                    |                                                                                                    | 🗄 Expor                                                                                                    | rt                                                                                                    | 了 Filt                                                                                                    | ter(1)                                                                                                    |
| e 🗘                      | Role                   | Institution                                                                 | Data<br>Source                                                                                                    | ÷                                                                                                    | Role<br>Status                                                                                                    | *                                                                                                    | Endorsement<br>Date                                                                                                    | Endorsed By 🌲                                                                                                    | Deactivation<br>Date                                                                                                    | \$                                                                                                    | Deactive.<br>By                                                                                                    | d \$                                                                                                    | Last<br>Edited By                                                                                                    | ÷                                                                                                    | Last Edite<br>Date                                                                                                    | d \$                                                                                                    | Action                                                                                                    |                                                                                                    |
| _PI                      | PI                     | Singapore General<br>Hospital (SGH)                                         | IRB                                                                                                    |                                                                                                    | • Active                                                                                                    |                                                                                                    | 24-Jan-2024                                                                                                    | CIRB_D_IRBSec1                                                                                                    | -                                                                                                    |                                                                                                    | -                                                                                                    |                                                                                                    | -                                                                                                    |                                                                                                    | 24-Jan-20                                                                                                    | )24                                                                                                    |                                                                                                    |                                                                                                    |
| _Co-l1                   | Col                    | Singapore General<br>Hospital (SGH)                                         | IRB                                                                                                    |                                                                                                    | • Active                                                                                                    |                                                                                                    | 24-Jan-2024                                                                                                    | CIRB_D_IRBSec1                                                                                                    | -                                                                                                    |                                                                                                    | -                                                                                                    |                                                                                                    | -                                                                                                    |                                                                                                    | 24-Jan-20                                                                                                    | )24                                                                                                    |                                                                                                    |                                                                                                    |
| _SA1                     | Study<br>Administrator | Singapore General<br>Hospital (SGH)                                         | CRMS                                                                                                    |                                                                                                    | • Active                                                                                                    |                                                                                                    | 24-Jan-2024                                                                                                    | SGH_PI                                                                                                    | -                                                                                                    |                                                                                                    | -                                                                                                    |                                                                                                    | SGH_PI                                                                                                    |                                                                                                    | 24-Jan-20                                                                                                    | )24                                                                                                    | Deact                                                                                                    | tivate                                                                                                    |
| 0                        | Study<br>Sponsor       | Astra Zeneca                                                                | CRMS                                                                                                    |                                                                                                    | <ul> <li>Pending</li> <li>Endorsem</li> </ul>                                                                                                    | g<br>ent                                                                                                    | -                                                                                                    | -                                                                                                    | -                                                                                                    |                                                                                                    | -                                                                                                    |                                                                                                    | SGH_Co-I1                                                                                                    |                                                                                                    | 24-Jan-20                                                                                                    | )24                                                                                                    |                                                                                                    |                                                                                                    |
|                          |                        |                                                                             |                                                                                                    |                                                                                                    |                                                                                                    |                                                                                                    |                                                                                                    |                                                                                                    |                                                                                                    |                                                                                                    |                                                                                                    |                                                                                                    |                                                                                                    |                                                                                                    |                                                                                                    |                                                                                                    |                                                                                                    |                                                                                                    |
|                          |                        |                                                                             |                                                                                                    |                                                                                                    |                                                                                                    |                                                                                                    |                                                                                                    |                                                                                                    |                                                                                                    |                                                                                                    |                                                                                                    |                                                                                                    |                                                                                                    |                                                                                                    |                                                                                                    |                                                                                                    |                                                                                                    |                                                                                                    |
|                          |                        |                                                                             |                                                                                                    |                                                                                                    |                                                                                                    |                                                                                                    |                                                                                                    |                                                                                                    |                                                                                                    |                                                                                                    |                                                                                                    |                                                                                                    |                                                                                                    |                                                                                                    |                                                                                                    |                                                                                                    |                                                                                                    |                                                                                                    |
| <br> <br> <br> <br>      | per  Co-I1             | PI Role   PI PI   Co-I1 Col   SA1 Study<br>Administrator   Study<br>Sponsor | PerRoleInstitutionPISingapore General<br>Hospital (SGH)Co-I1ColSingapore General<br>Hospital (SGH)SA1Study<br>AdministratorSingapore General<br>Hospital (SGH)Study<br>SponsorSingapore General<br>Hospital (SGH) | PerRoleInstitutionData<br>SourcePIPISingapore General<br>Hospital (SGH)IRBCo-I1ColSingapore General<br>Hospital (SGH)IRBSA1Study<br>AdministratorSingapore General<br>Hospital (SGH)CRMSStudy<br>SponsorStudy<br>Astra ZenecaCRMS | Data<br>Source       PI     Singapore General<br>Hospital (SGH)     IRB       Co-I1     Col     Singapore General<br>Hospital (SGH)     IRB       SA1     Study<br>Administrator     Singapore General<br>Hospital (SGH)     CRMS       Study<br>Sponsor     Astra Zeneca     CRMS | PerRoleInstitutionData<br>SourceRole<br>StatusPISingapore General<br>Hospital (SGH)IRB• ActiveCo-11ColSingapore General<br>Hospital (SGH)IRB• ActiveSA1Study<br>AdministratorSingapore General<br>Hospital (SGH)CRMS• ActiveStudy<br>SponsorAstra ZenecaCRMS• Pending<br>Endorsem | PerRoleInstitutionData<br>SourceRole<br>SourcePIPISingapore General<br>Hospital (SGH)IRB• ActiveCo-I1ColSingapore General<br> | DerRoleInstitutionData<br>SourceRole<br>StatusEndorsement<br>DatePISingapore General<br>Hospital (SGH)IRB• Active24-Jan-2024Co-I1ColSingapore General<br>Hospital (SGH)IRB• Active24-Jan-2024SA1Study<br>AdministratorSingapore General<br>Hospital (SGH)CRMS• Active24-Jan-2024SA1Study<br>AdministratorSingapore General<br>Hospital (SGH)CRMS• Active24-Jan-2024SA1Study<br>SponsorAstra ZenecaCRMS• Pending<br>Endorsement- | Per       Role       Institution       Data<br>Source       Role<br>Status       Role<br>Status       Endorsement<br>Date       Endorsement<br>Endorsed By         PI       Singapore General<br>Hospital (SGH)       IRB       • Active       24-Jan-2024       CIRB_D_IRBSec1         Co-I1       Col       Singapore General<br>Hospital (SGH)       IRB       • Active       24-Jan-2024       CIRB_D_IRBSec1         SA1       Study<br>Administrator       Singapore General<br>Hospital (SGH)       CRMS       • Active       24-Jan-2024       SGH_PI         SA1       Study<br>Sponsor       Astra Zeneca       CRMS       • Active       24-Jan-2024       SGH_PI | Per       Role       Institution       Pata       Role       Role       Endorsement       Endorsement       Endorsed By +       Deactivation Date         PI       PI       Singapore General Hospital (SGH)       IRB       - Active       24-Jan-2024       CIRB_D_IRBSec1       - Active         Co-I1       Col       Singapore General Hospital (SGH)       IRB       - Active       24-Jan-2024       CIRB_D_IRBSec1       - Active         SA1       Administrator       Singapore General Hospital (SGH)       CRMS       - Active       24-Jan-2024       SGH_PI       - Active         SA1       Study Sponsor       Astra Zeneca       CRMS       - Pending Endorsement       - Active       24-Jan-2024       SGH_PI       - Active | Pare       Role       Institution       Data Source       Role Status       Endorsement Date       Endorsed By       Deactivation Date         PI       Singapore General Hospital (SGH)       IRB       • Active       24-Jan-2024       CIRB_D_IRBSec1       • Coll         Source       Singapore General Hospital (SGH)       IRB       • Active       24-Jan-2024       CIRB_D_IRBSec1       • Coll         Source       Study Administrator       Singapore General Hospital (SGH)       IRB       • Active       24-Jan-2024       CIRB_D_IRBSec1       • Coll         Study Sponsor       Singapore General Hospital (SGH)       IRB       • Active       24-Jan-2024       SGH_PI       • Coll         Study Sponsor       Singapore General Hospital (SGH)       CRMS       • Active       24-Jan-2024       SGH_PI       • Coll         Study Sponsor       Astra Zeneca       CRMS       • Pending Endorsement       • One       • One | Per       Role       Institution       Data<br>Source       Role<br>Status       Endorsement<br>Date       Endorsed By       Deactivation<br>Date       Deactivation<br>By         PI       Singapore General<br>Hospital (SGH)       IRB       • Active       24-Jan-2024       CIRB_D_IRBSec1       • .       • .         Co-I1       Col       Singapore General<br>Hospital (SGH)       IRB       • Active       24-Jan-2024       CIRB_D_IRBSec1       • .       • .         SA1       Study<br>Administrator       Singapore General<br>Hospital (SGH)       CRMS       • Active       24-Jan-2024       SGH_PI       • .       • .         SA1       Study<br>Sponsor       Astra Zeneca       CRMS       • Active       24-Jan-2024       SGH_PI       • .       • . | Per       Role       Institution       Data<br>Source       Role<br>Status       Endorsement<br>Date       Endorsed By       Deactivation<br>Date       Deactivation<br>By       Deactivation<br>By         PI       Singapore General<br>Hospital (SGH)       IRB       • Active       24-Jan-2024       CIRB_D_IRBSec1       •       •         Co-I1       Col       Singapore General<br>Hospital (SGH)       IRB       • Active       24-Jan-2024       CIRB_D_IRBSec1       •       •         SA1       Study<br>Administrator       Singapore General<br>Hospital (SGH)       CRMS       • Active       24-Jan-2024       SGH_PI       •       •       •         SA1       Study<br>Sponsor       Astra Zeneca       CRMS       • Active       24-Jan-2024       SGH_PI       •       •       •       •       •       •       •       •       •       •       •       •       •       •       •       •       •       •       •       •       •       •       •       •       •       •       •       •       •       •       •       •       •       •       •       •       •       •       •       •       •       •       •       •       •       •       •       •       • | Pare       Role       Institution       Pata       Role       Role       Endorsement       Endorsed By       Peactivation       Deactivation       Deactivation       Last Edited By         PI       Singapore General<br>Hospital (SGH)       IRB       • Active       24-Jan-2024       CIRB_D_IRBSec1       •       •       •       •       •         Co-I1       Col       Singapore General<br>Hospital (SGH)       IRB       • Active       24-Jan-2024       CIRB_D_IRBSec1       •       •       •       •       •       •       •       •       •       •       •       •       •       •       •       •       •       •       •       •       •       •       •       •       •       •       •       •       •       •       •       •       •       •       •       •       •       •       •       •       •       •       •       •       •       •       •       •       •       •       •       •       •       •       •       •       •       •       •       •       •       •       •       •       •       •       •       •       •       •       •       •       •       •< | Part       Role       Institution       Part       Role       Source       Role       Endorsement       Endorsed By       Deactivation       Deactivation       Last       Edited By       Columna         PI       Singapore General<br>Hospital (SGH)       IRB       • Active       24-Jan-2024       CIRB_D_IRBSec1       •       •       •       •       •       •       •       •       •       •       •       •       •       •       •       •       •       •       •       •       •       •       •       •       •       •       •       •       •       •       •       •       •       •       •       •       •       •       •       •       •       •       •       •       •       •       •       •       •       •       •       •       •       •       •       •       •       •       •       •       •       •       •       •       •       •       •       •       •       •       •       •       •       •       •       •       •       •       •       •       •       •       •       •       •       •       •       •       • | Pi       Singapore General<br>Hospital (SGH)       IRB       Active       24-Jan-2024       CIRB_D_IRBSec1       -       -       -       24-Jan-2024         SA1       Study<br>Sponsor       Singapore General<br>Hospital (SGH)       IRB       Active       24-Jan-2024       CIRB_D_IRBSec1       -       -       -       24-Jan-2024         SA1       Study<br>Sponsor       Singapore General<br>Hospital (SGH)       CRMS       Active       24-Jan-2024       SGH_PI       -       -       SGH_PI       24-Jan-2024         SA1       Study<br>Sponsor       Astra Zeneca       CRMS       Active       24-Jan-2024       SGH_PI       -       -       SGH_Co-I1       24-Jan-2024         Study<br>Sponsor       Astra Zeneca       CRMS       Pending<br>Endorsement       -       -       -       SGH_Co-I1       24-Jan-2024 | Per       Role       Institution       Data<br>Source       Role       Endorsement<br>Date       Endorsed By       Deactivation<br>Date       Deactivation<br>By       Deactivation<br>Date       Deactivation<br>By       Deactivation<br>Date       Deactivation<br>By       Deactivation<br>Date       Deactivation<br>By       Deactivation<br>Date       Deactivation<br>By       Deactivation<br>Date       Deactivation<br>By       Deactivation<br>Date       Deactivation<br>By       Deactivation<br>Date       Deactivation<br>By       Deactivation<br>Date       Deactivation<br>By       Deactivation<br>Date       Deactivation<br>By       Deactivation<br>Date       Deactivation<br>By       Deactivation<br>By       Deactivation<br>Date       Deactivation<br>By       Deactivation<br>Date       Deactivation<br>By       Deactivation<br>Date       Deactivation<br>By       Deactivation<br>Date       Deactivation<br>By       Deactivation<br>Date       Deactivation<br>By       Deactivation<br>Date       Deactivation<br>By       Deactivation<br>Date       Deactivation<br>By       Deactivation<br>Date       Deactivation<br>By       Deactivation<br>Date       Deactivation<br>By       Deactivation<br>Date       Deactivation<br>By       Deactivation<br>Date       Deactivation<br>By       Deactivation<br>By       Deactivation<br>Date       Deactivation<br>By       Deactivation<br>By       Deactivation<br>By       Deactivation<br>Date       Deactivation<br>By       Deactivation<br>By       Deactivation<br>Date       Deactivation<br>By       Deactivation<br>Date       Deactivation<br>Date       Deactivation<br>Date | Per       Role       Institution       Data<br>Source       Role<br>Status       Endorsement<br>Date       Endorsed By +<br>Date       Deactivation +<br>Date       Deactivation +<br>Edited By       Last Edited -<br>Edited By       Last Edited -<br>Date       Action         PI       Singapore General<br>Hospital (SGH)       IRB       • Active       24-Jan-2024       CIRB_D_IRBSec1       •       •       •       24-Jan-2024       Action         Soluty       Singapore General<br>Hospital (SGH)       IRB       • Active       24-Jan-2024       CIRB_D_IRBSec1       •       •       •       24-Jan-2024       Deactivation +<br>By       •       •       •       24-Jan-2024       CIRB_D_IRBSec1       •       •       •       •       •       •       •       •       •       •       •       •       •       •       •       •       •       •       •       •       •       •       •       •       •       •       •       •       •       •       •       •       •       •       •       •       •       •       •       •       •       •       •       •       •       •       •       •       •       •       •       •       •       •       •       •       •       < |

| 05, Efficacy and Sa           | afety of DRUG-3                                   | X in the Treatment of O                                               | steoporosis v | vith High Fracture R                                                        | isk. / Singapore G |               |             |                      | Step 3: Click th                | ne Search ico  |
|-------------------------------|---------------------------------------------------|-----------------------------------------------------------------------|---------------|-----------------------------------------------------------------------------|--------------------|---------------|-------------|----------------------|---------------------------------|----------------|
|                               |                                                   | Step 2                                                                | : Enter       | the full nam                                                                | ne or              | * Member Name | /Email :    |                      |                                 |                |
| User Authoris                 | sation List                                       | email a                                                               | address       | of the new                                                                  | user.              | SGH_STM22     |             |                      |                                 | 0              |
|                               |                                                   |                                                                       |               |                                                                             |                    | Member Name   | Cluster     | Institution          | Department                      | Designation    |
| Member                        |                                                   |                                                                       | Data          | Role                                                                        | Endorsement        | SGH_STM22     | SingHealth  | Singapore<br>General | Department of Renal<br>Medicine | • •            |
| Name                          | Role                                              | Institution 🗘                                                         | Source        | Status                                                                      | Date               |               |             | Hospital (S          | GH)                             | ••             |
| SGH_PI                        | PI                                                | Singapore General<br>Hospital (SGH)                                   | IRB           | Active                                                                      | 24-Jan-2024        | Ste           | ep 4: Any   | user tha             | t matches the s                 | earch criteria |
|                               |                                                   | Singapore General                                                     | 10.0          |                                                                             | 24-lan-2024        |               | n pe insteu | . Select             |                                 | er detalls.    |
| SGH_Co-I1                     | Col                                               | Hospital (SGH)                                                        | IKB           | <ul> <li>Active</li> </ul>                                                  | 24-341-2024        |               |             | _                    |                                 |                |
| SGH_Co-I1                     | Col<br>Study<br>Administrator                     | Hospital (SGH)<br>Singapore General<br>Hospital (SGH)                 | CRMS          | Active     Active                                                           | 24-Jan-2024        |               |             |                      |                                 | Total Rows     |
| SGH_Co-I1<br>SGH_SA1<br>SS_20 | Col<br>Study<br>Administrator<br>Study<br>Sponsor | Hospital (SGH)<br>Singapore General<br>Hospital (SGH)<br>Astra Zeneca | CRMS<br>CRMS  | Active     Active     Pending     Endorsement                               | 24-Jan-2024        |               |             |                      |                                 | Total Rows     |
| SGH_Co-I1<br>SGH_SA1<br>SS_20 | Col<br>Study<br>Administrator<br>Study<br>Sponsor | Hospital (SGH)<br>Singapore General<br>Hospital (SGH)<br>Astra Zeneca | CRMS          | <ul> <li>Active</li> <li>Active</li> <li>Pending<br/>Endorsement</li> </ul> | 24-Jan-2024        | * Role:       |             |                      |                                 | Total Rows     |

| Back to | Study List        |                        |                                     |                 |                                                  | Study Detai         |
|---------|-------------------|------------------------|-------------------------------------|-----------------|--------------------------------------------------|---------------------|
| 2024-0  | 205, Efficacy and | I Safety of DRUG-      | X in the Treatment of               | Osteoporosis wi | th High Fracture R                               | isk. / Singapore G  |
|         |                   |                        |                                     |                 |                                                  | ~                   |
| ф       | User Auth         | orisation List         |                                     |                 |                                                  |                     |
| 昆       |                   |                        |                                     |                 |                                                  |                     |
|         |                   |                        |                                     |                 |                                                  |                     |
| -<br>-  | Member<br>Name    | Role                   | Institution                         | Data<br>Source  | Role<br>Status                                   | Endorsement<br>Date |
| ¢       | SGH_PI            | PI                     | Singapore General<br>Hospital (SGH) | IRB             | Active                                           | 24-Jan-2024         |
| Υ.      | SGH_Co-I1         | Col                    | Singapore General<br>Hospital (SGH) | IRB             | • Active                                         | 24-Jan-2024         |
|         | SGH_SA1           | Study<br>Administrator | Singapore General<br>Hospital (SGH) | CRMS            | • Active                                         | 24-Jan-2024         |
|         | SS_20             | Study<br>Sponsor       | Astra Zeneca                        | CRMS            | <ul> <li>Pending</li> <li>Endorsement</li> </ul> | -                   |

| Add                            |                | <b>Submit</b> X Cance   | I |
|--------------------------------|----------------|-------------------------|---|
| * Member Name/Email :          |                | Step 6: Click Submit.   |   |
| SGH_STM22                      |                | © Q                     |   |
| Member Name: SGH_STM22         |                | ×                       |   |
| Cluster: SingHealth            |                |                         |   |
| Institution: Singapore General | Hospital (SGH) |                         |   |
| Department: Department of Re   | enal Medicine  |                         |   |
| Designation: Clinical Researc  | h Coordinator  |                         |   |
| Email: SGH_STM22@sgh.co        | om.sg          |                         |   |
| * Role :                       |                |                         |   |
| Please select                  |                | ~                       |   |
| Study Sponsor                  | Stop 5: Cliv   | sk on the Drondown icon |   |
| Study Administrator            | and select     | the role of the user.   |   |
| Study Team Member              |                |                         |   |

 If the addition of user was performed by a PI/Site-PI (SGH\_PI in this example), the endorsement is immediate.

| K Back   | to Study List        |                        |                                     |                   |                                                  | Study Detai       | ils                |              |             |           | Help        | Ļ <mark>1</mark> Ļ | tan tan tan tan tan tan tan tan tan tan | D |
|----------|----------------------|------------------------|-------------------------------------|-------------------|--------------------------------------------------|-------------------|--------------------|--------------|-------------|-----------|-------------|--------------------|-----------------------------------------|---|
| 202      | 4-0205, Efficacy and | Safety of DRUG-        | X in the Treatment o                | f Osteoporosis wi | ith High Fracture Ri                             | sk. / Singapore G | eneral Hospital (S | GH)          |             |           |             |                    | ~                                       | , |
|          |                      |                        |                                     |                   |                                                  | ~                 |                    |              |             |           |             |                    |                                         |   |
| Φ        | User Autho           | orisation List         |                                     |                   |                                                  |                   |                    |              |             |           |             |                    |                                         |   |
| ĿŢ       |                      |                        |                                     |                   |                                                  |                   |                    |              | + Add       | Columns   | 🛨 Export    | T Fi               | ilter(1)                                |   |
| ⋳        | Member               | Role                   | Institution                         | Data              | Role                                             | Endorsement 🜲     | Endorsed By 🌲      | Deactivation | Deactivated | Last      | Last Edited | Action             |                                         |   |
| \$<br>\$ | SGH_PI               | PI                     | Singapore General<br>Hospital (SGH) | IRB               | Active                                           | 24-Jan-2024       | CIRB_D_IRBSec1     | -            | -           | -         | 24-Jan-2024 |                    |                                         |   |
| X        | SGH_Co-I1            | Col                    | Singapore General<br>Hospital (SGH) | IRB               | Active                                           | 24-Jan-2024       | CIRB_D_IRBSec1     | -            | -           | -         | 24-Jan-2024 |                    |                                         |   |
|          | SGH_SA1              | Study<br>Administrator | Singapore General<br>Hospital (SGH) | CRMS              | • Active                                         | 24-Jan-2024       | SGH_PI             | -            | -           | SGH_PI    | 24-Jan-2024 | Dead               | ctivate                                 |   |
|          | SGH_STM22            | Study Team<br>Member   | Singapore General<br>Hospital (SGH) | CRMS              | Active                                           | 07-Mar-2024       | SGH_PI             | -            | -           | SGH_PI    | 07-Mar-2024 | 4 Dead             | ctivate                                 |   |
|          | SS_20                | Study<br>Sponsor       | Astra Zeneca                        | CRMS              | <ul> <li>Pending</li> <li>Endorsement</li> </ul> | -                 | -                  | -            | -           | SGH_Co-I1 | 24-Jan-2024 |                    |                                         |   |

- If the addition of user was performed by any other role (SGH\_RO1 in this example), PI/Site-PI's endorsement in CRMS is required.
- System will route the pending task to PI/Site-PI for completion. Endorsement Is site-specific.

| Back to S | tudy List        |                        |                                     |                |                                                  | Study De            | etails             |                      |                   |                   | Help                | Ł | Ģ             | Û     | •      |
|-----------|------------------|------------------------|-------------------------------------|----------------|--------------------------------------------------|---------------------|--------------------|----------------------|-------------------|-------------------|---------------------|---|---------------|-------|--------|
| 2024-02   | 05, Efficacy and | Safety of DRUC         | G-X in the Treatment of             | Osteoporosis w | ith High Fracture                                | Risk. / Singapore   | e General Hospital | (SGH)                |                   |                   |                     |   |               |       | $\vee$ |
|           |                  |                        |                                     |                |                                                  | ~                   |                    |                      |                   |                   |                     |   |               |       |        |
| Φ         | User Autho       | orisation List         |                                     |                |                                                  |                     |                    |                      |                   |                   |                     |   |               |       |        |
| <u>ت</u>  |                  |                        |                                     |                |                                                  |                     |                    | [                    | + Add             | Columns           | 🛃 Export            | t | <b>∀</b> Filt | er(1) |        |
|           | Member<br>Name   | Role                   | Institution 🌲                       | Data<br>Source | Role<br>Status                                   | Endorsement<br>Date | Endorsed By 🍦      | Deactivation<br>Date | Deactivated<br>By | Last<br>Edited By | Last Edited<br>Date |   | Action        |       |        |
| Ŷ         | SGH_PI           | PI                     | Singapore General<br>Hospital (SGH) | IRB            | Active                                           | 24-Jan-2024         | CIRB_D_IRBSec1     | -                    | -                 | -                 | 24-Jan-2024         |   |               |       |        |
| Ň         | SGH_Co-I1        | Col                    | Singapore General<br>Hospital (SGH) | IRB            | Active                                           | 24-Jan-2024         | CIRB_D_IRBSec1     | -                    | -                 | -                 | 24-Jan-2024         |   |               |       |        |
|           | SGH_SA1          | Study<br>Administrator | Singapore General<br>Hospital (SGH) | CRMS           | Active                                           | 24-Jan-2024         | SGH_PI             | -                    | -                 | SGH_PI            | 24-Jan-2024         |   | Deacti        | ivate |        |
|           | SGH_STM22        | Study Team<br>Member   | Singapore General<br>Hospital (SGH) | CRMS           | Active                                           | 07-Mar-2024         | SGH_PI             | -                    | -                 | SGH_PI            | 07-Mar-2024         |   | Deacti        | ivate |        |
|           | SGH_SA22         | Study<br>Administrator | Singapore General<br>Hospital (SGH) | CRMS           | <ul> <li>Pending</li> <li>Endorsement</li> </ul> | -                   | -                  | -                    | -                 | SGH_RO1           | 07-Mar-2024         |   |               |       |        |
|           | SS_20            | Study<br>Sponsor       | Astra Zeneca                        | CRMS           | <ul> <li>Pending</li> <li>Endorsement</li> </ul> | -                   | -                  | -                    | -                 | SGH_Co-I1         | 24-Jan-2024         |   |               |       |        |

Below is the updated page view after PI/Site-PI has reviewed and endorsed the newly added user. New
information will be recorded in the relevant columns.

| <b>〈</b> Back to | Study List            |                        |                                     |                |                                                  | Study Detai         | ils                |                      |                |                     | Help          | Ļ 🖑        |
|------------------|-----------------------|------------------------|-------------------------------------|----------------|--------------------------------------------------|---------------------|--------------------|----------------------|----------------|---------------------|---------------|------------|
| 2024-0           | 0205, Efficacy and \$ | Safety of DRUG-        | X in the Treatment of O             | steoporosis v  | vith High Fracture Ri                            | sk. / Singapore G   | eneral Hospital (S | GH)                  |                |                     |               | ~          |
|                  |                       |                        |                                     |                |                                                  | ~                   |                    |                      |                |                     |               |            |
| Φ                | User Autho            | risation List          |                                     |                |                                                  |                     |                    |                      |                |                     |               |            |
| 臣                |                       |                        |                                     |                |                                                  |                     |                    | [                    | + Add          | Columns             | 🛃 Export      | Filter(1)  |
| <b>A</b>         | Member<br>Name        | Role                   | Institution                         | Data<br>Source |                                                  | Endorsement<br>Date | Endorsed By 🌲      | Deactivation<br>Date | Deactivated By | ↓ Last<br>Edited By | Last Edited 🖨 | Action     |
| ∲<br>N           | SGH_SA22              | Study<br>Administrator | Singapore General<br>Hospital (SGH) | CRMS           | Active                                           | 07-Mar-2024         | SGH_PI             | -                    | -              | SGH_PI              | 07-Mar-2024   | Deactivate |
| ×                | SGH_PI                | PI                     | Singapore General<br>Hospital (SGH) | IRB            | Active                                           | 24-Jan-2024         | CIRB_D_IRBSec1     | -                    | -              | -                   | 24-Jan-2024   |            |
|                  | SGH_Co-I1             | Col                    | Singapore General<br>Hospital (SGH) | IRB            | Active                                           | 24-Jan-2024         | CIRB_D_IRBSec1     | -                    | -              | -                   | 24-Jan-2024   |            |
|                  | SGH_SA1               | Study<br>Administrator | Singapore General<br>Hospital (SGH) | CRMS           | Active                                           | 24-Jan-2024         | SGH_PI             | -                    | -              | SGH_PI              | 24-Jan-2024   | Deactivate |
|                  | SGH_STM22             | Study Team<br>Member   | Singapore General<br>Hospital (SGH) | CRMS           | Active                                           | 07-Mar-2024         | SGH_PI             | -                    | -              | SGH_PI              | 07-Mar-2024   | Deactivate |
|                  | SS_20                 | Study<br>Sponsor       | Astra Zeneca                        | CRMS           | <ul> <li>Pending</li> <li>Endorsement</li> </ul> | -                   | -                  | -                    | -              | SGH_Co-I1           | 24-Jan-2024   |            |
|                  |                       |                        |                                     |                |                                                  |                     |                    |                      | Ro             | ws per page: 10     | 00 ▼ 1–6 of 6 | < >        |

# **Page Functions – Deactivate User**

• User deactivation can also be done by any user who has access to the CRMS User Authorisation List.

| C Back to | Study List        |                        |                                     |                |                                                  | Study Deta          | ils               |                      |                       |                         | Help       | ÷    | Ļ.       | <mark>2</mark> |
|-----------|-------------------|------------------------|-------------------------------------|----------------|--------------------------------------------------|---------------------|-------------------|----------------------|-----------------------|-------------------------|------------|------|----------|----------------|
| 2024-0    | 205, Efficacy and | Safety of DRUG         | -X in the Treatment of              | of Osteoporo   | sis with High Fracture                           | Risk. / Singapor    | re General Hospit | al (SGH)             |                       |                         |            |      |          | ```            |
|           |                   |                        |                                     |                |                                                  | ~                   |                   |                      |                       |                         |            |      |          |                |
| Φ         | User Autho        | orisation List         |                                     |                |                                                  |                     |                   |                      |                       |                         |            |      |          |                |
| l‡]       |                   |                        |                                     |                |                                                  |                     |                   |                      | + Add                 | Columns                 | 🛃 Exp      | oort | ₽ Filt   | er             |
| <b>a</b>  | Member<br>Name    | Role                   | Institution 🗘                       | Data<br>Source | Role Status                                      | Endorsement<br>Date | Endorsed<br>By    | Deactivation<br>Date | ≎   Deactivated<br>By | d ≎   Last<br>Edited By | Last Edite | d 💲  | Action   |                |
| ↔         | SGH_SA22          | Study<br>Administrator | Singapore General<br>Hospital (SGH) | CRMS           | • Active                                         | 07-Mar-2024         | SGH_PI            | -                    | -                     | SGH_PI                  | 07-Mar-    | 2024 | Deactiva | ate            |
| ×         | SGH_PI            | PI                     | Singapore General<br>Hospital (SGH) | IRB            | • Active                                         | 24-Jan-2024         | CIRB_D_IRBSec1    | -                    | -                     | -                       | 24-Jan-2   | 2024 |          |                |
|           | SGH_Co-I1         | Col                    | Singapore General<br>Hospital (SGH) | IRB            | • Active                                         | 24-Jan-2024         | CIRB_D_IRBSec1    | -                    | -                     | -                       | 24-Jan-2   | 2024 |          |                |
|           | SGH_STM11         | Study Team<br>Member   | Singapore General<br>Hospital (SGH) | CRMS           | Inactive                                         | -                   | -                 | 24-Jan-2024          | SGH_PI                | SGH_PI                  | 24-Jan-2   | 2024 |          |                |
|           | SGH_SA1           | Study<br>Administrator | Singapore General<br>Hospital (SGH) | CRMS           | Active                                           | 24-Jan-2024         | SGH_PI            | -                    | -                     | SGH_PI                  | 24-Jan-2   | 2024 | Deactiva | ate            |
|           | SGH_STM22         | Study Team<br>Member   | Singapore General<br>Hospital (SGH) | CRMS           | Active                                           | 07-Mar-2024         | SGH_PI            | -                    | -                     | SGH_PI                  | 07-Mar     | Clic | rk Dea   | ctiv           |
|           | SS_20             | Study<br>Sponsor       | Astra Zeneca                        | CRMS           | <ul> <li>Pending</li> <li>Endorsement</li> </ul> | -                   | -                 | -                    | -                     | SGH_Co-I1               | 24-Jan-2   | 2024 |          |                |

**Role used: Study Administrator** 

(SGH\_SA22)

#### **Page Functions – Deactivate User**

 User deactivation does not require PI/Site-PI's endorsement in CRMS, it will take effect immediately. In this example, SGH\_SA22 has deactivated SGH\_SA1."

| <b>&lt;</b> E | Back to S | tudy List        |                        |                                     |                |                              | Study Deta          | ails              |                      |                   |                         | Help               | Ł    | Ģ      | L <sup>2</sup> | •      |
|---------------|-----------|------------------|------------------------|-------------------------------------|----------------|------------------------------|---------------------|-------------------|----------------------|-------------------|-------------------------|--------------------|------|--------|----------------|--------|
|               | 2024-02   | 05, Efficacy and | Safety of DRUG         | G-X in the Treatment of             | of Osteoporosi | s with High Fracture         | e Risk. / Singapo   | re General Hospit | al (SGH)             |                   |                         |                    |      |        |                | $\vee$ |
|               |           |                  |                        |                                     |                |                              | <b>v</b>            |                   |                      |                   |                         |                    |      |        |                |        |
| (             | р         | User Autho       | orisation List         |                                     |                |                              |                     |                   |                      |                   |                         |                    |      |        |                |        |
| 1             | 12        |                  |                        |                                     |                |                              |                     |                   |                      | + Add             | Columns                 | 🛃 Exp              | port | ₽ Fi   | lter           |        |
| ť             | Ð.        | Member<br>Name   | Role                   | Institution 🌐                       | Data<br>Source | Role Status 🍦                | Endorsement<br>Date | Endorsed<br>By    | Deactivation<br>Date | Deactivated<br>By | ≎   Last<br>Edited By ≎ | Last Edite<br>Date | ed 🌲 | Action |                |        |
|               | ф<br>D    | SGH_SA1          | Study<br>Administrator | Singapore General<br>Hospital (SGH) | CRMS           | <ul> <li>Inactive</li> </ul> | 24-Jan-2024         | SGH_PI            | 14-Mar-2024          | SGH_SA22          | SGH_SA22                | 14-Mar-2           | 024  |        |                |        |
|               | <b>N</b>  | SGH_SA22         | Study<br>Administrator | Singapore General<br>Hospital (SGH) | CRMS           | Active                       | 07-Mar-2024         | SGH_PI            | -                    | -                 | SGH_PI                  | 07-Mar-2           | 024  | Deacti | vate           |        |
|               |           | SGH_PI           | PI                     | Singapore General<br>Hospital (SGH) | IRB            | • Active                     | 24-Jan-2024         | CIRB_D_IRBSec1    | -                    | -                 | -                       | 24-Jan-20          | )24  |        |                |        |
|               |           | SGH_Co-I1        | Col                    | Singapore General<br>Hospital (SGH) | IRB            | • Active                     | 24-Jan-2024         | CIRB_D_IRBSec1    | -                    | -                 | -                       | 24-Jan-20          | )24  |        |                |        |
|               |           |                  | Ctudy Toom             | Cinconoro Conorol                   |                |                              |                     |                   |                      |                   |                         |                    |      |        |                |        |

## **Email Notifications**

- · System-generated notification emails will be sent to the relevant users at specific trigger points.
- Enhancement to the notification cc list will be • made available later in Q3 2024.

Site Info: Update of Pri/ Backup Coordinat -ors UAL: Users added/ deactiva -ted UAL: New Users Pending PI to endorse After IRB draft is saved and CRMS is created

## **CRMS** Report

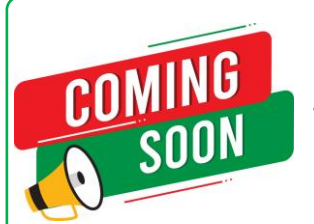

This option may be available in Q3 2024.

- Reports can be generated from CRMS to fulfil any periodic or KPI reporting at the institution level.
- Reports generated will include all data except for new data entered on the day itself.
- CRMS Report section can only be accessed by selected roles.

| C  | ECOS                                  |                                               | CRMS In                                                                                       | stitution Rep               | ort        |                               |               | Help        | ) 🛃 Ç                                         | ¢ •                     |
|----|---------------------------------------|-----------------------------------------------|-----------------------------------------------------------------------------------------------|-----------------------------|------------|-------------------------------|---------------|-------------|-----------------------------------------------|-------------------------|
| 습  | Regulatory Information (CRM)          |                                               |                                                                                               |                             |            |                               | <u> </u>      | Columns     | 🛨 Export                                      | Filter(1)               |
| \$ | Regulatory Information (rHBR)         | Unique identifier                             | Study Title                                                                                   | Study PI or<br>Site-PI Name | Study Role | Milestone                     | Expected Date | Actual Date | Remarks                                       |                         |
| ල  | SAE Reports for CT Insurance          | 2024-0205-Singapore<br>General Hospital (SGH) | Efficacy and Safety of DRUG-X in<br>the Treatment of Osteoporosis<br>with High Fracture Risk. | SGH_PI                      | PI         | IRB Approval                  | 08-Feb-2024   | 24-Jan-2024 | -                                             |                         |
|    | Publications Listing<br>Grant Listing | 2024-0205-Singapore<br>General Hospital (SGH) | Efficacy and Safety of DRUG-X in<br>the Treatment of Osteoporosis<br>with High Fracture Risk. | SGH_PI                      | PI         | Regulatory<br>Approval        | 17-Jan-2024   | 22-Jan-2024 | Slight delay due to<br>round of queries fr    | additional<br>rom HSA.  |
|    | Recruitment Report                    | 2024-0205-Singapore<br>General Hospital (SGH) | Efficacy and Safety of DRUG-X in<br>the Treatment of Osteoporosis<br>with High Fracture Risk. | SGH_PI                      | PI         | Study Initiation              | 29-Jan-2024   | 25-Jan-2024 | -                                             |                         |
|    | Enrolment and Reporting Status        | 2024-0205-Singapore<br>General Hospital (SGH) | Efficacy and Safety of DRUG-X in<br>the Treatment of Osteoporosis<br>with High Fracture Risk. | SGH_PI                      | PI         | First Participant<br>Screened | 26-Jan-2024   | 26-Jan-2024 | -                                             |                         |
|    | Study Milestones                      | 2024-0205-Singapore<br>General Hospital (SGH) | Efficacy and Safety of DRUG-X in<br>the Treatment of Osteoporosis<br>with High Fracture Risk. | SGH_PI                      | PI         | First Participant<br>Enrolled | 23-Feb-2024   | 13-Feb-2024 | Eligibility criteria as<br>confirmed on 12 Fe | ssessed and<br>eb 2024. |
|    | Regulatory Information (Clinical Tri  |                                               |                                                                                               |                             |            |                               |               |             |                                               |                         |

Contracts Tracking Listing

**NOTE:** This is a simplified version of the report generated from a single study.

# **CRMS Reports (NHG)**

- Types of reports:
  - Clinical Trials within the Institution
  - Studies with CRM (Medical Device)
  - Studies managed by the respective Primary Site Coordinator/ Backup Site Coordinator
  - Turn-around Time (TAT) report for budget
  - Recruitment Numbers
  - Basic Participant Information
  - Participant ICF Information
  - Participant Visit Plan
  - Participant-Visit Configuration
  - Participant-ICF Configuration
  - Site-Funding and Grant Information
  - Site-Agreement Information
  - Site-Contract Information
  - Site-Milestone Information
- Steps to export is the same as the one demonstrated using the User Authorisation List.

**TIP:** Use the Columns function to narrow data selection.

121

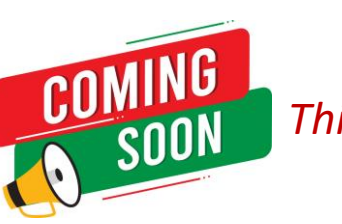

This option may be available in Q3 2024.

# Migration of Existing Studies (NHG)

- User Authorisation List:
  - When a study is migrated to ECOS, the **PI, Site-PI and Co-I** will be auto populated into the CRMS User Authorisation List.
  - For "Study Administrators" in current ROAM IRB application form, it will not be auto populated in CRMS. PI, Site-PI or Co-I will need to add Study Sponsor, Study Administrator and Study Team Members after study migration.

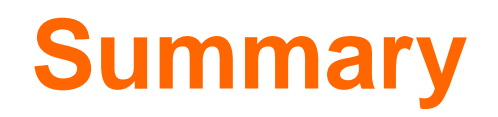

- Study Information page must be completed for <u>Pharmaceutical/ Industry Sponsored studies</u> to facilitate submission of IRB Application Form.
- User Authorisation List (UAL) controls user access to CRMS and IRB modules for Study Team Member (STM), Study Administrators (SA) and Study Sponsor (SS) roles.
- For the migrated studies, the addition of SA/STM/SS users into CRMS UAL will need to be manually done by PI/Site-PI or CRMS RO administrators.
- PI/Site-PI should perform the endorsement in CRMS via the Study Member Review page (as needed).
- **!** The User Authorisation List does not replace a delegation log.
- Site Information, Milestones and Participants Recruitment Numbers pages contain important data fields that can be extracted for institutions' trending and reporting purposes.
- In conclusion, the CRMS module has great potential to be a useful clinical research management tool at the site, study and institutional level when fully maximised. Research Office from all institutions should strongly encourage their researchers/clinicians to take full advantage of this module and update the pages frequently.